# Contenido

| AUTODESK CONSTRUCTION CLOUD BIM COLLABORATE PARA REVIT                 | 6  |
|------------------------------------------------------------------------|----|
| Revit (Cloud Worksharing)                                              | 6  |
| Configuración de modelo                                                | 6  |
| Conjuntos y Publish Settings                                           | 6  |
| Worksets                                                               |    |
| Compartir modelo colaborativo                                          | 9  |
| Abrir modelos en la nube                                               |    |
| Publicar modelo                                                        | 12 |
| Administración                                                         | 14 |
| Account Administration                                                 |    |
| Plantillas                                                             |    |
| Autodesk Design Collaboration                                          |    |
| Funciones de Design Collaboration                                      | 17 |
| Abrir Design Collaboration desde otros productos de Construction Cloud | 17 |
| Autodesk Design Collaboration Administración                           |    |
| Equipos en Design Collaboration                                        |    |
| Administrar equipos                                                    |    |
| Administrar miembros del equipo                                        | 23 |
| Permisos de miembros                                                   | 25 |
| Espacio de equipo                                                      |    |
| Modelo del Proyecto                                                    |    |
| Estado del Proyecto                                                    |    |
| Autodesk Design Collaboration Modelos y Archivos                       |    |
| Publicar archivos                                                      |    |
| Crear una publicación de modelos de Revit                              |    |
| Transformar los modelos                                                |    |
| Permisos para la función Transform                                     |    |
| Acceder a la función Transform                                         |    |
| Utilizar las opciones de Transform                                     |    |
| Compartir modelos                                                      |    |
| Uso compartido controlado (Consumo de modelos de paguetes)             |    |
| Uso compartido controlado (Vinculación desde carpeta compartida)       |    |
| Vinculación activa                                                     | 39 |
| Autodesk Design Collaboration Secuencia temporal y Paquetes            |    |
| Secuencia temporal                                                     |    |
| Nodos de Secuencia temporal                                            |    |
| Símbolos de la secuencia temporal                                      |    |
| Paquetes                                                               |    |
| Crear un paquete                                                       |    |
| Editar un paquete abierto                                              |    |
| Compartir un paguete                                                   | 47 |

| Consumir un paquete de otro equipo                                     | 48       |
|------------------------------------------------------------------------|----------|
| Volver a utilizar un paquete existente                                 | 50       |
| Publicar los modelos más recientes                                     | 50       |
| Documentación Complementaria                                           | 51       |
|                                                                        |          |
| Autodesk Design Collaboration Changes                                  |          |
| Flujos de trabajo de Changes                                           |          |
| Comparar cambios                                                       |          |
| Trabajar con grupos de inspección                                      | 55       |
| Autodesk Design Collaboration Issues                                   | 59       |
| Crear incidencias en Design Collaboration                              | 59       |
| Incidencias publicas frente a privadas                                 | 62       |
| Administrar incidencias en Design Collaboration                        | 63       |
| Usar el Navegador de contenido                                         | 63       |
| Autodack Design Collaboration Montings                                 | 64       |
| Creacion de reuniones                                                  | 04<br>64 |
| Referencias                                                            |          |
| Percense y permises                                                    | دی       |
| Personas y perinisos                                                   | 00       |
| Dermises                                                               | 00       |
| Permisos                                                               |          |
|                                                                        |          |
| Autodesk Design Collaboration Templates                                |          |
| Personalizar Design Collaboration en una Plantilla                     | 69       |
| Permissions                                                            |          |
| Carpeta Compartida                                                     |          |
| Equipos de trabajo                                                     |          |
| Autodesk Model Coordination                                            | 73       |
| Conflictos                                                             | 73       |
| Detección de conflictos                                                |          |
|                                                                        |          |
| Autodesk Model Coordination Administración                             | 74       |
| Archivos compatibles                                                   | 74       |
| Abrir Design Collaboration desde otros productos de Construction Cloud | 75       |
| Flujo de trabajo                                                       | 75       |
| Coordinar modelos                                                      |          |
| Crear espacios de coordinación                                         |          |
| Cargar modelos para la coordinación                                    | 78       |
| Autodesk Model Coordination Modelos v Vistas                           | 79       |
| Ver v filtrar modelos                                                  | 79       |
| Trabajo con vistas                                                     | 81       |
| Crear una vista                                                        |          |
| Apertura de una vista                                                  |          |
| Autodol, Madel Coordination Conflictor a traidencie                    | -        |
| Autodesk iviodel Coordination Conflictos e incidencias                 |          |
| Visualizacion, hitrado e investigacion de connictos                    |          |
|                                                                        |          |
| nitiai conflictos                                                      | כס<br>רס |
| แพระระเหลา เบาแทนเบร                                                   | ŏ/       |

| Gestionar conflictos                        | . 89 |
|---------------------------------------------|------|
| Marcar conflictos como No es una incidencia | . 89 |
| Reactivar conflictos cerrados               | . 90 |
| Configuración de conflictos                 | . 91 |
| Incidencias en Model Coordination           | . 93 |
| Crear incidencias                           | . 93 |
| Revisar y responder las incidencias         | . 95 |

# Bienvenido a tu curso

Autodesk Construction Coud Collaborate

Al finalizar este curso podrás estar preparado para gestionar y administrar los modelos y planos de un proyecto BIM, comprenderás el procedimiento de colaboración a través de Design Collaboration, Model Coordination y Revit, además podrás integrar los modelos para realizar revisiones de interferencias.

Preguntas frecuentes sobre nuestros Cursos Presenciales

Preguntas frecuentes sobre nuestros Cursos Online

## Derechos reservados

© Todos los derechos reservados Darco©

Todos los materiales contenidos en este sitio (incluyendo, pero no limitado a, texto, logotipos, contenido, imágenes [animadas y estáticas], iconos videos y fotografías, entre otros) están protegidos por las leyes de Derechos de Autor y Propiedad Industrial, tanto nacionales como internacionales.

En relación con todo lo contenido en esta guía de estudio, se prohíbe la reproducción, uso, copia, impresión, distribución, publicación, traducción, adaptación, reordenación y cualquier otro uso o modificación total o parcial de los datos y obras contenidos en esta página, por cualquier medio y de cualquier forma.

Para cualquier asunto relacionado con este aviso, por favor contacte a darco@darco.com.mx

Aviso de Privacidad

La privacidad de sus datos personales es de gran importancia para Darco por lo que hacemos de su conocimiento nuestro Aviso de Privacidad en www.darco.com.mx/privacidad

Darco© es una marca registrada

Autodesk© es una marca registrada

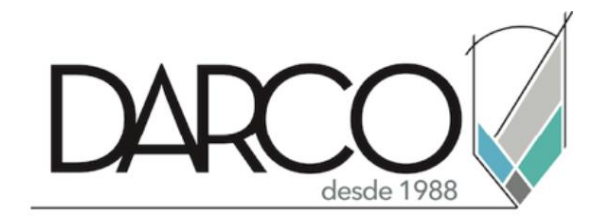

Prohibida la reproducción parcial o total, todos los derechos reservados Darco © 2019

## Autodesk Construction Cloud BIM Collaborate para Revit

Permite a los equipos de proyecto alinear y ejecutar los diseños según lo previsto mediante la gestión completa del flujo de trabajo de colaboración y coordinación desde una única solución, con el fin de reducir las repeticiones de trabajo, mejorar la productividad y acelerar la entrega de proyectos.

## **Revit (Cloud Worksharing)**

Como parte de los servicios adquiridos con la suscripción Autodesk BIM Collaborate Pro se otorga la herramienta Revit Cloud Worksharing, la cual se complementa con los flujos de trabajo de Design Collaboration y Model Coordination

Este módulo se centrará en configurar un modelo de Revit local para trabajar con la herramienta Cloud Worksharing y en mostrar los flujos de trabajo de publicación de modelos en la nube, por lo cual se trabajará con Revit en versión 2022.

### Configuración de modelo

### **Conjuntos y Publish Settings**

Se pueden configurar las vistas que se mostraran en Autodesk Docs al momento de publicar un modelo mediante Cloud Worksharing, esto gracias a la creación de conjuntos y la herramienta Publish Settings

Con el modelo que se desee publicar:

1. Seleccionar el comando Publish Settings desde el fichero Collaborate en el grupo Manage Models.

| K t   | 3 🖻 📙 🖓 🔹               | 9 * P * 🖨   🖴 * Z P A   🔂 * 9 📰 🖫              | t⊟ - =                      | Autodesk Ne                                                 | vit 2022.1 - rac_ad       | vanced_sample_p              | project - 5D view: Pr             | rom Parking Area                | ・ 品 📈 🖉 eduardo.e                            | :ovar* 😿 🖓 *                          | - 8 3             | < |
|-------|-------------------------|------------------------------------------------|-----------------------------|-------------------------------------------------------------|---------------------------|------------------------------|-----------------------------------|---------------------------------|----------------------------------------------|---------------------------------------|-------------------|---|
| File  | Architecture            | Structure Steel Precast Systems Insert Annotat | e Analyze                   | Massing & Site                                              | Collaborate V             | iew Manage                   | Add-Ins Quant                     | ntification Issues              | BIM Interoperability Tools                   | DiRoots pyRevit                       | Modify 🔺 🔹        |   |
| L3    |                         | Active Workset:                                | 00                          | 6 6                                                         |                           |                              |                                   | 2 4                             |                                              | ĥ. 🎣                                  |                   |   |
| Moc   | ify Editing<br>Requests | Collaborate Worksets                           | Synchronize<br>with Central | <ul> <li>Reload Relinqui</li> <li>Latest All Min</li> </ul> | sh Worksharing<br>Monitor | Show Restor<br>History Backu | e Manage Pu<br>p Cloud Models Set | ublish Copy/<br>ettings Monitor | Coordination Coordination<br>Review Settings | Reconcile Interferen<br>Hosting Check | e Shared<br>Views |   |
| Selec | 👻 Communicate           | Manage Collaboration                           |                             | Synchronize 🔻                                               |                           | Mar                          | age Models 🔻                      |                                 | Coordinate                                   |                                       | Share             |   |

2. Al activar el comando se abrirá la ventana emergente Publish Settings.

| R Publis   | h Set    | tings                                  | ×                      |
|------------|----------|----------------------------------------|------------------------|
| Select Set | ts       |                                        | ° [• 🛋 🏠               |
| Include    |          | Name                                   |                        |
|            | Set      | 1                                      |                        |
|            |          |                                        |                        |
|            |          |                                        |                        |
|            |          |                                        |                        |
| Edit Set - |          |                                        |                        |
| Show in I  | ist:     | All views and sheets in the Model      | v                      |
| Count      |          | in new one sieces in the model         |                        |
| Search:    |          |                                        |                        |
|            |          |                                        | Select All Select None |
| Include    | Туре     | Name                                   | ^                      |
|            | <u> </u> | Floor Plan: 01 - Entry Level           |                        |
|            | L"       | Floor Plan: 01 - Entry Level - Furnitu | ire Layout             |
|            | Ľ        | Floor Plan: 02 - Floor                 |                        |
|            | Ľ        | Floor Plan: 03 - Floor                 |                        |
|            | ß        | Floor Plan: Roof                       |                        |
|            |          | Floor Plan: Site                       |                        |
|            |          | Reflected Ceiling Plan: 01 - Entry Le  | vel                    |
|            |          | Reflected Ceiling Plan: 02 - Floor     |                        |
|            |          | Reflected Ceiling Plan: 03 - Floor     |                        |
|            |          | Reflected Ceiling Plan: Roof           | 11.142                 |
|            |          | Elevation: Courtyard Elevation - Sou   | ith wing               |
|            | τ        | clevation: East                        | ×                      |
| How to se  | elect    | views/sheets to publish to the cloud   |                        |
| << Prev    | view     |                                        | Save & Close Cancel    |

3. En grupo superior Select Sets, seleccionar el botón New Set, a continuación, se deberá escribir el nombre del set, dar click en el botón Ok.

| R Publis   | h Set | tings                                       | >           |
|------------|-------|---------------------------------------------|-------------|
| Select Set | ts    |                                             | ° [` 🖪 🍋    |
| Include    |       | Name                                        |             |
|            | Set   | 1                                           |             |
|            |       |                                             |             |
|            |       |                                             |             |
|            |       |                                             |             |
| Edit Set - |       |                                             |             |
| Show in I  | list: | All views and sheets in the Model           |             |
|            |       |                                             |             |
| Search:    | 1     |                                             | _           |
|            |       | New Set X                                   | Select None |
| Include    | Туре  |                                             | /           |
|            | Ð     | Name: Documentacion General                 |             |
|            | ß     |                                             | -           |
|            | ß     | OK Cancel                                   |             |
|            |       | Floor Plan: 03 - Floor                      |             |
|            | 6     | Floor Plan: Roof                            |             |
|            | ß     | Floor Plan: Site                            |             |
|            |       | Reflected Ceiling Plan: 01 - Entry Level    |             |
| Ц          |       | Reflected Ceiling Plan: 02 - Floor          |             |
|            |       | Reflected Ceiling Plan: 03 - Floor          |             |
|            |       | Reflected Ceiling Plan: Roof                |             |
|            |       | Elevation: Courtyard Elevation - South Wing |             |
|            | Τ     | Elevation: East                             | ~           |
| How to s   | elect | views/sheets to publish to the cloud        |             |
| < c Dros   | inu   | Save & Cla                                  | co Cancol   |
| ss rie     | VICVV | Save & Ciu                                  | Cancel      |

4. Seleccionar la casilla Include para que este set forme parte de la publicación del modelo.

5. A continuación, se deberán seleccionar las vistas, planos y tablas que formarán parte del set, esto con la herramienta Edit Set.

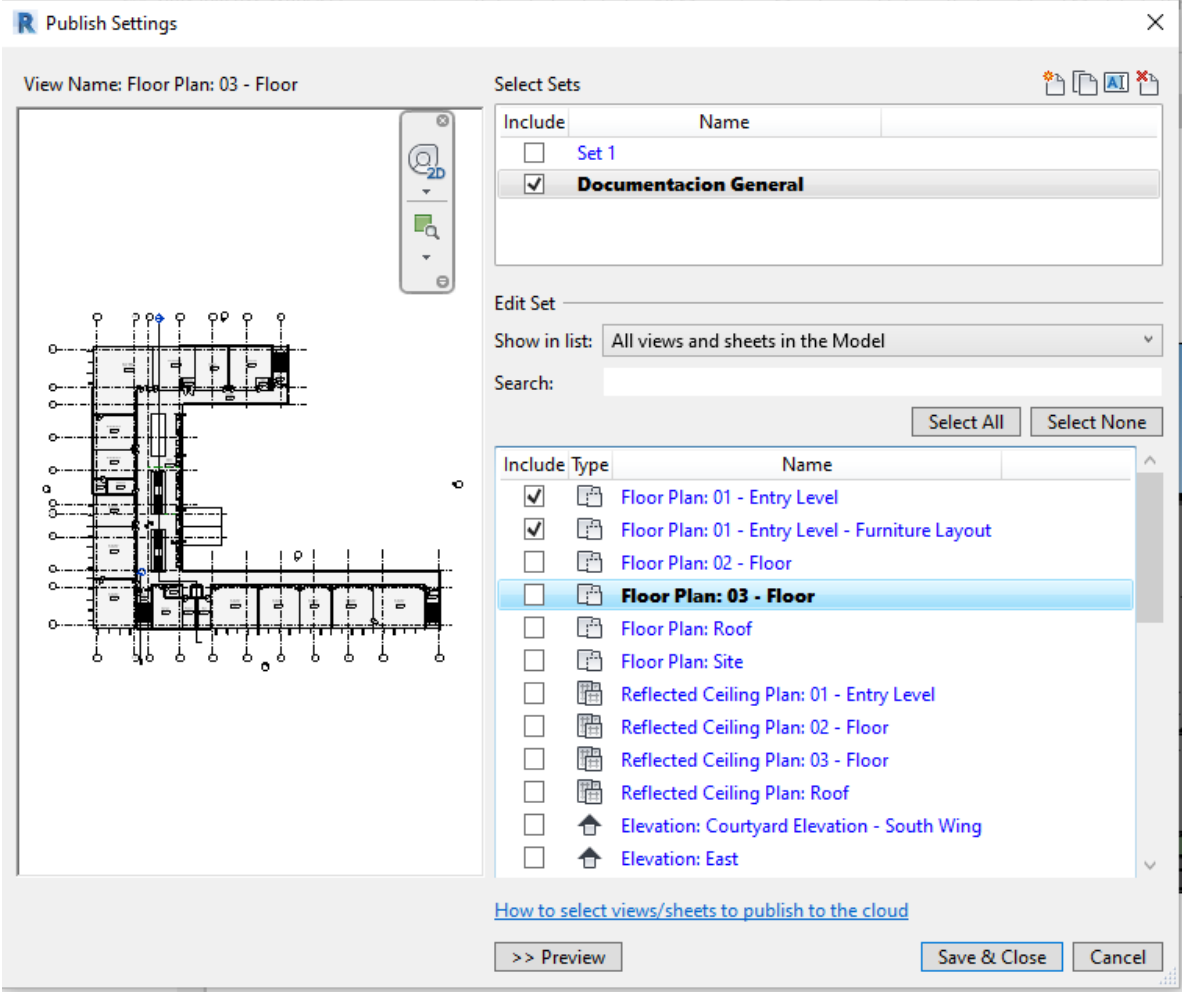

6. Al terminar de seleccionar las vistas, planos y tablas se debe dar click sobre Save & Close para finalizar el comando.

### Worksets

Se pueden configurar los Worksets antes de usar la herramienta Cloud Worksharing.

1. Seleccionar el comando Worksets desde el fichero Collaborate en el grupo Manage Collaboration.

| R 🗈        | 🖻 🖥 🍈 •                         | જી • ⇔ે • 🖨 🚔 • .     | 🔊 to 🖌 🔞 • 👌           | 🗾 🕄 🖬 - 🔻           | Autodesk                                | Revit 2022.1 - rac_ad | dvanced_sample_p                 | roject - 3D View       | : From Parking A          | Area 🕯 🛱                          | 🙎 eduardo.co               | var* 😿               | ? -                   | -               | e × |
|------------|---------------------------------|-----------------------|------------------------|---------------------|-----------------------------------------|-----------------------|----------------------------------|------------------------|---------------------------|-----------------------------------|----------------------------|----------------------|-----------------------|-----------------|-----|
| File       | Architecture                    | Structure Steel Preca | ast Systems Insert     | Annotate Analyz     | e Massing & Site                        | Collaborate \         | View Manage                      | Add-Ins Qu             | antification              | Issues BIM Interop                | erability Tools            | DiRoots              | pyRevit N             | lodify          | • • |
| $\bigcirc$ |                                 | <u>2</u> 🖓 Ac         | tive Workset:          | . 0 <sup>6</sup> 0  | 01 2                                    |                       | 🔁 🖪                              |                        | <u>z</u>                  |                                   | $\sim_{\mathbf{q}}$        | ß                    | Ð                     |                 |     |
| Modify     | Editing<br>Requests             | Collaborate Worksets  | Gray Inactive Worksets | Synchro<br>with Cer | nize Reload Relind<br>tral Latest All N | line Monitor          | g Show Restore<br>History Backup | Manage<br>Cloud Models | Publish Co<br>Settings Mo | ppy/ Coordination<br>nitor Review | Coordination I<br>Settings | Reconcile<br>Hosting | Interference<br>Check | Shared<br>Views |     |
| Select •   | <ul> <li>Communicate</li> </ul> | Manag                 | ge Collaboration       |                     | Synchronize                             | -                     | Man                              | age Models 🔻           |                           |                                   | Coordinate                 |                      |                       | Share           |     |

 Al activar el comando Worksets se mostrará la ventana emergente Worksharing donde le permitirá al usuario configurar los nombres de los Worksets creados por defecto.

| ×                                                                           |
|-----------------------------------------------------------------------------|
|                                                                             |
| l planning and management. Click OK<br>urn to your project without enabling |
| Shared Levels and Grids                                                     |
| Workset1 OK Cancel                                                          |
|                                                                             |

3. A continuación, se abrirá una segunda ventana emergente llamada Worksets, donde se podrán configurar Worksets extra de acuerdo al flujo de trabajo que se vaya a usar durante el proyecto.

| Worksets                              |          |              |               |        |            |           |    |              | $\times$ |
|---------------------------------------|----------|--------------|---------------|--------|------------|-----------|----|--------------|----------|
| Active workset:<br>Workset1           | ~ [      | Gray Inactiv | e Workset Gra | aphics |            |           |    |              |          |
| Name                                  | Editable | Owner        | Borrowers     | Opened | Visible in | all views |    | New          |          |
| Shared Levels and Grids               | Yes      | eduardo.co   |               | Yes    | <u></u>    | 2         |    |              |          |
| Workset1                              | Yes      | eduardo.co   |               | Yes    | 5          | 2         |    | Delete       |          |
|                                       |          |              |               |        |            |           |    | Rename       |          |
|                                       |          |              |               |        |            |           |    | Open         |          |
|                                       |          |              |               |        |            |           |    | Close        |          |
|                                       |          |              |               |        |            |           |    | Editable     |          |
|                                       | ]        |              |               |        |            |           |    | Non Editable |          |
| Show:<br>✓ User-Created<br>☐ Families |          | Project S    | tandards      |        |            |           |    |              |          |
|                                       |          |              |               | 0      | К          | Cance     | el | Help         |          |

### Compartir modelo colaborativo

Para compartir un modelo por medio de la herramienta Cloud Worksharing:

1. Seleccionar el comando Collaborate in Cloud desde el fichero Collaborate en el grupo Manage Collaboration.

| R 🗉      | 🖻 🔒 🎯 •             | S • ≈ • Ę               | $  = \cdot \otimes   \land \circ A   \otimes \cdot \otimes$ | > 📰 🕄 E    | <u>}</u> - ∓             | Autodesk Re                                      | vit 2022.1 - rac         | _advanced             | sample_proj               | ject - 3D Viev      | : From Parkin           | g Area           | • 88. 🧏                | eduardo.co              | ovar* 🍃                | ? -                  | -                 | e × |
|----------|---------------------|-------------------------|-------------------------------------------------------------|------------|--------------------------|--------------------------------------------------|--------------------------|-----------------------|---------------------------|---------------------|-------------------------|------------------|------------------------|-------------------------|------------------------|----------------------|-------------------|-----|
| File     | Architecture        | Structure Ste           | el Precast Systems Inser                                    | t Annotate | Analyze                  | Massing & Site                                   | Collaborate              | View                  | Manage A                  | Add-Ins Q           | uantification           | Issues           | BIM Interoperal        | bility Tools            | DiRoots                | pyRevit N            | lodify i          | •   |
| b        |                     | 2                       | Active Workset:<br>Workset1                                 | *          | 6                        |                                                  |                          |                       | d 🖪                       |                     | Z                       | <u></u>          |                        | <u>~</u> ~              | ſ.                     | J                    |                   |     |
| Modify   | Editing<br>Requests | Collaborate in<br>Cloud | Worksets 🚱 Gray Inactive Work                               | ksets      | Synchroni:<br>with Centr | te Reload <b>Relin</b><br>al Latest <b>All I</b> | quish Worksh<br>Mine Mon | naring Sł<br>itor His | ow Restore<br>tory Backup | Manage<br>Cloud Mod | Publish<br>els Settings | Copy/<br>Monitor | Coordination<br>Review | Coordinatio<br>Settings | n Reconcile<br>Hosting | Interferenc<br>Check | e Shared<br>Views |     |
| Select 🔻 | Communicate         |                         | Manage Collaboration                                        |            |                          | Synchroniz                                       | •                        |                       | Man                       | age Models          | •                       |                  |                        | Coordinate              |                        |                      | Share             |     |

2. Si el modelo no se ha guardado de manera local aparecerá una ventana emergente donde solicita guardar el modelo.

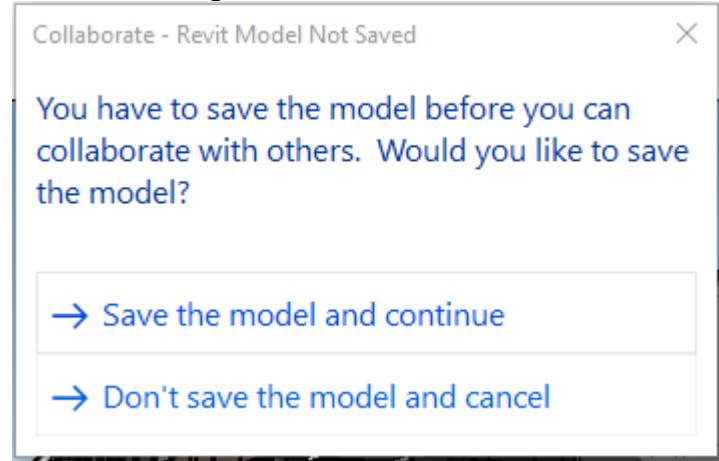

3. En la ventana Save As, seleccionar la carpeta local donde se guardará el modelo. Opcionalmente se puede seleccionar una vista fija para que aparezca en el Thumbnail Preview desde el menú Options.

| R Save As                                                                                                    |                                                                                                    |                                                                                                    | ? ×                              |
|----------------------------------------------------------------------------------------------------|----------------------------------------------------------------------------------------------------|----------------------------------------------------------------------------------------------------|----------------------------------|
| Save in: Documents                                                                                                    |                                                                                                    | v 🔶 😽                                                                                                    | 🗙 <mark>📮</mark> <u>V</u> iews 🔻 |
| Autodesk<br>History<br>History<br>Documents<br>My Computer<br>My Network<br>Favorites<br>Mame<br>Autodesk<br>Custom Of<br>DARCO_W<br>DARCO_W<br>DARCO_W<br>DARCO_W<br>DiRoots<br>Downloads<br>hp.applicat<br>hp.system.<br>Inventor Se<br>InvSvr_x64<br>My Vehicle<br>Zoom | File Save Options       X         fice       Maximum backups: 20         Worksharing       Make this a Central Model after save         Make this a Central Model after save       Compact File         Open workset default:       Last Viewed         Last Viewed       Ventor         Ventor       Source: Active view/sheet         Regenerate if view/sheet is not up-to-date. | Type<br>File folder<br>File folder<br>File folder<br>File folder<br>File folder<br>File folder<br>File folder<br>File folder<br>File folder<br>File folder<br>File folder<br>File folder<br>File folder<br>File folder | Size                             |
| File name: 1<br>Desktop<br>✓ Files of type: F                                                                                                    | oject Files (*.rvt)                                                                                                    | ~                                                                                                    | Options                          |
| Tools -                                                                                                    |                                                                                                    | <u>S</u> ave                                                                                                    | Cancel                           |

4. A continuación, de abrirá una nueva ventana emergente llamada Save as Cloud Model donde el usuario debe buscar entre las cuentas y proyectos en la herramienta de Files en Autodesk Docs, una localización para su archivo.

| R Save as Cloud Model                                                                        | × |
|----------------------------------------------------------------------------------------------|---|
| Switch Account > Project                                                                     |   |
| Dibujo Arquitectonico por Computadora SA de CV > EC_Proyecto Ejemplo - BIM Collaborate Pro 👻 |   |
| EC_Proyecto Ejemplo - BIM Collaborate Pro / Project Files                                    |   |
| Name                                                                                         |   |
| 📋 1.0 Informacion de Proyecto                                                                |   |
| 2.0 Proyecto                                                                                 |   |
| 3.0 Construccion                                                                             |   |
|                                                                                              |   |
|                                                                                              |   |
|                                                                                              |   |
| Name rac_advanced_sample_project                                                             |   |
| What is a cloud model?     Save                                                              | ગ |

- 5. Una vez ubicada una carpeta donde guardar el archivo, seleccionar Save.
- 6. Al guardar este modelo, el archivo en Autodesk Docs se convierte en el archivo Central el cual se utiliza como repositorio de información en los flujos de trabajo de colaboración con Revit.

### Abrir modelos en la nube

Al trabajar con modelos colaborativos en la nube, el flujo de trabajo con archivos Centrales y Locales se ve modificado, a continuación, se explica como abrir un modelo "local" desde Revit.

1. En una nueva sesión de Revit, seleccionar el botón Autodesk Docs.

| ¢                                            | Recent Files                       |                                                   |                                             |                                    |  |
|----------------------------------------------|------------------------------------|---------------------------------------------------|---------------------------------------------|------------------------------------|--|
| MODELS                                       | MODELS                             |                                                   |                                             |                                    |  |
| FAMILIES                                     |                                    |                                                   |                                             |                                    |  |
| 🗅 New                                        | <pre>rac_advanced_sample_pr_</pre> | rac_advanced_sample_pr                            | PRESENTACION TOPOGRA                        | 030 - Creating and modif           |  |
| Recent Files     Autodesk Docs               |                                    | OSEDCA<br>AMAVITA CAUDEL<br>ALIGA<br>ARCUITECTURA | OSEOCA<br>MICOVERIOTOTIPO O<br>ARQUITECTURA | OSBOCA<br>PROTOTIO D<br>ESTRUCTURA |  |
|                                              | CNS_Ejemplo de fases               | OSROCA_AMAVITA_ALUL_                              | OSROCA_MACORA_PROT                          | COSROCA_MACORA_PROT                |  |
| What's new<br>Online help<br>Community forum | MACONA MOLTO TRO C<br>ALEMÁRIZONA  | . 1                                               |                                             |                                    |  |

2. Seleccionar la cuenta y el proyecto donde está el archivo.

```
Switch Account > Project
Dibujo Arquitectonico por Computadora SA de CV > EC_Proyecto Ejemplo - BIM Collaborate Pro 🔹
```

### 3. Buscar en las carpetas de Files la ubicación del archivo.

| Switch Account > Project                                                                   |   |
|--------------------------------------------------------------------------------------------|---|
| Dibujo Arquitectonico por Computadora SA de CV > EC_Proyecto Ejemplo - BIM Collaborate Pro | * |

| EC_Proyecto Ejemplo - BIM Co | llaborate Pro 🖊 📋 | Project Files |             |                |                | View Online  | Q |
|------------------------------|-------------------|---------------|-------------|----------------|----------------|--------------|---|
| Name ^                       | Model Type        | Modified Date | Modified By | Publish Status | Published Date | Published By | ф |
| 📋 1.0 Informacion de         |                   |               |             |                |                |              |   |
| 2.0 Proyecto                 |                   |               |             |                |                |              |   |
| 3.0 Construccion             |                   |               |             |                |                |              |   |

4. Una vez localizado el archivo, seleccionar el archivo y se comenzara a abrir el mismo.

| $\langle \boldsymbol{\leftarrow} \rangle$             |                                                      | Switch A<br>Dibujo | ccount > Project<br>Arquitectonico por Co | omputadora SA de CV  | EC_Proyecto E     | jemplo - BIM Co | llaborate Pro 👻      |                |                   |   |
|-------------------------------------------------------|------------------------------------------------------|--------------------|-------------------------------------------|----------------------|-------------------|-----------------|----------------------|----------------|-------------------|---|
| MODELS                                                |                                                      | EC                 | _Proyecto Ejemplo - BIM C                 | ollaborate Pro / / 🛅 | 2.2.2 Colaboracio | n BIM / 🛅 2.2.2 | .1 Arquitectura_XX / | 2.2.2.1.1 Mode | lo RVTView Online | C |
| 🕞 Open                                                |                                                      |                    | Name 🔨                                    | Model Type           | Modified Date     | Modified By     | Publish Status       | Published Da   | Published By      | ¢ |
| 📄 New                                                 |                                                      |                    | R21 LTU Housing - Arquitectur             | Workshared Cloud M   | July 6, 2022 1    | eduardo.cova    | 🥑 Latest Publish     | July 6, 2022 1 | Eduardo Cov       |   |
| FAMILIES                                              |                                                      |                    |                                           |                      |                   |                 |                      |                |                   |   |
| 🖙 Open                                                |                                                      |                    |                                           |                      |                   |                 |                      |                |                   |   |
| 📄 New                                                 |                                                      |                    |                                           |                      |                   |                 |                      |                |                   |   |
| <ul> <li>Recent Files</li> <li>Autodesk Dr</li> </ul> | Open Model<br>Opening model: R21 LTU H               | lousing - Arquit   | ectura.rvt                                |                      |                   |                 |                      |                |                   |   |
| What's new                                            | Host download completed<br>Loading host: R21 LTU Hou | sing - Arquitec    | tura.rvt                                  |                      |                   |                 |                      |                |                   |   |

Nota: al hacer este proceso se abrirá una versión local del modelo colaborativo, este archivo no se guardará en la computadora como en el flujo de trabajo tradicional. En este caso cada que el(los) usuario(s) deseen abrir un archivo local deben de seguir el proceso anterior.

### **Publicar modelo**

Para publicar un modelo colaborativo en Autodesk Docs:

1. Seleccionar el comando Manage Cloud Models desde el fichero Collaborate en el grupo Manage Models.

| R f   | 5 🕞 🔒 🎯 •       | S • S • 🖨 😫 • 🖍 🗗 🕯                       | 9 - 🕈 🗾 🐘               | Br∓ Au                          | utodesk Revit 2022.            | .1 - R21 LTU H         | lousing - Arq            | uitectura.rvt - Draf | ting View:Tem      | plate Notes- | - • 🕮 💄                                                                                                    | eduardo.covar*                  | ۰ 🐑 🖼                  | -      | ₽× |
|-------|-----------------|-------------------------------------------|-------------------------|---------------------------------|--------------------------------|------------------------|--------------------------|----------------------|--------------------|--------------|----------------------------------------------------------------------------------------------------|---------------------------------|------------------------|--------|----|
| File  | Architecture    | Structure Steel Precast Systems           | Insert Annotate         | Analyze N                       | Massing & Site C               | Collaborate            | View Mar                 | nage Add-Ins         | Quantification     | Issues       | BIM Interoperabili                                                                                                  | lity Tools DiRo                 | ts pyRevit             | Modify | •  |
| L.    |                 | Active Workset:<br>General (Not Editable) | , Ø                     | ot [                            |                                |                        |                          | 3 3                  | <b>A</b>           |              | <br>Angli angli angli angli angli angli angli angli angli angli angli angli angli angli angli angli angli angli ang | fb 🔓                            |                        |        |    |
| Mod   | Requests        | Worksets 🚱 Gray Inactive Worksets         | Synchron:<br>with Centr | e Reload Relin<br>al Latest All | nquish Workshar<br>Mine Monito | nng Show<br>Nr History | Restore N<br>Backup Clou | d Models Setting     | Copy/ C<br>Monitor | Review       | Settings H                                                                                                    | econcile Interfe<br>Hosting Che | ence Shared<br>k Views |        |    |
| Selec | t 🔻 Communicate | Manage Collaboration                      |                         | Synchroniz                      | ze 🔻                           |                        | Manage M                 | odels 🔻              |                    |              | Coordinate                                                                                                    |                                 | Share                  |        |    |

2. Se abrirá la ventana emergente Manage Cloud Models donde se desplegarán todos los proyectos en los que este invitado el usuario. Seleccionar el proyecto donde se desee publicar.

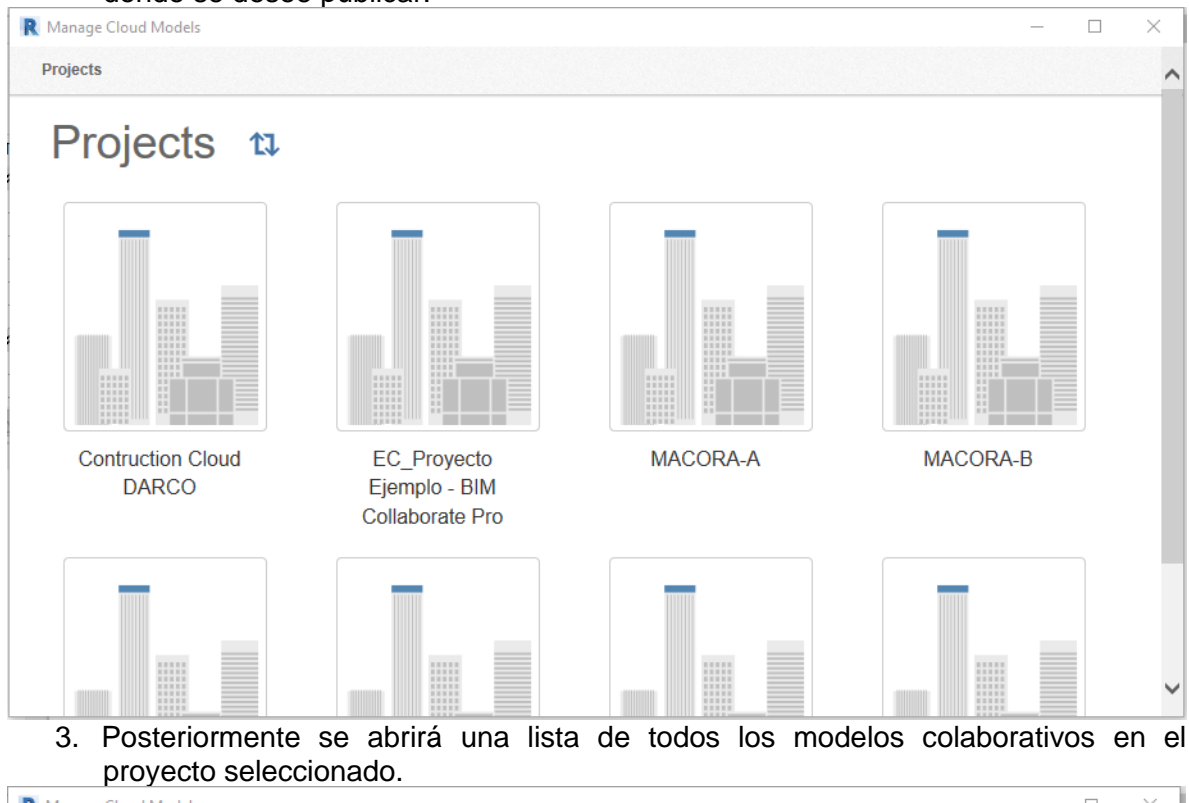

| R Manage Cloud Models                                                   |                                  | _                             |           |
|-------------------------------------------------------------------------|----------------------------------|-------------------------------|-----------|
| Projects > EC_Proyecto Ejemplo - BIM Collaborate Pro                    |                                  |                               | ^         |
| EC_Proyecto Ejemplo -                                                   | BIM Collabo                      | rate Pro 🛚 🛍                  | R.        |
| Only cloud models in this project are listed below. To Collaborate Pro. | access all files within this pro | ject, go to EC_Proyecto Ejemp | olo - BIM |
| Current Project (7)                                                     |                                  |                               |           |
| Model Name 🔺                                                            | Updated By 🔶                     | Last Updated Time 🖗           |           |
| R21 LTU Housing - Arquitectura.rvt                                      | eduardo.covarrubias_darco        | 2022-07-06 01:46PM            |           |
| R21 LTU Housing - ELEC.rvt                                              | eduardo.covarrubias_darco        | 2022-07-05 04:14PM            |           |
| R21 LTU Housing - Estructural.rvt                                       | eduardo.covarrubias_darco        | 2022-07-05 03:45PM            |           |
| R21 LTU Housing - FP.rvt                                                | eduardo.covarrubias_darco        | 2022-07-05 04:27PM            |           |
| R21 LTU Housing - HDR.rvt                                               | eduardo.covarrubias_darco        | 2022-07-05 05:07PM            |           |
| R21 LTU Housing - MEC.rvt                                               | eduardo.covarrubias_darco        | 2022-07-05 04:44PM            |           |
| R21 LTU Housing - SAN.rvt                                               | eduardo.covarrubias_darco        | 2022-07-05 04:55PM            | ~         |

4. Del listado, seleccionar el archivo que se desee publicar y dar click en el botón Publish.

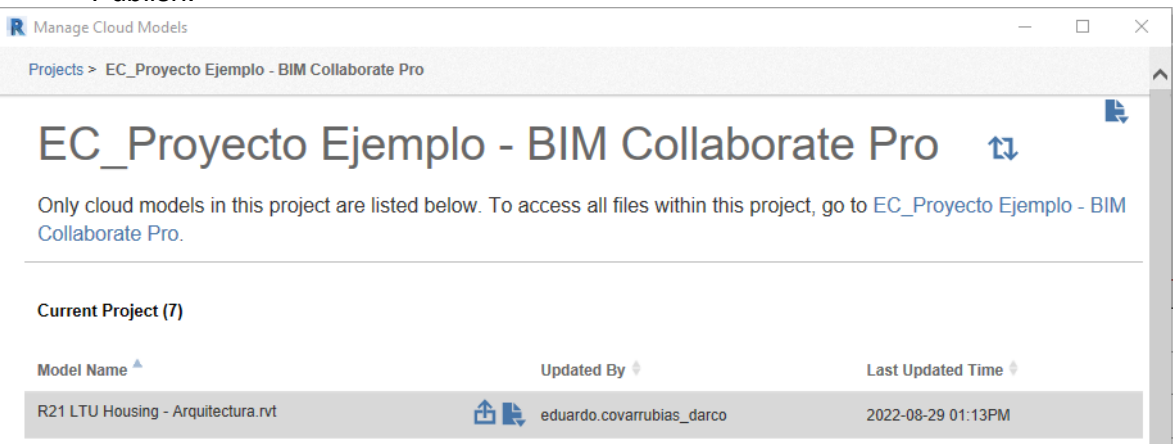

 Una vez hecho esto aparecerá una ventana donde especifica que se publicaran los modelos vinculados el archivo a publicar y que se publicaran las vistas 3D y 2D por defecto en caso de no existir Sets de publicación.

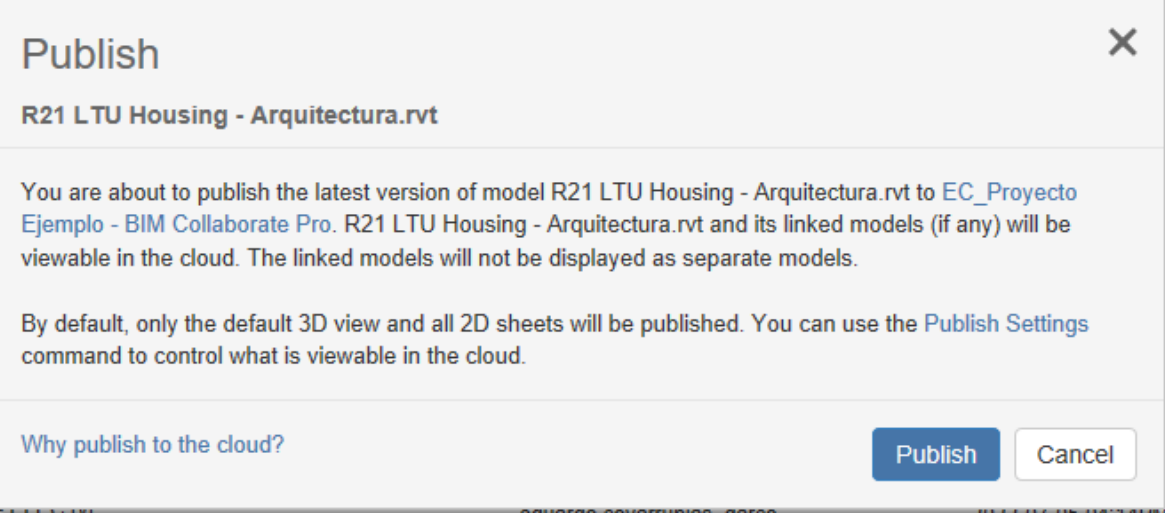

6. Hacer click en Publish.

## Administración

### **Account Administration**

### Plantillas

Las plantillas de proyecto se utilizan para crear proyectos con propiedades estandarizadas, lo que permite una configuración de proyecto más rápida y sencilla. Actualmente, las plantillas de proyecto son compatibles con Autodesk Docs, Autodesk Build, Autodesk Cost, Autodesk Takeoff y Design Collaboration.

Las plantillas de proyecto se pueden crear a partir de:

- Herramienta Project Template en Admin Account.
- Lista de proyectos en Admin Account.

### Crear una Plantilla de Proyecto

1. Hacer click en Project Templates en el menú desplegable para abrir la herramienta Plantilla de Proyecto.

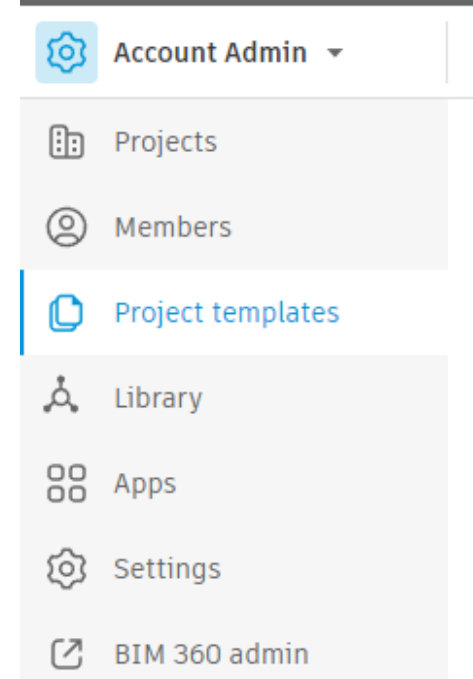

- 2. Hacer click en Create Project Template.
- 3. Elegir entre Crear una Plantilla en blanco o Crear una a partir de un proyecto existente.

| Cre      | Create template                                                                                                    |    |  |  |  |  |  |  |
|----------|----------------------------------------------------------------------------------------------------|----|--|--|--|--|--|--|
| <b>0</b> | Create blank template<br>Create template from existing project<br>Some aspects of your selected project will not be copied to the project<br>template.<br>Learn more |    |  |  |  |  |  |  |
|          | Cancel Ne                                                                                                    | xt |  |  |  |  |  |  |

- 4. Hacer click en Next
- 5. Introducir el nombre de la plantilla
- 6. Hacer click en Create Template.

### Configurar una plantilla de proyecto

1. Hacer click en la plantilla de la lista para abrirla y configurarla.

- 2. Hacer click en Edit Name en la ficha de detalles si necesita cambiar el nombre de la plantilla.
- 3. Cambie a la ficha Permissions y haga click en Add Template Members. Los miembros de la plantilla pueden editar la plantilla y revisar el contenido de las herramientas de los productos para los que se les han concedido permisos.
- 4. Escribir nombres, correos o selecciones miembros de la lista (Directorio de Miembros).
- 5. Seleccione una función para aplicarla a los miembros.
- 6. Seleccione el Nivel de Acceso de los miembros:
  - a. Miembro del proyecto.
  - b. Project Admin.
- 7. Seleccione el acceso a los productos para los miembros:
  - a. Build.
  - b. Cost.
  - c. Design Collaboration.
  - d. Docs.
  - e. Takeoff.

| Add template members                                                                                                    |        |
|----------------------------------------------------------------------------------------------------|--------|
| Template members can use this template to create new projects. They will not be automatically added to project created from this template. | any    |
| Users*                                                                                                    |        |
| Select                                                                                                    | ~      |
| Company                                                                                                    |        |
| Select a company to apply to all members (optional)                                                                                        | $\sim$ |
| Role                                                                                                    |        |
| Select a role to apply to all members (optional)                                                                                           | $\sim$ |
| Access level <ul> <li>Project Member         Access and permissions on features may vary based upon role.</li> </ul>                       |        |
| <ul> <li>Project Admin</li> <li>Has administrative rights to this template</li> </ul>                                                      |        |
| Product access                                                                                                    |        |
| 🗌 Build 🗌 Cost 🗌 Takeoff 📝 Docs(included) 🗌 Design Collaboration                                                                           | -      |
| Cancel Add template me                                                                                                    | embers |

8. Hacer click en Add Template Members.

## Autodesk Design Collaboration

Design Collaboration mejora considerablemente la capacidad de los equipos de proyectos entre varias empresas para satisfacer las demandas de un proyecto de construcción actual.

Cada proyecto requiere enfoques únicos y tiene diferentes dinámicas entre los equipos encargados de completar el trabajo a tiempo y dentro del presupuesto.

En función de esta diversidad, Design Collaboration permite a los equipos de trabajo elegir como colaboran con otros equipos. A veces necesitan estar constantemente sincronizados, mientras que en otros casos necesitan controlar el intercambio de información entre ellos.

### Funciones de Design Collaboration

Design Collaboration incluye las siguientes funciones que facilitan la navegación y el uso compartido de los datos del proyecto:

- Una secuencia temporal del proyecto informa visualmente del intercambio de entregas entre equipos.
- Una experiencia de visualización automatizada y siempre actualizada permite que todos los miembros del equipo del proyecto, incluso aquellos que no trabajan con Revit, conozcan el estado actual del BIM, así como la forma en que ha cambiado con el tiempo.
- Un proceso administrado de intercambio de datos entre equipos permite que estos seleccionen la información más pertinente en relación con sus últimos esfuerzos, y a los equipos consumidores identificar esas actualizaciones de forma visual y procesable.
- A medida que explora los datos intercambiados entre los equipos, puede comparar las versiones más recientes y anteriores para identificar qué ha cambiado en el diseño.

### Abrir Design Collaboration desde otros productos de Construction Cloud

Los usuarios con una suscripción de BIM Collaborate o BIM Collaborate Pro pueden acceder a Design Collaboration desde otros productos de la plataforma mediante el selector de productos:

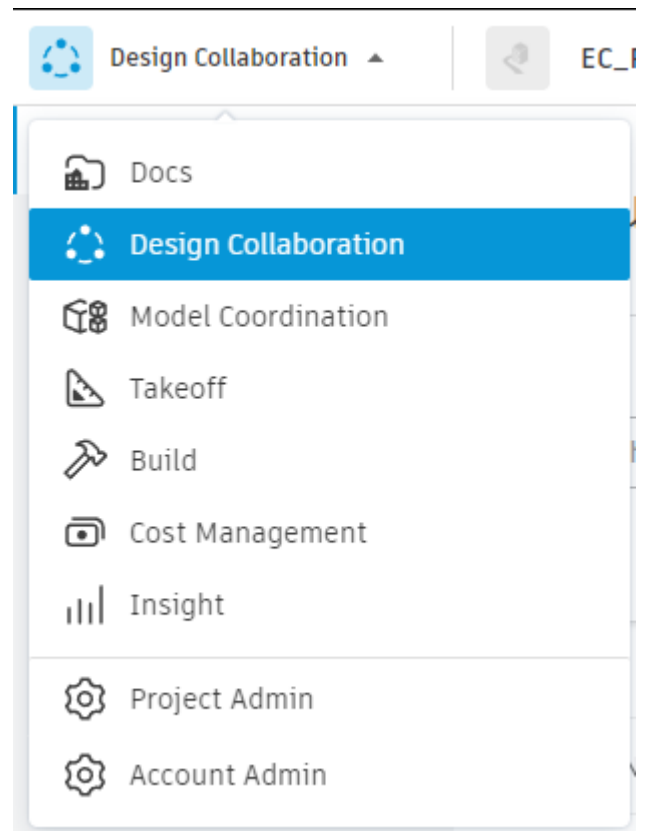

Design Collaboration puede utilizarse en combinación con otros productos y herramientas disponibles en la plataforma, según su suscripción.

## Autodesk Design Collaboration Administración

### **Equipos en Design Collaboration**

Los equipos se crean para representar a una empresa o función específica de una empresa. Por ejemplo, puede haber equipos diferentes para arquitectos, ingenieros estructurales, ingenieros mecánicos, etc. Dentro de un equipo, los miembros pueden trabajar en diseños en un espacio de equipo designado y controlar el modo en que se comparten los datos con otros equipos mediante las carpetas consumidas y compartidas. Estas carpetas son fundamentales para los flujos de trabajo de intercambio de datos de Design Collaboration y no se deben suprimir. Consulte el artículo <u>Espacio del equipo</u> para obtener más información sobre el espacio del equipo y sus funciones en Design Collaboration.

Antes de añadir equipos y administrar miembros de equipos, es importante comprender lo que sucede entre Design Collaboration y la herramienta Files en Docs cuando se añade un equipo.

En el siguiente ejemplo se tienen añadidos los equipos A y B.

| Confid                                                                                                    | uración               |                       |                         |             |                                    |      |  |
|----------------------------------------------------------------------------------------------------|-----------------------|-----------------------|-------------------------|-------------|------------------------------------|------|--|
| Proyecto                                                                                                    | Carpeta compartida    | Configuración del equ | <b>ipo</b> Coordinación | Administrar |                                    |      |  |
| <ul> <li>Añada equipos a Design Collaboration y seleccione en Docs carpetas que representen a cada equipo.</li> <li>Enter a team name to use the default /Archivos del proyecto location for the team folder, or browse to select an existing folder. Teams appear in the Design Collaboration timeline and team panel.</li> </ul> |                       |                       |                         |             |                                    |      |  |
| Introduzca                                                                                                    | a un nombre de equipo | Añadir                | Seleccionar carpeta ex  | istente (j  | Se han detectado<br>nuevos equipos | G    |  |
|                                                                                                    | Equipo \land          |                       | Carpetas incluidas      |             | Miembros                           |      |  |
|                                                                                                    | Team A 🖉              |                       | Todo                    |             | 1                                  |      |  |
|                                                                                                    | Team B 🧷              |                       | Todo                    |             | 1                                  |      |  |
|                                                                                                    |                       |                       |                         |             |                                    |      |  |
|                                                                                                    |                       |                       |                         |             |                                    |      |  |
|                                                                                                    |                       |                       |                         |             |                                    |      |  |
|                                                                                                    |                       |                       |                         |             |                                    |      |  |
|                                                                                                    |                       |                       |                         |             | K Atras Sigure                     | ante |  |

Los dos equipos aparecerán en la secuencia temporal del proyecto en Design Collaboration.

| 22 Rothschild ACC | ⊗ ▼        |  |
|-------------------|------------|--|
| Team A            |            |  |
| Toom D            |            |  |
| Team b            |            |  |
| Filtro            | I9/11/2020 |  |

También se muestran las nuevas carpetas Shared y Consumed para los dos equipos en la herramienta Files de Docs:

# Archivos de proyecto

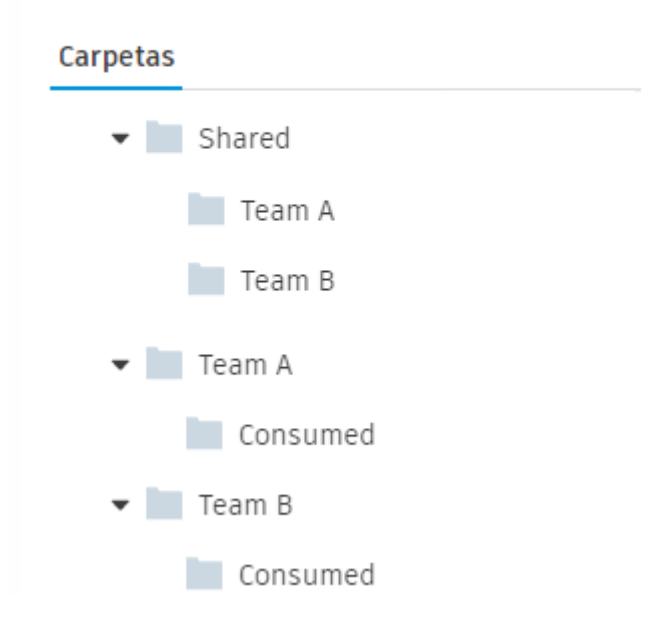

Todas estas carpetas se crean cuando se añaden equipos con la herramienta Configuración de Design Collaboration. La carpeta compartida y las subcarpetas de cada equipo representan el espacio compartido de todos los equipos. La carpeta Consumido y la carpeta de equipo principal representan el espacio de equipo de cada equipo individual.

### Administrar equipos

Los equipos proporcionan a los miembros espacios designados para almacenar diseños y trabajar con ellos, ver el estado del proyecto y ofrecer un proceso para controlar como se comparten los datos con otros equipos.

La carpeta Shared es un espacio común del proyecto e incluye subcarpetas para cada equipo. Cuando un equipo comparte un paquete, su contenido se copia en la carpeta Shared.

Los administradores del proyecto pueden especificar la ubicación de la carpeta compartida, crear equipos y especificar las ubicaciones de la carpeta del equipo.

### Configurar una carpeta compartida y añadir equipos

Después de crear un proyecto, los administradores de proyecto deben de seguir los siguientes pasos para configurar los equipos y las carpetas:

1. Desde el módulo de Design Collaboration seleccionar el Submodulo Settings.

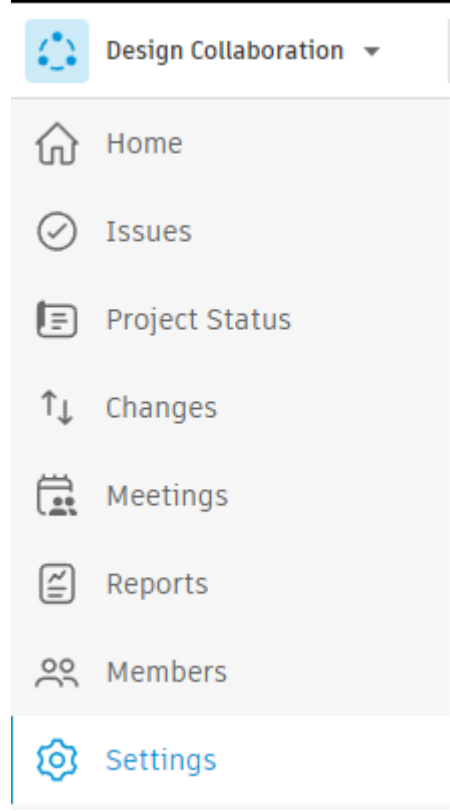

- 2. Seleccionar la ficha Shared Folder para seleccionar una ubicación para la carpeta Shared, se pueden realizar las siguientes acciones:
  - a. Seleccionar la ubicación por defecto; la carpeta Project Files.
  - b. Buscar y seleccionar una carpeta personalizada en Files.

#### Settings

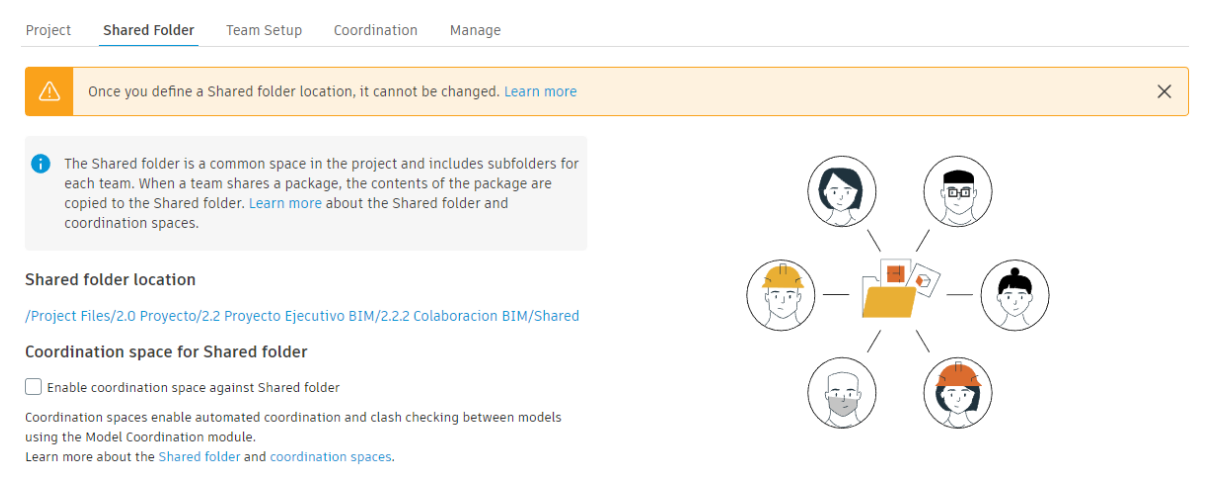

- 3. Hacer click en Next y confirme la ubicación de la carpeta Shared.
- 4. Seleccionar la ficha Team Setup para crear equipos, para crear un equipo se pueden realizar las siguientes acciones:
  - a. Escribir un nombre de equipo y hacer click em Add para utilizar la ubicación por defecto en Files del proyecto para la carpeta del equipo.

b. Hacer click en Select existing folder y buscar la carpeta en Files que se desee seleccionar. Esto resulta útil si ya se han creado las carpetas para representar los equipos de trabajo.

|                 | .90                                           |                                            |                   |                                    |                                                |                                        |
|-----------------|-----------------------------------------------|--------------------------------------------|-------------------|------------------------------------|------------------------------------------------|----------------------------------------|
| Project         | Shared Folder                                 | Team Setup                                 | Coordination      | Manage                             |                                                |                                        |
|                 |                                               |                                            |                   |                                    |                                                |                                        |
| 1 Add te        | eams to Design C                              | ollaboration and                           | select folders i  | n Docs that represent each team.   |                                                |                                        |
| Enter<br>and te | a team name to u<br>eam panel.                | use the default /                          | Project Files loc | ation for the team folder, or brow | ise to select an existing folder. Teams appear | r in the Design Collaboration timeline |
|                 |                                               |                                            |                   |                                    |                                                |                                        |
| Enter a tea     | am name                                       |                                            |                   | Select existing folder             |                                                | C                                      |
|                 | Team 🔨                                        |                                            |                   | Included folders                   | Schedule publish                               | Members                                |
|                 | 1.Equipo Arc                                  | quitectura_XX 🖉                            | 9                 | Subset                             |                                                | 2                                      |
|                 |                                               |                                            |                   |                                    |                                                |                                        |
|                 | 2.Equipo Civ                                  | ril_XX ∅                                   |                   | Subset                             |                                                | 2                                      |
|                 | 2.Equipo Civ<br>3.Equipo Esi                  | il_XX 🖉                                    |                   | Subset                             |                                                | 2                                      |
| · •             | 2.Equipo Civ<br>3.Equipo Est<br>4.Equipo I. I | ril_XX Ø<br>tructura_XX Ø<br>Mecanica_XX Ø |                   | Subset All Subset                  |                                                | 2 2 2 2                                |

- 5. Especificar las subcarpetas de las carpetas del equipo desde las que desee incluir contenido en el espacio del equipo. Por defecto, se incluyen todas las carpetas. Para modificar esta configuración se debe dar click en All/Subset en la columna Included folders y, a continuación, seleccionar una de las siguientes opciones:
  - a. **Include all forders** para incluir los datos de la carpeta de nivel superior y todas las subcarpetas (por defecto).
  - b. **Select folders** para utilizar un árbol de carpetas con la finalidad de elegir las carpetas de las que desea incluir datos.

Nota: Seleccione todas las carpetas de las que desea incluir datos. Por ejemplo, al seleccionar una carpeta principal, no se seleccionan automáticamente las carpetas secundarias

| Manage content folders                                                                                                    |                                                                                              |  |  |  |  |  |
|----------------------------------------------------------------------------------------------------|----------------------------------------------------------------------------------------------|--|--|--|--|--|
| Team folder path: /Project Files/2.0 Proyecto/2.2 Proyecto Ejecutivo BIM/2.2.2 Proyecto Ejecutivo BIM/2.2.2 Prove the second second | Colaboracion BIM/2.2.2.1 Arquitectura_XX<br>r select a subset of folders. <u>Learn more.</u> |  |  |  |  |  |
| <ul> <li>I.Equipo Arquitectura_XX</li> </ul>                                                                                                    | Selected Folders<br>2.2.2.1 Arquitectura_XX/2.2.2.1.1 Model                                  |  |  |  |  |  |
|                                                                                                    | Save                                                                                         |  |  |  |  |  |

Sotting

### Administrar miembros de equipos

El administrador del proyecto puede administrar los permisos de los miembros para Design Collaboration. Los permisos de los distintos miembros de un equipo se utilizan para controlar quién puede ver, editar y compartir el trabajo con otros equipos.

Para añadir funciones, empresa o miembros a equipos:

- 1. Hacer click en el número que se muestra en la columna de miembros del equipo correspondiente.
- Settings

| Project             | Shared Folder                                                    | Team Setup                       | Coordination                          | Manage                                              |                                                      |                       |                                   |
|---------------------|------------------------------------------------------------------|----------------------------------|---------------------------------------|-----------------------------------------------------|------------------------------------------------------|-----------------------|-----------------------------------|
| i Ado<br>Ent<br>and | l teams to Design Coll<br>er a team name to use<br>I team panel. | aboration and<br>e the default / | select folders i<br>Project Files loc | n Docs that represent e<br>ation for the team folde | ach team.<br>er, or browse to select an existing fol | lder. Teams appear ii | n the Design Collaboration timeli |
| Enter a             | team name                                                        |                                  |                                       | Select existing folder                              |                                                      |                       |                                   |
|                     | Team 🖍                                                           |                                  |                                       | Included folders                                    | Schedule pul                                         | blish                 | Members                           |
|                     | 1.Equipo Arqui                                                   | itectura_XX 🖉                    | 9                                     | Subset                                              |                                                      |                       | 2                                 |
| 2.                  | Escribir e                                                       | el nomb                          | re del m                              | iembro, emp                                         | oresa o función en e                                 | el cuadro d           | e búsqueda.                       |
| Ma                  | nage memb                                                        | ers of 1                         | .Equipo                               | Arquitectura                                        | a_XX                                                 |                       | ×                                 |
| Add                 | existing team mem                                                | bers or invite                   | e new team me                         | embers into this team                               | 1.                                                   |                       |                                   |
| Ent                 | ter roles, companies                                             | s, or individu                   | al names                              |                                                     |                                                      |                       | Add                               |
| <b>()</b> P         | ermission level                                                  | reate                            |                                       |                                                     |                                                      |                       |                                   |
| Na                  | ame 🔨                                                            |                                  |                                       | Permission level                                    |                                                      | Туре                  |                                   |
| Ar                  | ngel Ramirez                                                     |                                  |                                       | Manage                                              |                                                      | User                  | Inherited                         |
| Ec                  | luardo Covarrubias                                               |                                  |                                       | Manage                                              |                                                      | User                  | Inherited                         |
|                     |                                                                  |                                  |                                       |                                                     |                                                      |                       | Close                             |

3. Asignar un nivel de permiso según sea necesario.

Nota: La función, la empresa o la persona deben de ser miembros del proyecto para poder ser añadidos a un equipo.

### Administrar miembros del equipo

Cuando se han configurado equipos en Design Collaborarion, los administradores de proyectos pueden añadir miembros a cada equipo y administrar sus niveles de permiso.

Los permisos de los distintos miembros de un equipo se utilizan para controlar quien puede ver, editar y compartir el trabajo con otros equipos.

1. Hacer click en el submodulo Settings y en la opción Team Setup.

| $(\mathbf{A})$          | Design Collaboration 🔻 | .€C_          | Proyecto Ejemplo                         | - BIM Collaborat  | e Pro 🛞 🔻                               |                                                         |
|-------------------------|------------------------|---------------|------------------------------------------|-------------------|-----------------------------------------|---------------------------------------------------------|
| $\widehat{\mathbf{w}}$  | Home                   | o             |                                          |                   |                                         |                                                         |
| $\oslash$               | Issues                 | Setti         | ngs                                      |                   |                                         |                                                         |
| Ē                       | Project Status         | Project       | Shared Folder                            | Team Setup        | Coordination                            | Manage                                                  |
| $\uparrow_{\downarrow}$ | Changes                |               |                                          |                   |                                         |                                                         |
| Ü.,                     | Meetings               | i Add<br>Ente | teams to Design C<br>er a team name to r | Collaboration and | select folders ir<br>Project Files loca | n Docs that represent eac<br>ation for the team folder, |
| ~                       | Reports                | and           | team panel.                              |                   |                                         |                                                         |
| <u>°°</u>               | Members                |               |                                          |                   |                                         |                                                         |
| Ø                       | Settings               | Enter a t     | eam name                                 |                   |                                         | Select existing folder                                  |

2. Seleccionar la casilla de verificación del equipo correspondiente. Settings

| Project              | Shared Folder                                           | Team Setup                          | Coordination                               | Manage                   |                                                                        |                                      |   |
|----------------------|---------------------------------------------------------|-------------------------------------|--------------------------------------------|--------------------------|------------------------------------------------------------------------|--------------------------------------|---|
| i Add<br>Ente<br>and | teams to Design C<br>er a team name to r<br>team panel. | Collaboration an<br>use the default | d select folders ir<br>/Project Files loca | n Docs that represent ea | ach team.<br>r, or browse to select an existing folder. Teams appear i | in the Design Collaboration timeline |   |
| Enter a t            | eam name                                                |                                     |                                            | Select existing folder   |                                                                        |                                      | Ç |
|                      | Team 🔨                                                  |                                     |                                            | Included folders         | Schedule publish                                                       | Members                              | Î |
|                      | 1.Equipo Are                                            | quitectura_XX                       |                                            | Subset                   |                                                                        | 2                                    |   |
| 3.                   | Hacer c                                                 | lick en l                           | Manage t                                   | eam memb                 | ers.                                                                   |                                      | _ |
| Enter a              | team name                                               |                                     |                                            | Select existing folder   |                                                                        | C                                    | ŀ |
|                      | Team 🔨                                                  |                                     |                                            | Included folders         | Schedule publish                                                       | Members                              | * |
|                      | 1.Equipo A                                              | Arquitectura_XX                     |                                            | Subset                   |                                                                        | 2                                    |   |
|                      | 2.Equipo C                                              | Civil_XX 🖉                          |                                            | Subset                   |                                                                        | 2                                    | 1 |
|                      | 3.Equipo E                                              | Estructura_XX                       | 1                                          | All                      |                                                                        | 2                                    |   |
|                      | 4.Equipo I                                              | . Mecanica_XX                       | 0                                          | Subset                   |                                                                        | 2                                    | • |
| Manag                | e team members                                          | Schedule put                        | Deactiva                                   | ate team                 |                                                                        | < Back Next                          |   |

- 4. Escribir nombre de función, empresa o persona y seleccionar el resultado de búsqueda pertinente.
- 5. Ajustar el nivel de permiso para la función, empresa o persona. Los permisos disponibles son:

- Ver: vea las carpetas WIP del equipo correspondiente. Los permisos de visualización se añaden a la carpeta compartida global y a la carpeta del equipo en Document Management.
- Crear: publique desde Revit Cloud Worksharing o Document Management en la carpeta WIP del equipo correspondiente, cree y actualice paquetes WIP y utilice paquetes de otros equipos. Esto se suma a los permisos de solo lectura. Los permisos de visualización se añaden a la carpeta compartida global, y los permisos de creación se añaden a la carpeta del equipo en Document Management.
- Editar: comparta paquetes con otros equipos, además de los permisos de creación. Los permisos de visualización se añaden a la carpeta compartida global y los permisos de edición se añaden a la carpeta del equipo y la carpeta compartida del equipo en Document Management.
- Gestionar: añada el contenido de un paquete a un conjunto de documentos en Document Management y programe la publicación periódica de un paquete. Los permisos de visualización se añaden a la carpeta compartida global y los permisos de gestión se añaden a la carpeta del equipo y la carpeta compartida del equipo en Document Management
- 6. Hacer click en Add y Close.

### Permisos de miembros

Tabla de permisos recomendados para miembros de BIM Collaborate Pro

| Función                        | Docs          |                             |                                      |                        |   | Design<br>Collaboration |          |          |                                                                                                    |
|--------------------------------|---------------|-----------------------------|--------------------------------------|------------------------|---|-------------------------|----------|----------|----------------------------------------------------------------------------------------------------|
|                                | Solo<br>vista | Ver + Descargar +<br>Cargar | Ver + Descargar + Cargar +<br>Editar | Control de<br>carpetas | I | Ver                     | Crear    | Editar   | Administrar                                                                                                    |
| Arquitecto                     |               |                             | $\bigcirc$                           |                        | T |                         |          |          |                                                                                                    |
| Administrador de<br>BIM        | $\bigcirc$    |                             |                                      |                        | I |                         |          |          |                                                                                                    |
| Diseñador                      |               |                             | $\bigcirc$                           |                        | T |                         |          | <b>O</b> |                                                                                                    |
| Administrador de<br>documentos |               |                             |                                      | <b>I</b>               | I |                         |          |          | <ul> <li>Image: A start of the start of the start of</li></ul> |
| Ingeniero                      |               |                             | <b>I</b>                             |                        | T |                         |          | <b>I</b> |                                                                                                    |
| Contratista<br>general         | $\bigcirc$    |                             |                                      |                        | I |                         |          |          |                                                                                                    |
| Ingeniero de<br>proyectos      | $\bigcirc$    |                             |                                      |                        | I |                         |          | <b>S</b> |                                                                                                    |
| Gestor de<br>proyectos         |               | <b></b>                     |                                      |                        | I |                         | <b>I</b> |          |                                                                                                    |
| Administrador de<br>VDC        | <b>I</b>      |                             |                                      |                        | I | <b>I</b>                |          |          |                                                                                                    |

Permisos de las carpetas Design Collaboration

• Ver: vea las carpetas WIP del equipo. Los permisos de visualización se añaden a la carpeta compartida global y a la carpeta del equipo en la herramienta Files de Docs.

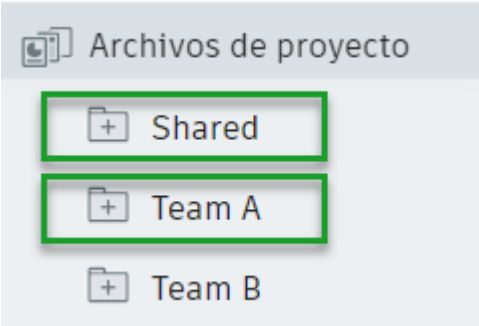

 Crear: publique en la carpeta WIP del equipo desde Revit Cloud Worksharing o Docs, cree y actualice paquetes WIP y consuma paquetes de otros equipos. Esto se suma a los permisos de solo lectura. Los permisos de visualización se añaden a la carpeta compartida global y los permisos de creación se añaden a la carpeta del equipo en la herramienta Archivos de Docs.

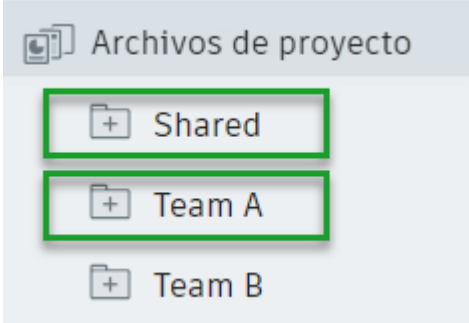

 Editar: comparta paquetes con otros equipos, además de los permisos ver + crear. Los permisos de visualización se añaden a la carpeta compartida global y los permisos de edición se añaden a la carpeta del equipo y la carpeta compartida del equipo en la herramienta Archivos de Docs.

| 🗊 Archivos de proyecto |
|------------------------|
| 📄 Shared               |
| 📋 Team A               |
| 📋 Team B               |
| 主 Team A               |
| 主 Team B               |

 Administrar: programe la publicación periódica de un paquete, además de disponer de permisos de ver + crear + editar. Los permisos de visualización se añaden a la carpeta compartida global y los permisos de gestión se añaden a la carpeta del equipo y la carpeta compartida del equipo en la herramienta Archivos de Docs.

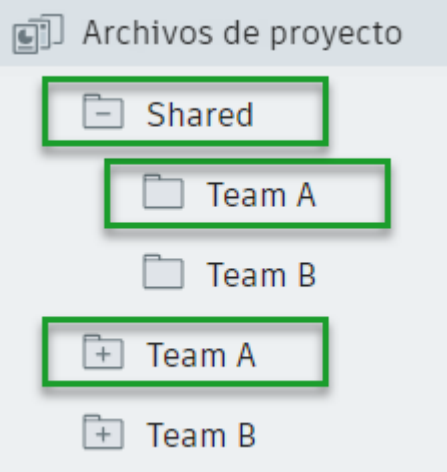

### Espacio de equipo

El Team Space se encuentra en el submodulo Home y es el portal principal para los equipos de trabajo en Design Collaboration. Proporciona una experiencia de visualización actualizada del estado actual del modelo. Al acceder por primera vez a la herramienta Home, aparecerá la lista de los conjuntos, los planos, las vistas y los modelos más recientes que el equipo ha publicado. También permite controlar las notificaciones por correo electrónico y acceder a la secuencia temporal.

| w                                       | Home           |                          |        |          |            |         |                |                   |
|-----------------------------------------|----------------|--------------------------|--------|----------|------------|---------|----------------|-------------------|
| $\oslash$                               | Issues         | I.Equipo Arquitectura_XX |        |          |            |         |                | Project Model     |
| Ē                                       | Project Status |                          |        |          |            |         |                |                   |
| ↑↓                                      | Changes        | O Search                 |        |          |            |         | Publich latest | Schedule publish  |
| Ē                                       | Meetings       |                          |        |          |            |         | Tublishtatest  | Seriedate publish |
| ~                                       | Reports        | Models                   | Sheets | 3D views | References | Updat   | e date         | $\downarrow$      |
| ~~~~~~~~~~~~~~~~~~~~~~~~~~~~~~~~~~~~~~~ | Members        | FULL SET                 | 120    | 0        |            | Jul 11, | 2022 10:52 AM  |                   |
| ¢                                       | Settings       | COORDINATION             | 0      | 1        |            | Jul 11, | 2022 10:52 AM  |                   |
|                                         |                |                          |        |          |            |         |                |                   |

Al acceder a conjuntos, planos o vistas 3D, el panel Conjuntos aparece en el Navegador de contenido ubicado a la izquierda de la pantalla. El panel Conjuntos permite acceder rápidamente a otros conjuntos y se puede minimizar para ver el conjunto seleccionado en toda la pantalla.

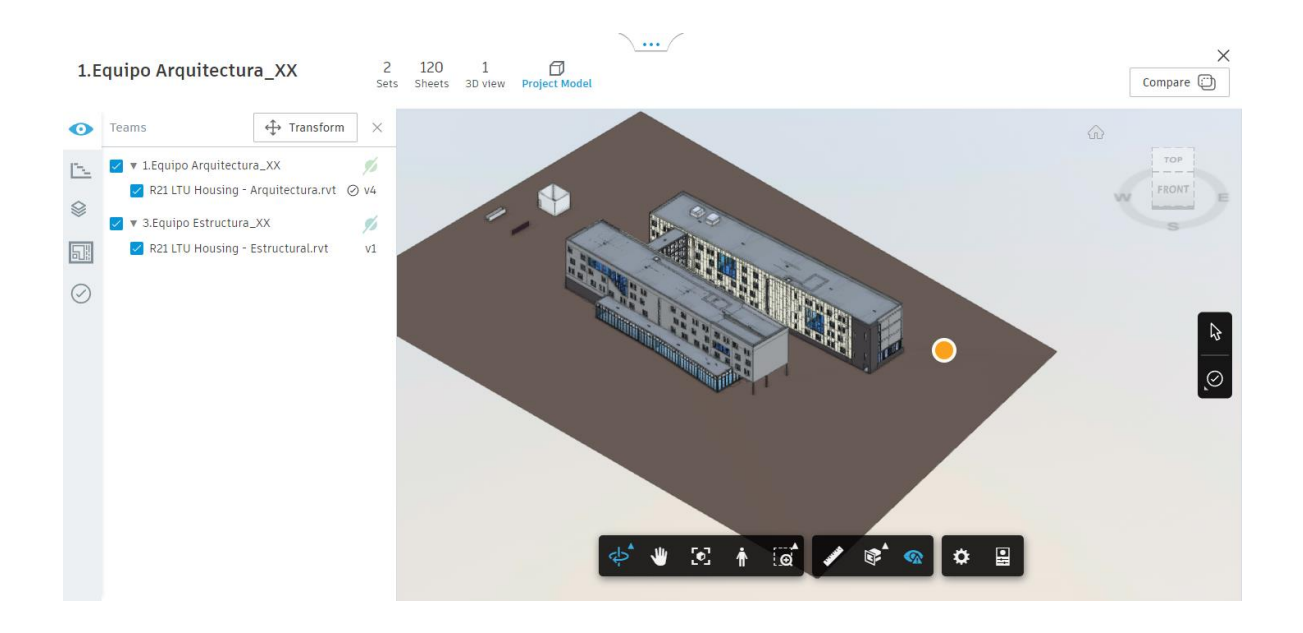

### Notificaciones por correo electronico

La herramienta permite configurar correos electrónicos para informar al usuario cada vez que se comparte o se consume un paquete para su equipo.

1.Equipo Arquitectura\_XX

|          | Project Model                                                                       |
|----------|-------------------------------------------------------------------------------------|
| Q Search | Email notifications<br>Receive an email every time a package is shared and consumed |

Nota: Las notificaciones personales por correo electrónico.

### Modelo del Proyecto

La función Project Model permite examinar, comparar y analizar una vista agregada de los modelos de las carpetas de contenido seleccionadas del equipo, con los modelos mas recientes consumidos en el espacio del equipo o con el contenido de un paquete que este explorando.

La función Project Model proporciona una vista holística de estos modelos y muestra el modelo principal de cada equipo por defecto. Todos los modelos 3D y los archivos de referencia disponibles se pueden activar y desactivar para personalizar la vista agregada según sea necesario.

Para equipos que colaboran en un único modelo, la función Project Model también combina versiones individuales de modelos.

### Abrir modelo de proyecto desde el espacio de equipo

1. Desde Design Collaboration, seleccionar el submodulo Home para abrir el espacio del equipo.

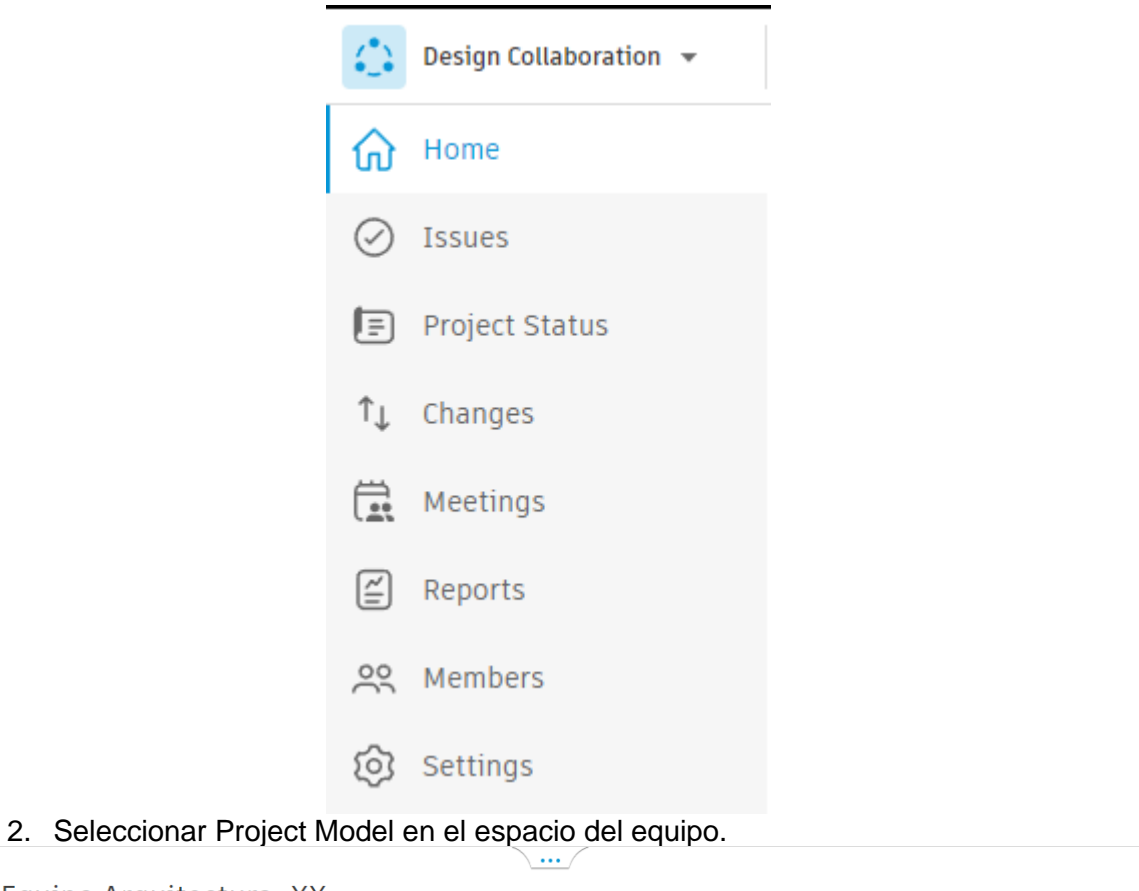

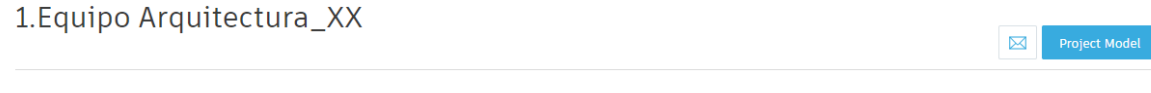

3. El Project Model se abre en el visor, con la ficha Teams seleccionada por defecto.

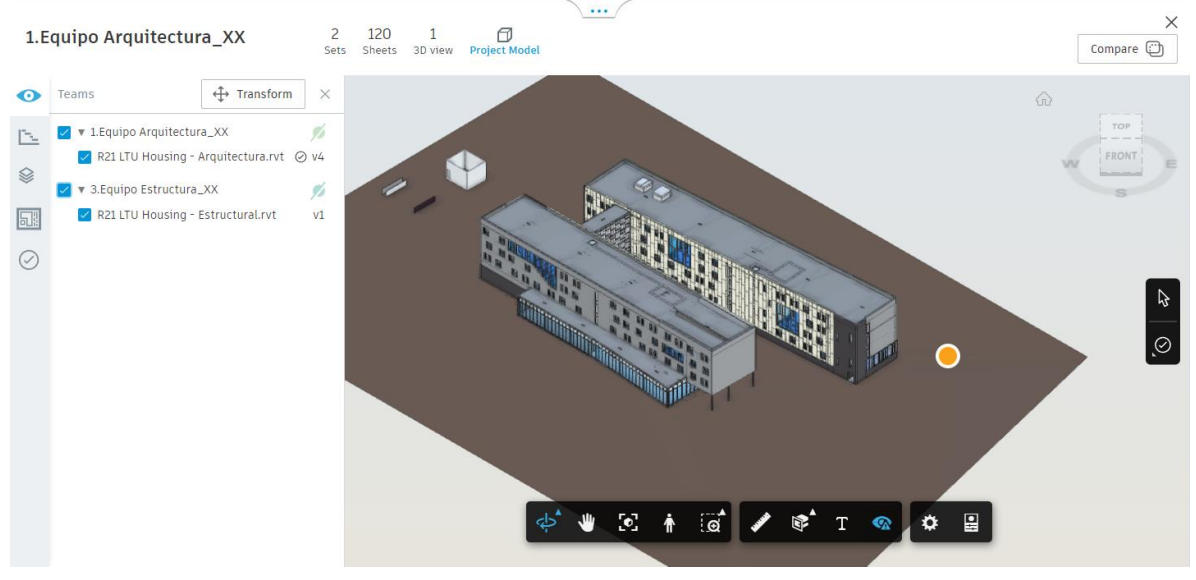

Abrir el modelo de proyecto mientras se explora un paquete

1. Desde el espacio del equipo, expandir la secuencia temporal y seleccionar un nodo que represente un paquete no consumido.

| 2.Equipo Civil_XX                                                                                                    | 07/06/2022                        | 07/07/2222                                        | 07/02/2022                                   | 07/00/2022  | 07/10/2022                              | 07/11/20   |
|----------------------------------------------------------------------------------------------------|-----------------------------------|---------------------------------------------------|----------------------------------------------|-------------|-----------------------------------------|------------|
| 3.Equipo Estructu V                                                                                                    |                                   | 07/07/2022                                        | 07/08/2022                                   | 07/09/2022  | 07/10/2022                              | 07/11/20   |
| R21 LTU Housing - Estr                                                                                                    | _                                 |                                                   |                                              |             |                                         |            |
| 4.Equipo I. Mecanica                                                                                                    | 0                                 |                                                   |                                              |             |                                         |            |
| 5.Equipo I. Hidrosanit                                                                                                    | 0                                 |                                                   |                                              |             |                                         |            |
| 6.Equipo I. Electrica_XX                                                                                                    | 0                                 |                                                   |                                              |             |                                         |            |
| 7.Equipo I. Contra Ince                                                                                                    | 0                                 |                                                   |                                              |             |                                         |            |
| 8.Equipo I. Especiales                                                                                                    |                                   |                                                   |                                              |             |                                         |            |
| Filter                                                                                                    |                                   |                                                   | 6 days                                       |             |                                         |            |
| 07/05/2022                                                                                                    |                                   |                                                   | ∧ X                                          |             |                                         | 07/11/2022 |
| 2. Hacer click en el                                                                                                    | botón Ex                          | plore.                                            |                                              |             |                                         |            |
| 🔿 4.Equipo I. Mecanica_Inici                                                                                                    | o de proyec                       | to                                                | ▲ ×                                          |             |                                         |            |
| 4.Equipo I. Mecanica_XX, eduardo.covarrubia:<br>Shared on 07/06/2022                                                                                                    | s_darco                           |                                                   |                                              | Compare     | Explore                                 | Consume    |
|                                                                                                    |                                   |                                                   |                                              |             |                                         |            |
| Package description                                                                                                    | Packa                             | ge content                                        |                                              |             |                                         |            |
| Inicio de proyecto dia XX                                                                                                    |                                   | <b>1</b> 1                                        | 0 0                                          | )           |                                         |            |
|                                                                                                    | s                                 | et Model                                          | Issues Docur                                 | nents       |                                         |            |
|                                                                                                    |                                   |                                                   |                                              |             |                                         |            |
| <ul> <li>Package has been shared with everyone in yoproject.</li> </ul>                                                                                                    | our Cote                          |                                                   |                                              |             | l Chaote                                |            |
| (i) Package has been shared with everyone in y<br>project.     S FI contenido del                                                                                                    |                                   | se abrirá e                                       | n la vista P                                 | roiect Mode | I con la fict                           | an viewe   |
| Package has been shared with everyone in yr<br>project.     S. El contenido del<br>Browser seleccio                                                                                                    | paquete s<br>nada por             | se abrirá e<br>defecto.                           | en la vista P                                | roject Mode | I chaote                                | an viewe   |
| Package has been shared with everyone in y<br>project.     Browser seleccion     4.Equipo I. Mecanica_Inicio de p                                                                                                    | paquete s<br>nada por<br>proyecto | se abrirá e<br>defecto.                           | en la vista P                                | roject Mode | I, con la fict                          | an utawe   |
| Package has been shared with everyone in yproject. <b>3. El contenido del Browser seleccio 4.Equipo I. Mecanica_Inicio de p</b> 4.Equipo I. Mecanica_XX, eduardo.covarrublas_darco     Shared on 07/06/2022                                                                                                    | paquete s<br>nada por<br>proyecto | se abrirá e<br>defecto.                           | en la vista P                                | roject Mode | I chaste                                | an uteure  |
| Package has been shared with everyone in yproject. <b>3. El contenido del Browser seleccion 4.Equipo I. Mecanica_Inicio de p</b> 4.Equipo I. Mecanica_XX, eduardo.covarrublas_darco shared on 07/06/2022 <b>Content Browser</b>                                                                                                    | paquete<br>nada por<br>proyecto   | se abrirá e<br>defecto.<br>1 0<br>set Sheets 30 v | en la vista P                                | roject Mode | I chaste<br>I, con la fict<br>Compare @ | an viawe   |
| <ol> <li>Package has been shared with everyone in y project.</li> <li>3. El contenido del Browser seleccion</li> <li>4.Equipo I. Mecanica_Inicio de p<br/>4.Equipo I. Mecanica_XX, eduardo.covarrubias_darco<br/>Shared on 07/06/2022</li> <li>Content Browser ×</li> <li>Q. Search</li> </ol>                                                                                    | paquete s<br>nada por<br>proyecto | se abrirá e<br>defecto.<br>1 0<br>Set Sheets 30 v | en la vista P<br><br>4<br>iews Project Model | roject Mode | I Chaste                                | an viaure  |
| ① Package has been shared with everyone in yproject.     3. El contenido del Browser seleccion     ④ 4.Equipo I. Mecanica_Inicio de p     4.Equipo I. Mecanica_XX, eduardo.covarrubias_darco     Shared on 07/06/2022     ④ Content Browser     Q Search     ③ Sets                                                                                                    | paquete<br>nada por<br>proyecto   | se abrirá e<br>defecto.                           | en la vista P                                | roject Mode | I chaste                                | an viaure  |
| ① Package has been shared with everyone in yproject.     3. El contenido del Browser seleccion     ④ 4.Equipo I. Mecanica_Inicio de p   4.Equipo I. Mecanica_XX, eduardo.covarrubias_darco   Shared on 07/06/2022   ④ Content Browser   〇 Search   ② Sets   > Models   > Documento                                                                                                | paquete :<br>nada por<br>proyecto | se abrirá e<br>defecto.                           | en la vista P                                | roject Mode | I Chaste                                | an viewe   |
| ① Package has been shared with everyone in y project.     3. El contenido del Browser seleccion     ④ 4.Equipo I. Mecanica_Inicio de p   4.Equipo I. Mecanica_XX, eduardo.covarrubias_darco   Shared on D7/06/2022   ● Content Browser   ● Sets   > Models   > Documents                                                                                                    | paquete :<br>nada por<br>proyecto | se abrirá e<br>defecto.                           | en la vista Pl                               | roject Mode | I Chaste                                | an viaure  |
| <ul> <li>① Package has been shared with everyone in yproject.</li> <li>3. El contenido del Browser seleccion</li> <li>○ 4.Equipo I. Mecanica_Inicio de p<br/>4.Equipo I. Mecanica_XX, eduardo.covarrublas_darco<br/>shared on 07/06/2022</li> <li>○ content Browser ×</li> <li>○ Search</li> <li>○ Search</li> <li>○ Sets</li> <li>&gt; Models</li> <li>&gt; Documents</li> </ul> | paquete<br>nada por<br>proyecto   | se abrirá e<br>defecto.                           | en la vista Pl                               | roject Mode | I Chaote                                | an viewe   |
| Package has been shared with everyone in y project.     3. El contenido del Browser seleccion     4.Equipo I. Mecanica_Inicio de p   4.Equipo I. Mecanica_XX, eduardo.covarrubias_darco   Shared on 07/06/2022   Content Browser   Q Search   > Sets   > Models   > Documents                                                                                                    | paquete :<br>nada por<br>proyecto | se abrirá e<br>defecto.                           | en la vista P                                | roject Mode | I, con la fich<br>compare (             | an viaure  |
| <ul> <li>① Package has been shared with everyone in yproject.</li> <li>3. El contenido del Browser seleccion</li> <li>○ 4.Equipo I. Mecanica_Inicio de p<br/>4.Equipo I. Mecanica_XX, eduardo.covarrublas_darco<br/>shared on 07/06/2022</li> <li>○ Content Browser ×</li> <li>○ Search</li> <li>&gt; Sets</li> <li>&gt; Models</li> <li>&gt; Documents</li> </ul>                | paquete<br>nada por<br>proyecto   | se abrirá e<br>defecto.                           | en la vista P                                | roject Mode | I Chaste                                | an viaure  |
| ① Package has been shared with everyone in yproject.     3. El contenido del Browser seleccion     ④ 4.Equipo I. Mecanica_Inicio de p   4.Equipo I. Mecanica_XX, eduardo.covarrubias_darco   Shared on 07/06/2022   ④ Content Browser   〇 Search   ② Sests   > Models   > Documents                                                                                               | paquete<br>nada por<br>proyecto   | se abrirá e<br>defecto.                           | en la vista P                                | roject Mode | I, con la fich                          | an viewe   |
| <ul> <li>① Package has been shared with everyone in y project.</li> <li>3. El contenido del Browser seleccion</li> <li>○ 4.Equipo I. Mecanica_Inicio de p<br/>4.Equipo I. Mecanica_XX, eduardo.covarrublas_darco<br/>shared on 07/06/2022</li> <li>○ Content Browser ×</li> <li>○ Search</li> <li>○ Search</li> <li>&gt; Models</li> <li>&gt; Documents</li> </ul>                | paquete<br>nada por<br>proyecto   | se abrirá e<br>defecto.<br>1 0<br>Set Sheets 30 v | en la vista Pl                               | roject Mode | I Chaote                                | an viewe   |
| <ul> <li>Package has been shared with everyone in y project.</li> <li>3. El contenido del Browser seleccion</li> <li>4.Equipo I. Mecanica_Inicio de p<br/>4.Equipo I. Mecanica_XX, eduardo.covarrublas_darco<br/>Shared on 0706/2022</li> <li>Content Browser ×</li> <li>Q Search</li> <li>&gt; Sets</li> <li>&gt; Models</li> <li>&gt; Documents</li> </ul>                      | paquete<br>nada por<br>proyecto   | se abrirá e<br>defecto.                           | en la vista P                                | roject Mode | I, con la fich                          | an viewe   |
| <ul> <li>Package has been shared with everyone in y project.</li> <li>3. El contenido del Browser seleccion</li> <li>4.Equipo I. Mecanica_Inicio de p</li> <li>4.Equipo I. Mecanica_XX, eduardo.covarrubias_darco shared on 0706/2022</li> <li>Content Browser ×</li> <li>Q Search</li> <li>&gt; Sets</li> <li>&gt; Models</li> <li>&gt; Documents</li> </ul>                     | paquete<br>nada por<br>proyecto   | se abrirá e<br>defecto.                           | en la vista P                                | roject Mode | I, con la fich<br>compare (             | an viaure  |

Navegar por el modelo de proyecto

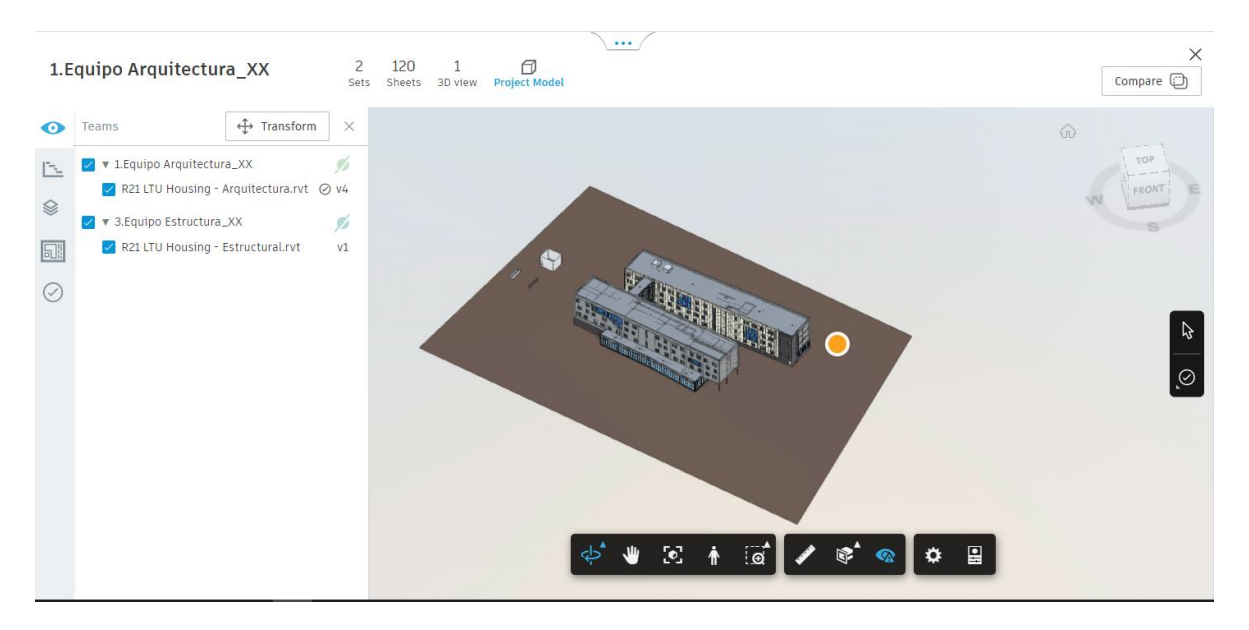

El panel de la izquierda del visor permite aislar y visualizar los datos con los siguientes filtros y fichas:

| • | 0         | Teams                                               |
|---|-----------|-----------------------------------------------------|
| • | participa | ante.                                               |
|   | $\sim$    | Phases                                              |
| • |           | Levels                                              |
| • |           | : Permite filtrar los modelos por niveles de suelo. |

Nota: Para poderl filtrar por niveles es necesario que el modelo de Revit incluya niveles y que este marcada como activada la casilla de verificacion Building Story.

### Estado del Proyecto

El submodulo Project Status permite ver:

- El estado de todos los modelos publicados en el proyecto
- Quién publicó los modelos
- Cuando se publicaron los modelos
- La ubicación de los modelos

Para abrir Project Status:

1. Seleccionar el submodulo Project Status.

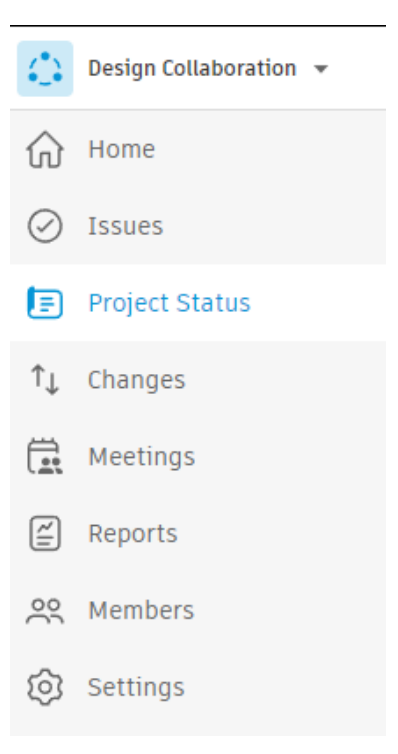

## Autodesk Design Collaboration Modelos y Archivos

### **Publicar archivos**

Los conjuntos, los planos, las vistas 3D y el modelo de proyecto agregado que aparecen en la herramienta Home de Design Collaboration se pueden añadir mediante tres métodos:

- Publicar uno o mas conjuntos de Revit en la carpeta del equipo. Con la publicación desde Revit se añaden modelos a carpetas especificas en la herramienta Files. A continuación, se puede utilizar Design Collaboration para compartir y comparar estos modelos con otros equipos.
- Cargar modelos directamente en la herramienta Files.
- Cargar modelos a través de Desktop Connector.

### Crear una publicación de modelos de Revit

Los administradores de proyectos pueden programar una publicación periódica y automatizada del trabajo de un equipo mediante la opción Schedule Publish. Esto permite compartir el trabajo mas reciente de un equipo sin necesidad de publicar manualmente modelos compartidos en la nube. Solo los modelos con cambios desde la última operación de publicación se incluyen en las operaciones de publicación programadas.

Para programar una publicación periódica:

1. Hacer click en el submodulo Settings.

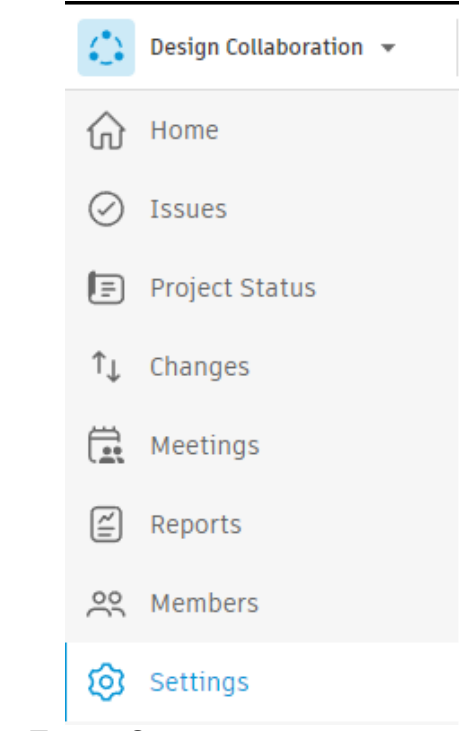

2. Seleccionar la ficha Teams Setup. Settings

| Project    | Shared Folder                           | Team Setup        | Coordination          | Manage                                                                                                    |
|------------|-----------------------------------------|-------------------|-----------------------|----------------------------------------------------------------------------------------------------|
|            |                                         |                   |                       |                                                                                                    |
| <b>(</b> ) | dd teams to Design C                    | ollaboration and  | l select folders in [ | Docs that represent each team.                                                                                    |
| E          | nter a team name to i<br>nd team panel. | use the default / | Project Files locati  | on for the team folder, or browse to select an existing folder. Teams appear in the Design Collaboration timeline |

3. Activar la casilla de verificación de un equipo y hacer click en Schedule Publish.

| Enter a tear | m name                  |                | Select existing folder |                  | C           |
|--------------|-------------------------|----------------|------------------------|------------------|-------------|
|              | Team 🔨                  |                | Included folders       | Schedule publish | Members     |
|              | 1.Equipo Arquitectura_X | X Ø            | Subset                 |                  | 3           |
|              | 2.Equipo Civil_XX 🧷     |                | Subset                 |                  | 2           |
|              | 3.Equipo Estructura_XX  | 0              | All                    |                  | 2           |
|              | 4.Equipo I. Mecanica_XX | <b>(</b> )     | Subset                 |                  | 2           |
| Manage tea   | m members Schedule p    | ublish Deactiv | vate team              |                  | < Back Next |

4. En la ventana emergente Schedule Publish definir día de la semana y hora de publicación.

| Schedule publi                                      | sh                       | ×     |
|-----------------------------------------------------|--------------------------|-------|
| <b>Schedule publish</b><br>Schedule regular publish | ning of your team's data |       |
| Weekly                                              | Day                      | Time  |
|                                                     |                          | Close |

5. Activar el conmutador Schedule Publish.

| Schedule publis                                      | sh                     | $\times$ |  |  |  |  |  |
|------------------------------------------------------|------------------------|----------|--|--|--|--|--|
| <b>Schedule publish</b><br>Schedule regular publishi | ng of your team's data |          |  |  |  |  |  |
| Weekly                                               | Friday                 | 18:00    |  |  |  |  |  |
| Next update starts on Sep 2, 2022 6:00 PM GMT-05:00  |                        |          |  |  |  |  |  |
|                                                      |                        | Close    |  |  |  |  |  |

6. Por último, hacer click en Close para guardar cambios.

Nota: Aunque se planifique una publicacion regular, se puede seguir publicando de forma provisional mediante el comando Publish Latest del espacio de equipo en la herramienta Home.

| 1.Equipo Arquitectura_XX | <u></u> | Project Model                        |
|--------------------------|---------|--------------------------------------|
| Q Search                 | Pub     | lish latest Weekly on Friday @ 18:00 |

### Transformar los modelos

La visualización de varios modelos con el Project model en Design Collaboration permite comprender como se ajustan diferentes disciplinas y sectores, a menudo representados como modelos independientes. Esto permite el desarrollo colaborativo de los diseños. Por tanto, el posicionamiento preciso del modelo es importante para garantizar que los cambios en el diseño sean precisos y válidos.

La función Transform permite comprobar la alineación de los modelos del proyecto y editar su posición y rotación. Después de transformar los modelos, se utilizan las nuevas posiciones en cualquier momento en que los modelos se visualizan en el contexto del proyecto.

Nota: La posición transformada del modelo solo se guarda en el proyecto de Autodesk Construction Cloud. La posición del modelo original en el software de creación no se ve afectada.

### Permisos para la función Transform

Para utilizar la función Transform de Design Collaboration, se necesitan permisos Editar o Administrar para la carpeta del equipo en la que se encuentran los modelos de trabajo en curso (WIP). Si no se disponen de esos permisos, la función no será visible.

### Acceder a la función Transform

1. Comprobar que se está trabajando en el equipo deseado desde el submodulo Home.

 $\square$ 

| Shared                  |            |            |  |            |  |            |            |  |
|-------------------------|------------|------------|--|------------|--|------------|------------|--|
| 4 Fault - Annuitant - N | 122        | 07/06/2022 |  | 07/08/2022 |  | 07/10/2022 | 07/11/20   |  |
| 1.Equipo Arquitect 🕨    |            |            |  |            |  |            |            |  |
|                         |            |            |  | 6 days     |  |            |            |  |
| Filter 07/05            | 07/05/2022 |            |  |            |  |            | 07/11/2022 |  |
| ▼ ×                     |            |            |  |            |  |            |            |  |

1.Equipo Arquitectura\_XX

- 2. Abrir el Project Model.
- 3. En el panel izquierdo, hacer click en Teams.

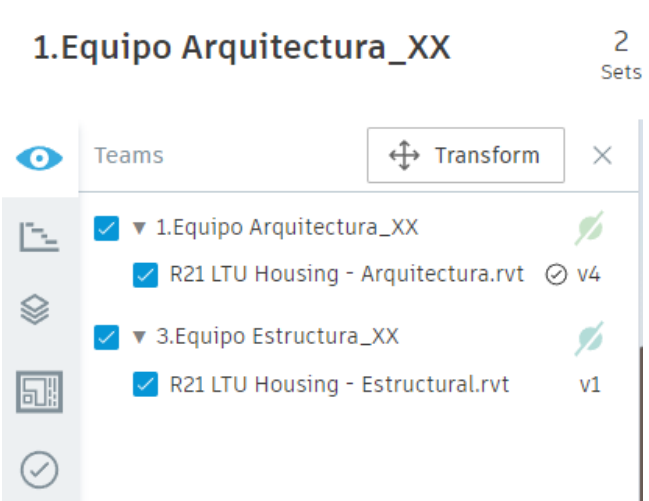

4. Hacer click en Transform en la parte superior del panel.

### Utilizar las opciones de Transform

1. Seleccionar el modelo a transformar. Se puede hacer click en un modelo en el visor o seleccionar un modelo en la lista desplegable del panel Transform Model.

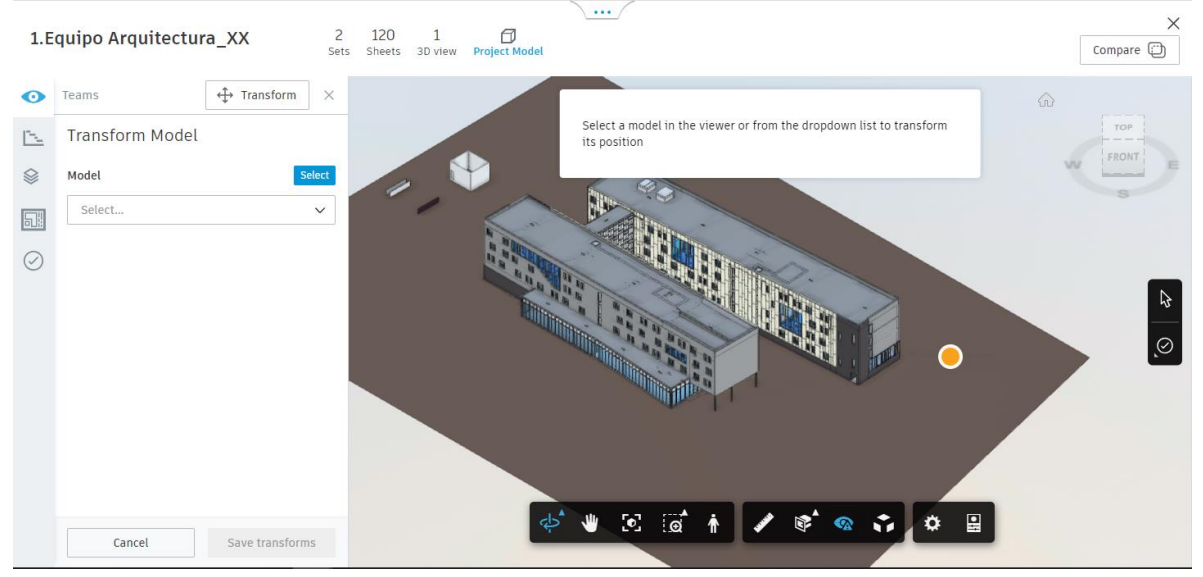

 Los campos de Coordinates muestran las coordenadas actuales del modelo seleccionado, que se basan en las coordenadas del archivo del software de creación. Se pueden editar las coordenadas escribiendo en los campos o colocando el cursor sobre los campos y utilizar las flechas para aumentar o disminuir las coordenadas en unidades de 1.
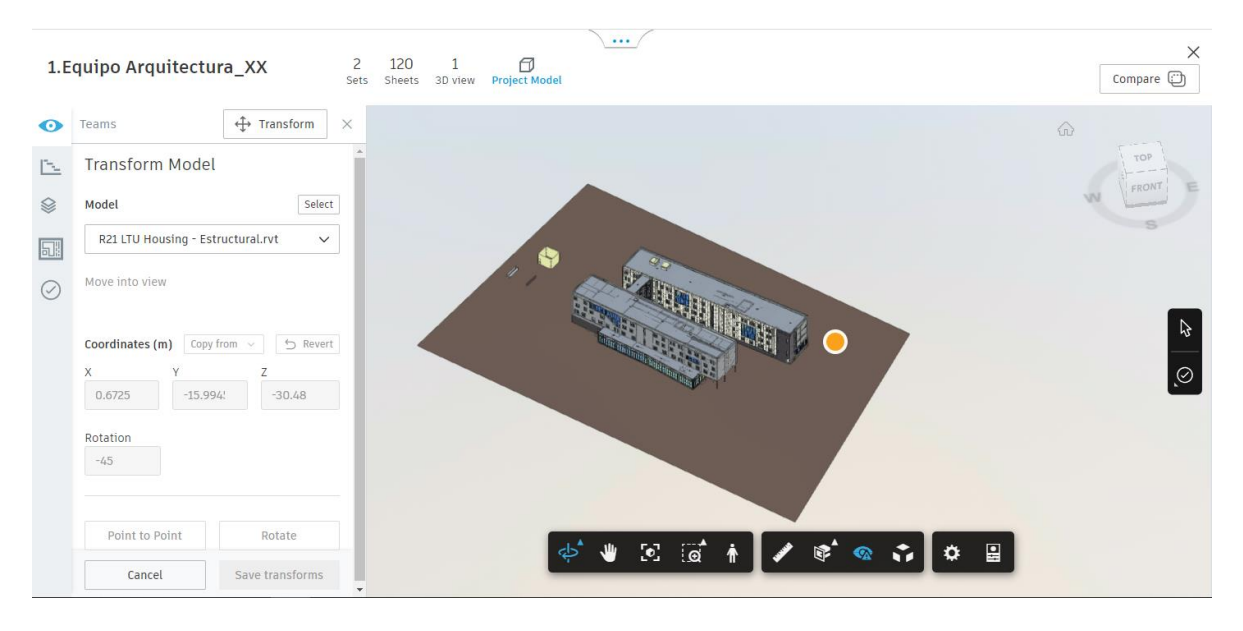

- 3. Se puede utilizar la lista desplegable Copy From para copiar las coordenadas de uno de los otros modelos abiertos en el modelo seleccionado.
- 4. El campo Rotation muestra la posición de la rotación actual del modelo seleccionado según las coordenadas del archivo del software de creación en relación con el norte. Se pueden editar las coordenadas escribiendo en los campos o colocando el cursor sobre los campos y utilizar las flechas para aumentar o disminuir las coordenadas en unidades de 1.
- 5. Hacer click en Point to Point para elegir puntos específicos y mover el modelo seleccionado:
  - a. En primer lugar, hacer click en un punto del modelo seleccionado. Este punto se utilizará como punto de referencia desde el que se mueve el modelo.
  - b. A continuación, hacer click en un punto de otro modelo. Este punto se utilizará como la posición a la que desea mover el modelo seleccionado.
  - c. Haga clic en **Aplicar** para alinear los dos puntos moviendo el modelo seleccionado.
- 6. Hacer click en Rotare para rotar el modelo seleccionado alineando dos aristas:
  - a. En primer lugar, haga clic en dos puntos del modelo seleccionado para definir una arista.

**Sugerencia:** La dirección de rotación está definida por el orden en que hace clic en los dos puntos. Después de seleccionar el primer punto, desplace el cursor para mostrar una flecha. La flecha indica la dirección de rotación según la posición seleccionada para el segundo punto.

b. A continuación, haga clic en dos puntos de otro modelo para definir la segunda arista.

**Sugerencia:** La dirección de rotación está definida por el orden en que hace clic en los dos puntos. Después de seleccionar el primer punto, desplace el cursor para mostrar una flecha. La flecha indica la dirección y el ángulo de rotación según la posición seleccionada para el segundo punto.

- c. Haga clic en **Aplicar** para rotar el modelo seleccionado de forma que las dos aristas se alineen.
- 7. Se puede utilizar la opción Revert para devolver el modelo seleccionado a su posición original.

8. Hacer click en Save Transforms para guardar cambios.

## **Compartir modelos**

Hay tres métodos disponibles para compartir modelos de Revit con otros equipos de proyecto mediante BIM Collaborate Pro. Estos métodos ofrecen maneras flexibles para que otros equipos puedan acceder a sus modelos.

- 1. Uso compartido controlado (Consumo de modelos de paquetes).
- 2. Uso compartido controlado (Vinculación desde carpeta compartida).
- 3. Vinculación activa.

# Uso compartido controlado (Consumo de modelos de paquetes)

El primero de los métodos de uso compartido controlado implica la carpeta Consumed de la herramienta Files (Docs). Para compartir con este método:

- 1. Publicar modelo de Revit en Design Collaboration a través de Revit Cloud Worksharing.
- 2. Crear un paquete y compartir modelos con otros equipos.
- 3. Los otros equipos decidirán consumir los modelos compartidos.
- 4. Los equipos que han consumido el modelo compartido utilizaran Revit para vincular el modelo desde su carpeta Consumed en la herramienta Files.

Sugerencia: Cuando el equipo haya consumido un modelo compartido y desee vincularlo en Revit, vaya a la carpeta Consumido de su equipo en la herramienta Archivos:

(Docs/Build://Project Name/Project Files/Your Team Name/Consumed/Team Name/FileName.rvt).

| ✓ ☐ Archivos de proyecto |
|--------------------------|
| ✓ □ BNIM                 |
| ✓ □ Consumed             |
| Hope Engineers           |
| MA Engineers             |

# Uso compartido controlado (Vinculación desde carpeta compartida)

El segundo de los métodos de uso compartido controlado implica la carpeta Shared de la herramienta Files (Docs). Para compartir con este método:

- 1. Publicar modelo de Revit en Design Collaboration a través de Revit Cloud Worksharing.
- 2. Crear un paquete y compartir modelos con otros equipos.

Después de compartir el modelo, se crea una copia del modelo (o se actualiza a una nueva versión si ya existe) en la carpeta Shared en la herramienta Files de su equipo.

3. El quipo u otros equipos pueden vincularse directamente a los modelos de esa carpeta Shared desde Revit para ver el trabajo más reciente compartido por otros equipos.

Sugerencia: cuando añada un vínculo al modelo compartido en Revit, vaya a la carpeta de uso compartido de su equipo en la herramienta Archivos:

(Docs/Build://Project Name/Project Files/Shared/Team Name/FileName.rvt).

| $\sim$ | Shared           |
|--------|------------------|
|        | D BNIM           |
|        | Civil Engineers  |
|        | 🗋 Hope Engineers |
|        | LandLAB          |
|        | MA Engineers     |
|        |                  |

# Vinculación activa

El tercer método para compartir modelos implica la vinculación directa con el modelo en la herramienta Files. Dado que está vinculado directamente el modelo que se está actualizando de forma activa, este proceso se denomina vinculación activa.

Para compartir con el método de vinculación activa:

- 1. Añadir todos los equipos y miembros con los que comparte el modelo a la carpeta Teams en Design Collaboration.
- 2. Se debe asegurar que cada miembro tiene el menos un permiso de Solo vista para la carpeta Teams.
- 3. Se debe asegurar de que cada miembro tiene al menos un permiso Ver+Descargar para la carpeta que contiene el modelo en la herramienta Files.
- 4. Vincular directamente desde Revit el modelo con la herramienta Files.

Sugerencia: Cuando añada un vínculo al modelo en Revit, vaya al modelo activo del equipo propietario en la herramienta Archivos:

(Docs/Build://Project Name/Project Files/Team Name/FileName.rvt).

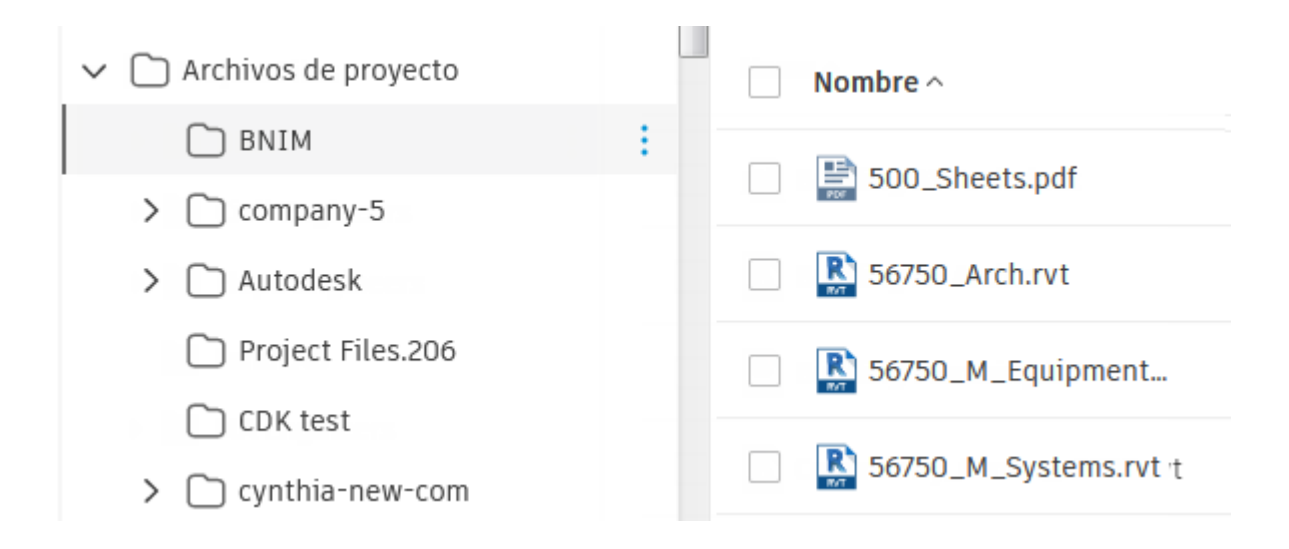

# Autodesk Design Collaboration Secuencia temporal y Paquetes

# Secuencia temporal

La secuencia temporal en la parte superior de la pantalla del submodulo Home permite realizar un seguimiento de los <u>paquetes</u> que los equipos colaboradores han compartido y consumido a lo largo del ciclo de vida de un proyecto. Básicamente, la secuencia temporal es el registro oficial del intercambio de las entregas a lo largo del proyecto. No solo muestra los eventos de intercambio de paquetes, sino que también permite que los jefes de diseño vean, creen, modifiquen y consuman paquetes desde una interfaz optimizada. Además, para los equipos que colaboran internamente o los que colaboran externamente con modelos de Uso compartido en la nube de Revit, la secuencia temporal muestra modelos publicados.

| 22 Rothschild /  | ACC 🛞 🔻    |           |           |                     |     | 0        | HL Hansen | Liu 🔻 |
|------------------|------------|-----------|-----------|---------------------|-----|----------|-----------|-------|
| Compartido       | •          | diciambra |           | fabraro             |     | abel     | 0         |       |
| BNIM V           | CITIZITE   |           | <b>(P</b> | <u> </u>            | - C | <b>9</b> |           | Ð     |
| 56750_Arch.rvt   |            |           |           | _                   | 2   |          |           |       |
| 56750_M_Equipm   |            |           |           |                     |     |          |           |       |
| 56750_M_System   |            |           | BNIN      | M. Sustants sut     |     |          |           |       |
| Audubon_Arch.rvt |            |           | Publi     | cado el: 22/01/2021 |     |          |           |       |
| Filtro           |            |           |           | 6 meses             |     |          |           |       |
| FILLO            | 19/11/2020 |           |           |                     |     |          | 19/05/2   | 2021  |

# Controlador de la secuencia temporal

El controlador de la secuencia temporal se ajusta de forma dinámica para proporcionar comandos adicionales. Esto permite expandir, contraer o cerrar rápidamente la secuencia temporal con un solo click.

1. Hacer click en el controlador ubicado en la parte superior de la pantalla para abrir la secuencia temporal.

|                        |                                       | <u>`</u>                   | ••                            |                             |                  |                       |
|------------------------|---------------------------------------|----------------------------|-------------------------------|-----------------------------|------------------|-----------------------|
| 1.Equipo Arquito       | ectura_XX                             |                            |                               |                             |                  | Project Model         |
| Los paque<br>una recop | etes del equipo s<br>ilacion de todos | se muestran<br>los paquete | n en la linea<br>s de los der | inferior. La<br>mas equipos | linea Share<br>s | d muestra             |
| Shared                 | 07/06/2022                            | 07/07/2022                 | 07/08/2022                    | 07/09/2022                  | 07/10/2022       | 07/11/20              |
| Filter I               | <ul><li>■ 11</li><li>2022</li></ul>   |                            | 6 days                        |                             |                  | III ► ►<br>07/11/2022 |
| 1.Equipo Arquit        | ectura_XX                             | ~                          | ×                             |                             |                  |                       |

2. Se puede hacer click en la flecha abajo del controlador para expandir la línea Shared a fin de ver todos los equipos del proyecto.

| 2.Equipo Civil_XX        |           |            |  |            |  |            |            |  |
|--------------------------|-----------|------------|--|------------|--|------------|------------|--|
|                          | )22       | 07/06/2022 |  | 07/08/2022 |  | 07/10/2022 | 07/11/20   |  |
| 3.Equipo Estructu 🕨      |           |            |  |            |  |            |            |  |
| 4.Equipo I. Mecanica     |           |            |  |            |  |            |            |  |
| 5.Equipo I. Hidrosanit   |           | ——O——      |  |            |  |            |            |  |
| 6.Equipo I. Electrica_XX |           | O          |  |            |  |            |            |  |
| 7.Equipo I. Contra Ince  |           | O          |  |            |  |            |            |  |
| 8.Equipo I. Especiales   |           |            |  |            |  |            |            |  |
| 1.Equipo Arquitect 🕨     |           | <b>O</b>   |  |            |  |            |            |  |
|                          |           | _          |  | 6 days     |  |            |            |  |
| Filter                   | 7/05/2022 |            |  |            |  |            | 07/11/2022 |  |
| ∧ X                      |           |            |  |            |  |            |            |  |
| 1.Equipo Arquitectura_XX |           |            |  |            |  |            |            |  |

3. Se puede hacer clik en la flecha arriba del controlador para contraer la secuencia temporal o en el icono de Close del controlador para ocultar la secuencia temporal de la vista.

# Seleccionar el equipo por defecto

Los administradores de proyectos u otros miembros que formen parte de varios equipos pueden establecer el quipo por defecto que aparece en la secuencia temporal cada vez que se inicie sesión en Design Collaboration.

- 1. Hacer click en el controlador ubicado en la parte superior de la pantalla para abrir la secuencia temporal.
- 2. Hacer click en la flecha abajo del controlador para expandir la línea Shared a fin de ver todos los equipos del proyecto.
- 3. Hacer click en el equipo al que se desee cambiar.

# Filtrar modelos en la secuencia temporal

Por defecto, la secuencia temporal muestra una combinación de paquetes y modelos del equipo, así como los compartidos por otros equipos. Puede filtrar la secuencia temporal para ocultar los modelos vinculados de su equipo o los de otros equipos.

1. Haga clic en el controlador ubicado en la parte superior de la pantalla para abrir la secuencia temporal.

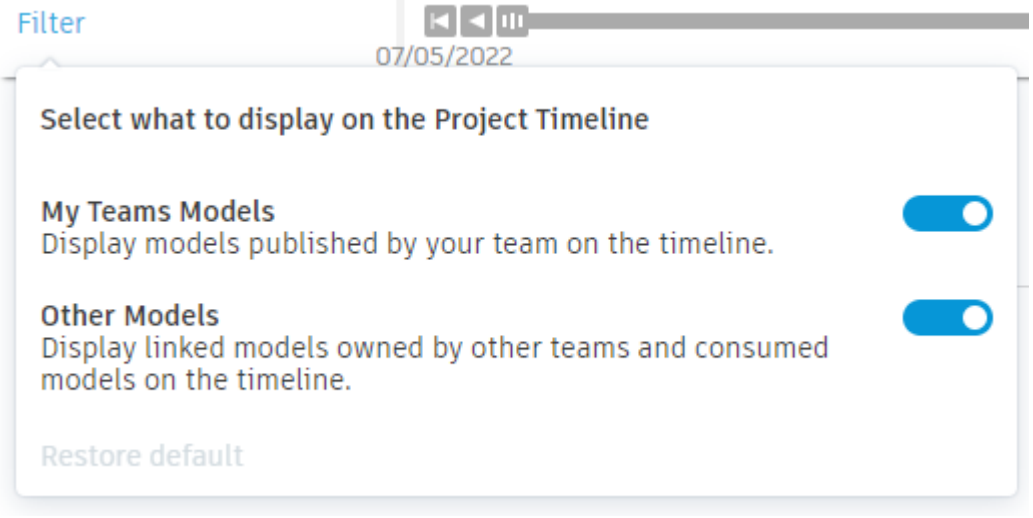

- 2. En el lado izquierdo de la pantalla y debajo de los equipos en la secuencia temporal, haga clic en Filtro.
- 3. Desactive Modelos de mi equipo para ocultar los modelos vinculados de su equipo. Los paquetes de su equipo se muestran siempre.
- 4. Desactive Otros modelos para ocultar modelos vinculados de otros equipos. Los paquetes compartidos por otros equipos se muestran siempre.

# Nodos de Secuencia temporal

Los nodos de la secuencia temporal representan paquetes (círculos) o modelos autónomos (cuadrados). Las interacciones básicas con los nodos de secuencia temporal incluyen la vista preliminar, explorar los detalles o información de cambios entre un nodo y el siguiente.

# Vista preliminar de un nodo

1. Colocar el cursor sobre un nodo de secuencia temporal para ver información sobre este.

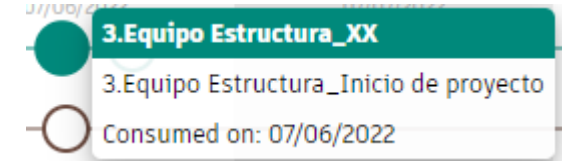

2. Hacer click en el nodo de secuencia temporal para ver una descripción general del contenido del paquete.

| 2.Equipo Civil_XX                                                          | 2022        | (07)0000   | 07/00/0000  | 07/00/2022 | 07/40/2022 | 07/14/20   |
|----------------------------------------------------------------------------|-------------|------------|-------------|------------|------------|------------|
| 3.Equipo Estructu                                                          | 0           | /07/2022   | 07/08/2022  | 07/09/2022 | 0//10/2022 | 0//11/20   |
| 4.Equipo I. Mecanica                                                       | )           |            |             |            |            |            |
| 5.Equipo I. Hidrosanit                                                     | )           |            |             |            |            |            |
| 6.Equipo I. Electrica_XX                                                   | )           |            |             |            |            |            |
| 7.Equipo I. Contra Ince                                                    | )           |            |             |            |            |            |
| 8.Equipo I. Especiales                                                     |             |            |             |            |            |            |
| 1.Equipo Arquitect >                                                       | 9           |            |             |            |            |            |
|                                                                            |             |            | 6 days      |            |            |            |
| Filter 07/05/2022                                                          |             |            |             |            |            | 07/11/2022 |
| 🔵 3.Equipo Estructura_Inicio de                                            | proyecto    | \ <u>^</u> | ×           |            |            |            |
| 3.Equipo Estructura_XX, eduardo.covarrubias_darc<br>Consumed on 07/06/2022 | 0           |            |             |            | Compare 🗊  | Explore    |
| Package description                                                        | Package con | tent       |             |            |            |            |
| Inicio de proyecto dia XX                                                  | 1           | 1          | 0           | 1          |            |            |
|                                                                            | Set         | Model      | Issues Docu | iment      |            |            |
| () Package has been shared with everyone in your project.                  | Cate        |            |             |            | Chaote .   | 3D viewe   |

Si se hace click en un paquete, se puede ver el nombre, informacion de version, la descripcion y la colección de elementos que contiene. Si se hace click en un modelo vinculado, el modelo se muestra en pantalla.

- 3. Si ha seleccionado un paquete en el paso 2:
  - a. Hacer click en Explore para ver los detalles del paquete.
     Los elementos recién compartidos del paquete aparecen en el visor en el contexto del modelo de proyecto agregado. Se pueden utilizar las opciones del panel para filtrar por equipos, fases y niveles, o para ver una lista de conjuntos, modelos y documentos del paquete.
  - b. Hacer click en Compare para comparar los cambios entre este paquete y el paquete anterior del mismo equipo.
  - c. Hacer click en Consume para consumir el contenido del paquete en el espacio del equipo.
- 4. Si se ha seleccionado un modelo en el paso 2:
  - a. Utilizar el panel del visor para filtrar el modelo por niveles y fases, y consultar información sobre conjuntos relacionados.

### Símbolos de la secuencia temporal

Los paquetes y los modelos independientes se muestran en el cuadro de secuencia temporal con distintos símbolos que indican su estado.

Tipo de nodo

Descripción

Un círculo vacío en la secuencia de otro equipo representa un paquete que se ha compartido, pero que no ha compartido su equipo.

| Tipo de nodo | Descripción                                                                                                    |
|--------------|----------------------------------------------------------------------------------------------------|
| Compartido   | Un círculo relleno en la secuencia de otro equipo representa un paquete que su equipo ha consumido.                                                                                                    |
| BNIM ►       | Un círculo relleno en la secuencia de su equipo representa un paquete que ha compartido.                                                                                                    |
| $\bigcirc$   | Un círculo con una línea de puntos en la secuencia<br>de su equipo representa el inicio de un nuevo<br>paquete que aún no ha compartido.                                                                                                    |
| •            | Un distintivo numerado con un círculo representa<br>un grupo de paquetes. El color de dos tonos indica<br>que algunos se han consumido y otros no. Haga<br>clic o amplíe la vista para expandir el grupo.                                           |
| -02          | Un distintivo numerado con un círculo vacío<br>representa varios paquetes que no se han<br>consumido. Haga clic o amplíe la vista para<br>expandir.                                                                                                 |
| <b></b>      | Un distintivo numerado con un círculo relleno representa varios paquetes que se han consumido.<br>Haga clic o amplíe la vista para expandir.                                                                                                    |
|              | Un cuadrado representa un modelo cargado en la carpeta del equipo en la herramienta Archivos (en Docs o Build).                                                                                                    |
| <b>0</b>     | Un distintivo numerado con un cuadrado representa<br>un grupo de modelos. Haga clic o amplíe la vista<br>para expandir.                                                                                                    |
| •            | Un distintivo numerado con una forma híbrida de<br>cuadrado y círculo representa un grupo de modelos<br>y paquetes. Haga clic o amplíe la vista para<br>expandir.                                                                                   |
| <b>-</b>     | Un distintivo numerado con una forma híbrida de<br>cuadrado y círculo representa un grupo de modelos<br>y paquetes. El color de dos tonos indica que<br>algunos se han consumido y otros no. Haga clic o<br>amplíe la vista para expandir el grupo. |
| -⊕-          | El nodo con el signo más permite crear un nuevo paquete para compartir el trabajo del equipo.                                                                                                    |

# **Paquetes**

Un paquete es un contenedor que permite agrupar los modelos, vistas, conjuntos de planos y documentación complementaria del equipo para compartirlos con otros equipos. Al controlar el uso compartido de este modo, puede asegurarse de que su trabajo esté listo para los demás equipos. Los equipos pueden obtener una vista preliminar del paquete y decidir cuándo desean consumirlo en su entorno de diseño. Esto reduce la alteración que provocan los cambios constantes y permite a todos los equipos interrumpir temporalmente las entregas en una determinada versión.

Aprenda a utilizar paquetes para compartir el trabajo de su equipo y ver el trabajo de otros equipos

# Crear un paquete

Para crear y editar paquetes es necesario tener permisos de Crear para la carpeta del equipo.

- 1. El creador del paquete debe asegurarse de que los autores del modelo Revit hayan publicado los modelos y los conjuntos más recientes desde Revit.
- 2. Se debe expandir la secuencia temporal y hacer click en el nodo Create New Package en el extremo derecho.

| Shared               |            | <b>(P</b>  |  |            |  |            |               |  |
|----------------------|------------|------------|--|------------|--|------------|---------------|--|
|                      | 122        | 07/06/2022 |  | 07/08/2022 |  | 07/10/2022 | 07/11/20      |  |
| 1.Equipo Arquitect 🕨 |            |            |  |            |  | Create     | a new package |  |
| Filter               |            |            |  | 6 days     |  |            |               |  |
| ritter               | 07/05/2022 |            |  |            |  |            | 07/11/2022    |  |
| V X                  |            |            |  |            |  |            |               |  |

- 3. Se deben utilizar las listas desplegables del Content Browser para seleccionar los elementos que se deseen incluir en el paquete:
  - a. Utilizar la lista desplegable Sets para examinar la vista o los conjuntos de planos creados en Revit. Puede seleccionar vistas y planos específicos, o bien seleccionar los conjuntos para incluir todas las vistas y todos los planos que contienen.
  - b. Utilice la lista desplegable Models para incluir modelos RVT en el paquete. Si algún modelo está dentro de un conjunto seleccionado en la lista desplegable Conjuntos, se selecciona por defecto.
- 4. Para añadir documentación complementaria al paquete se debe hacer click en la lista desplegable Documents y, a continuación, hacer click en Add Documents.

| Content Browser               |               |  |  |  |  |
|-------------------------------|---------------|--|--|--|--|
| Q Search                      |               |  |  |  |  |
| > Sets                        |               |  |  |  |  |
| > Models                      |               |  |  |  |  |
| <ul> <li>Documents</li> </ul> |               |  |  |  |  |
| No documents added            | Add documents |  |  |  |  |

Seleccione toda la documentación complementaria relevante de la carpeta del equipo.

| Select a document            | ×   |
|------------------------------|-----|
|                              |     |
| No documents found           |     |
| No documents selected Cancel | Add |

- 5. Hacer click en Add para añadir documentos complementarios
- 6. Hacer click en Save, para guardar el paquete.

Nota: Los paquetes guardados aun no son compartidos con otros equipos de trabajo, la herramienta considera que el paquete aun es trabajo en progreso (WIP) y lo mantiene abierto.

# Editar un paquete abierto

Un paquete permanece abierto hasta que lo comparte en un proyecto. Aparece un nodo vacío con una línea de puntos en la secuencia del equipo que indica un paquete en curso. Para editar el contenido del paquete y revisar los elementos que ha seleccionado anteriormente:

- 1. Hacer click en el nodo del paquete en curso
- 2. Editar el nombre del paquete y añadir una descripción según sea necesario.
- 3. Hacer click en Edit y utilice el Content Browser para seleccionar los conjuntos de planos, modelos y documentación complementaria que desea compartir.
- 4. Haga clic en Save para guardar el paquete.

Nota: Si deja el paquete abierto durante unos días, los autores de Revit pueden publicar nuevos modelos, vistas, conjuntos de planos o documentación complementaria que sustituyan a los que ya ha seleccionado como parte del paquete. Aparecerá una notificación que indica que la versión del archivo se ha actualizado desde la última vez en la que se modificó el paquete. Tiene la opción de conservar la versión que ya ha examinado o actualizarlo a las versiones publicadas más recientes del paquete

# Compartir un paquete

Para compartir paquetes, se necesita permisos de Editar para la carpeta del equipo.

- 1. Hacer click en el nodo del paquete en curso de su propia secuencia temporal
- 2. Comprobar que se incluye el contenido correcto.
- 3. Hacer clic en Share.
- 4. Utilice el cuadro de diálogo Share Package para editar el nombre del paquete y añadir una descripción según sea necesario y, a continuación, haga clic en Compartir.

| Share package                                                                                                    |
|----------------------------------------------------------------------------------------------------|
| You are about to share this package, which will make it available to all teams in the project.                                                  |
| Package name *                                                                                                    |
| 1.Equipo Arquitectura_Fitness Center - Copy                                                                                                    |
| Package description                                                                                                    |
| Modificacion en dimensiones y acabados en Fitness Center del dia XX                                                                             |
| Content in this package is being processed. Linked models will be updated, but the content itself won't be viewable until processing completes. |
| Cancel Share                                                                                                    |

En la secuencia temporal, verá que el nodo del paquete aparece ahora relleno con el color del equipo. Este nodo de paquete ahora se muestra a otros equipos en la línea Compartido para que puedan inspeccionarlo y consumirlo.

# Consumir un paquete de otro equipo

Consumir un paquete significa que ha incluido el paquete de otro equipo en su entorno. El objetivo no es obtener la propiedad o responsabilizarse de este paquete, sino combinarlo con su trabajo y con el trabajo del resto de equipos. Verá el modelo más reciente de ese equipo en el modelo del proyecto.

Los paquetes se muestran en la secuencia temporal de paquetes <u>según su estado</u> e indican la cantidad de cada uno que ha consumido su equipo. Puede resultar útil explorar los paquetes de otros equipos antes de elegir consumirlos.

Cuando el responsable del equipo de trabajo crea que ya conoce el paquete del otro equipo y que su equipo es capaz de absorber los nuevos cambios, este puede consumirlo.

1. Expandir la secuencia temporal y hacer click en el nodo correspondiente que no haya consumido el equipo.

| 2.Equipo Civil_XX        |                  |                                      |               |        |           |           |            |            |          |          |
|--------------------------|------------------|--------------------------------------|---------------|--------|-----------|-----------|------------|------------|----------|----------|
| 3.Equipo Estructu 🕨      | 322              | 0//06/2022                           | 07/07/20      | J22    | 07/08/202 | 2         | 07/09/2022 | 07/10/2022 | 0//11/20 |          |
| 4 Equipo I. Mecanica     |                  |                                      |               |        |           |           |            |            |          |          |
|                          |                  |                                      |               |        |           |           |            |            |          |          |
| 5.Equipo I. Hidrosanit   |                  | 0                                    |               |        |           |           |            |            |          |          |
| 6.Equipo I. Electrica_XX |                  |                                      |               |        |           |           |            |            |          |          |
| 7.Equipo I. Contra Ince  |                  | —O—                                  |               |        |           |           |            |            |          |          |
| 8.Equipo I. Especiales   |                  |                                      |               |        |           |           |            |            |          |          |
| 1 Equipo Arquitect       |                  |                                      |               |        |           |           |            |            |          | <b>A</b> |
|                          | -                |                                      |               |        | 6 da      | NS.       |            |            | -        | U        |
| Filter                   |                  |                                      |               |        |           | ys.       |            |            |          | 222      |
|                          | 01/03/2022       | uio Tuicio de                        |               | ~      | ×         |           |            |            | 0//11/20 | 122      |
| 5.Equipo I. Hidrosanit   | aria XX. eduardo | aria_inicio de<br>.covarrubias darco | proyecto      |        |           |           |            |            |          |          |
| Shared on 07/06/2022     |                  |                                      |               |        |           |           | Compare    | Explore    | Consume  |          |
|                          |                  |                                      |               |        |           |           |            |            |          |          |
| Package description      |                  | Pa                                   | ckage content |        |           |           |            |            |          |          |
| Totata da accurata dia 1 | .04              |                                      |               |        |           |           |            |            |          |          |
| inicio de proyecto día 3 | ~~               |                                      | 1             | 2      | 0         | 0         |            |            |          |          |
|                          |                  |                                      | Set           | Models | Issues    | Documents |            |            |          |          |
| i Package has been shar  | ed with everyor  | ne in your                           |               |        |           |           |            |            |          | *        |
| projecti                 |                  |                                      |               |        |           |           |            |            |          |          |

2. Se puede explorar el contenido del paquete.

| 5.Equipo I. Hidrosanitaria_Inici<br>5.Equipo I. Hidrosanitaria_XX, eduardo.covarrubias_da<br>Shared on 07/06/2022 | o de proye      | cto 💌              | ×                  |                       | Compare 🗇    | Explore | Consume  |
|----------------------------------------------------------------------------------------------------|-----------------|--------------------|--------------------|-----------------------|--------------|---------|----------|
| Package description                                                                                               | Package con     | tent               |                    |                       |              |         |          |
| Inicio de proyecto dia XX                                                                                         | <b>1</b><br>Set | <b>2</b><br>Models | <b>O</b><br>Issues | <b>O</b><br>Documents |              |         |          |
|                                                                                                    | Sets            | -                  |                    |                       | $\downarrow$ | Sheets  | 3D views |
|                                                                                                    | COORDINAT       | ION                |                    |                       |              | 0       | 7        |
|                                                                                                    |                 |                    |                    |                       |              |         |          |
|                                                                                                    |                 |                    |                    |                       |              |         |          |
| <ul> <li>Package has been shared with everyone in your<br/>project.</li> </ul>                                    |                 |                    |                    |                       |              |         |          |

3. Seleccionar Consume para incorporar las entregas a su espacio de trabajo.

| Compare 🗊 | Explore | Consume |
|-----------|---------|---------|
|           |         |         |

### Volver a utilizar un paquete existente

Si el usuario tiene un paquete existente, como una publicación semanal, que utiliza contenido similar cada vez, se puede volver a utilizarlo como base para un nuevo paquete.

1. Hacer click en un nodo compartido anteriormente.

| Shared                                                           |                                                    |                              | 13                |                    |                       |              | 14         |       |
|------------------------------------------------------------------|----------------------------------------------------|------------------------------|-------------------|--------------------|-----------------------|--------------|------------|-------|
| 1.Equipo Arquitect 🕨                                             |                                                    |                              |                   |                    | (                     |              | • •        |       |
| Filter                                                           | 2                                                  | hours<br>11 11<br>07/06/2022 |                   |                    |                       |              |            |       |
| 1.Equipo Arqui<br>1.Equipo Arquitectura_<br>Shared on 07/06/2022 | uitectura_Fitness<br>XX, eduardo.covarrublas_darco | Center                       | ~                 | ×                  |                       | Compare 🗊    | Explore    | Reuse |
| Package description                                              |                                                    | Package cont                 | ent               |                    |                       |              |            |       |
| Modificacion en dimens<br>Fitness Center del dia X               | iones y acabados en<br>X                           | <b>O</b><br>Sets             | <b>1</b><br>Model | <b>O</b><br>Issues | <b>O</b><br>Documents |              |            |       |
|                                                                  |                                                    | Models                       |                   |                    |                       | $\downarrow$ | References |       |
|                                                                  |                                                    | R21 LTU Hou                  | sing - Arquitect  | ura.rvt            |                       |              |            |       |
|                                                                  |                                                    |                              |                   |                    |                       |              |            |       |
|                                                                  |                                                    |                              |                   |                    |                       |              |            |       |
|                                                                  |                                                    |                              |                   |                    |                       |              |            |       |
| (j) Package has been share<br>project.                           | ed with everyone in your                           |                              |                   |                    |                       |              |            |       |

2. Hacer click en Reuse para iniciar un nuevo paquete en función de la configuración anterior.

Nota: El nuevo paquete selecciona automáticamente las versiones más recientes de los modelos, los conjuntos, las vistas, los planos y la documentación complementaria que se han compartido anteriormente.

3. Ajustar las selecciones del nuevo paquete según sea necesario y, a continuación, hacer click en Share para compartir un paquete.

### Publicar los modelos más recientes

Utilizar la opción Publish Latest para actualizar el contenido en el espacio del equipo.

- 1. En el espacio del equipo de la herramienta Inicio, haga clic en Publicar lo último.
- 2. Haga clic en Actualizar para confirmar.

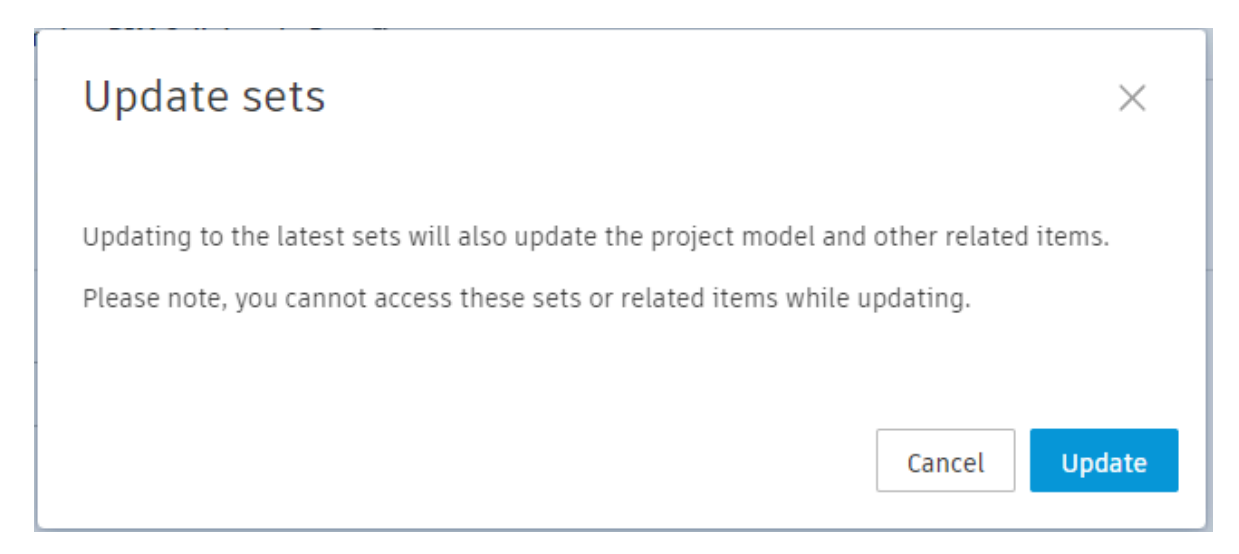

Nota: No tiene acceso a los conjuntos o los elementos relacionados durante la actualización.

# **Documentación Complementaria**

La documentación complementaria ayuda a proporcionar contexto adicional a un paquete. Por ejemplo, se pueden añadir especificaciones, archivos Microsoft Office u otros documentos no orientados al diseño que se incluirán en el paquete de archivos de diseño. Los archivos complementarios deben almacenarse en la carpeta del equipo para que estén disponibles para su selección al crear un paquete.

Los tipos de archivos que no están disponibles para usar como documentación complementaria son:

| .dwg    |
|---------|
| .iam    |
| .idw    |
| .ifc    |
| .ipt    |
| .iwm    |
| .rvt    |
| .sldasm |
| .sldprt |

### Extensión de nombre de archivo

# Autodesk Design Collaboration Changes

En Design Collaboration, la herramienta Changes contiene dos flujos de trabajo para ayudar a analizar y comprender los cambios realizados en los modelos y documentos.

- Compare: una función que permite comparar fácilmente los cambios entre dos versiones del modelo o documento.
- Watch Group: una función que permite inspeccionar cambios en modelos o elementos específicos.

# Flujos de trabajo de Changes

# **Comparar cambios**

Design Collaboration ejecuta un análisis de cambios automatizado de todos los datos del proyecto en cuanto se cargan y publican en Docs. El análisis identifica los datos añadidos, modificados y suprimidos en comparación con las versiones anteriores.

La función Compare permite comparar estos cambios entre dos versiones del modelo cualesquiera, mediante la interfaz de Change Visualization.

Existen varias formas de acceder a la función Compare para comparar cambios entre los modelos o documentos.

- 1. Abrir un modelo en el que se desee comparar los cambios:
  - a. Hacer click en un modelo o documento en la lista de Models del submodulo Home.
  - b. Hacer click en el botón Project Model para abrir la vista del modelo de proyecto agregada.
  - c. Abrir la secuencia temporal y abrir o explorar un paquete.
- 2. Hacer click en el botón Compare en la parte superior derecha de la pagina para abrir el cuadro de dialogo Compare.

|                          |           |               |              |               |    | ×       |
|--------------------------|-----------|---------------|--------------|---------------|----|---------|
| 1.Equipo Arquitectura_XX | 2<br>Sets | 120<br>Sheets | 1<br>3D view | Project Model | Co | mpare 🙄 |

| Cor      | mpare                    |                     |                  | ×            |
|----------|--------------------------|---------------------|------------------|--------------|
|          | Models                   | Compare             | То               | Changes      |
| <u>~</u> | 1.Equipo Arquitectura_X> | (Active team)       |                  |              |
|          | R21 LTU Housing - Arquit | (V3) 06 Jul 2022 ∨  | V4 11 Jul 2022 🗸 | 118          |
|          | 3.Equipo Estructura_XX   |                     |                  |              |
|          | R21 LTU Housing - Estru  | No previous version | V1 06 Jul 2022 🗸 |              |
|          | 4.Equipo I. Mecanica_XX  |                     |                  | •            |
| 1 moo    | del selected             |                     | Cancel           | Show Changes |

- 3. Utilizar el cuadro de dialogo para seleccionar los modelos o documentos que se deseen comparar.
- 4. Utilizar las listas desplegables para seleccionar las versiones del modelo o documento que desee comparar.
- 5. Hacer click en Show Changes.
- 6. Utilizar la interfaz Change Visualization para revisar los cambios.

# Interfaz de Change Visualization

La interfaz de Cambiar visualización ayuda a los equipos de varias empresas a comprender los cambios de diseño en los modelos 3D de una manera eficiente. Los gestores de proyectos y los jefes de diseño que trabajan en proyectos de varias empresas ya no necesitan realizar procedimientos manuales lentos ni usar marcas de revisión de PDF para comprender los cambios de diseño.

La interfaz de Cambiar visualización proporciona un enfoque visual automatizado que permite a los equipos comprender los cambios recientes de forma eficaz y responder lo antes posible.

La interfaz de Change Visualization contiene las siguientes funciones:

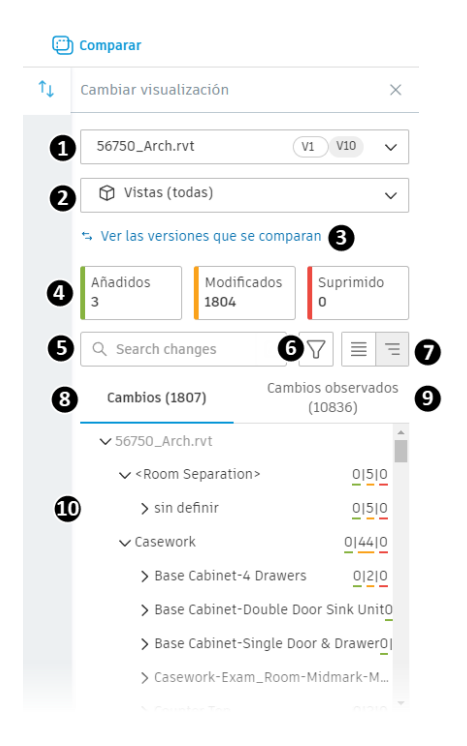

- 1. Lista desplegable **Modelos y versiones**: seleccionar los modelos para los que desee ver los cambios y comprobar las versiones que se están comparando.
- 2. Lista desplegable **Vistas y planos**: seleccionar las vistas y los planos para los que desee ver los cambios. Las vistas y los planos que se muestran son los de los modelos seleccionados en la lista desplegable Modelos y versiones.
- 3. Ver versiones que se van a comparar: hacer clic en este vínculo para abrir el cuadro de diálogo Comparar y revisar y editar los modelos y versiones que se van a comparar para ver si se han realizado cambios.
- 4. Sección de resumen de cambios: proporcionar una descripción rápida del número de cambios entre las versiones seleccionadas. Los cuadros Añadido, Eliminado y Modificado actúan como conmutadores para ocultar o mostrar los resultados en las fichas Todos los cambios o Cambios inspeccionados:
- Añadido: los elementos que se han añadido desde la versión seleccionada se representan en la lista con una banda verde.
- Eliminado: los elementos que se han eliminado desde versión seleccionada se representan en la lista con una banda roja.
- Modificado: los elementos que se han modificado desde versión seleccionada se representan en la lista con una banda naranja. Consulte <u>Tipos de cambio</u> para obtener más información sobre los distintos tipos de cambios
- 5. Cuadro **Buscar**: en función del tipo de modelo que tenga abierto, busque cambios por nombre de objeto, ID, categoría o familia.
- 6. Botón **Filtrar**: hacer clic para mostrar filtros que le ayudarán a identificar y refinar rápidamente los cambios mostrados.
- **Tipo de modificación**: seleccione el tipo de cambio específico que le interese. Elija Forma, Transformación o Propiedad.
- **Disciplina**: seleccione la disciplina que le interese. Por ejemplo, seleccione Arquitectura si solo desea ver los cambios realizados en los objetos arquitectónicos.

Nota: Las disciplinas disponibles vienen determinadas por los datos del modelo.

- **Categoría**: seleccione la categoría de objeto de modelo que le interese, por ejemplo, techos o puertas.
- 7. Botones Lista de resultados sencilla y Resultado como árbol: muestra los cambios en un formato de vista de lista o en un formato de árbol que refleja la jerarquía del modelo.

**Nota:** Es posible que se tengan que aplicar criterios de búsqueda y filtrado adicionales si se muestran demasiados resultados en las vistas Lista de resultados sencilla o Resultado como árbol.

- 8. Ficha **Todos los cambios**: muestra todos los cambios recientes entre las versiones del modelo seleccionadas.
- 9. Ficha Cambios inspeccionados: muestra los cambios realizados en determinados elementos o modelos que se han añadido a los grupos de inspección. Consulte <u>Trabajar con grupos de inspección</u> para obtener más información. Nota: La cantidad de cambios mostrada en estas fichas varía a medida que se aplican criterios de búsqueda y filtrado.
- 10. Lista de cambios: muestra una lista de cambios en función de los criterios de búsqueda y filtrado aplicados y de la ficha seleccionada.

Se puede ver información más detallada sobre cada cambio de la lista, por ejemplo, si se ha producido un cambio en la forma o el tamaño de un objeto.

Para ver información sobre los cambios:

- a. Haga clic en un elemento de la lista Cambios para abrir los detalles de los cambios en el panel derecho.
- b. En la parte inferior del panel, utilice los botones para alternar entre las versiones seleccionadas, y visualizar el cambio en el modelo.

| Cambio del objeto X                                  |            |  |  |  |  |
|------------------------------------------------------|------------|--|--|--|--|
| Reception Slider with Trim [235591]<br>Modificado    |            |  |  |  |  |
| <b>Change Type</b><br>Propiedades, Transf            | ormación   |  |  |  |  |
| TRANSFORMACIONES<br>Girado por 159.29 alrededor de z |            |  |  |  |  |
| Desplazado por -176.90', 158.49', 380.64' en x, y, z |            |  |  |  |  |
| Mostrar en el modelo                                 |            |  |  |  |  |
| 🔿 Versión 1                                          | Versión 11 |  |  |  |  |

c. Haga clic en el icono Cerrar  $\times$  para cerrar el panel.

# Trabajar con grupos de inspección

Design Collaboration comprueba automáticamente todos los datos del proyecto para detectar cambios cuando se cargan y publican en Files. Los cambios detectados incluyen las adiciones, modificaciones o supresiones en comparación con las versiones anteriores.

La función de grupos de inspección de la herramienta Changes permite seleccionar modelos o elementos específicos y guardarlos como un grupo de inspección. Los miembros del equipo pueden desplazarse a estos grupos de inspección para explorar y comprender de forma rápida y sencilla los cambios de diseño más relevantes para ellos.

# Añadir elementos a un grupo de inspección

Para añadir grupos de inspección o modelos a grupos de inspección:

1. Hacer click en la herramienta Changes.

|                          | Home               |  |
|--------------------------|--------------------|--|
|                          | ⊘ Issues           |  |
|                          | Project Status     |  |
|                          | <b>↑</b> ↓ Changes |  |
|                          | Meetings           |  |
|                          | ₩ Reports          |  |
|                          | Members            |  |
|                          | Settings           |  |
| 2. Hacer click en New Wa | tch Group.         |  |
|                          |                    |  |

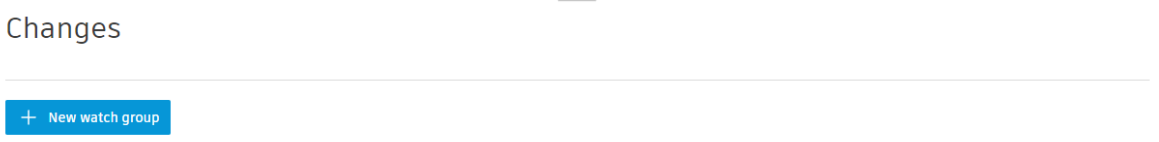

3. Seleccionar el equipo pertinente y, a continuación, seleccionar los modelos que se deseen inspeccionar para ver si hay cambios.

| Select a team and open models                       |  |                                    |  |         |                       |      |
|-----------------------------------------------------|--|------------------------------------|--|---------|-----------------------|------|
| Active team                                         |  | Model                              |  | Version | Updated               |      |
| 1.Equipo Arquitectura_XX                            |  |                                    |  |         |                       |      |
| Contributing teams                                  |  | R21 LTU Housing - Arquitectura.rvt |  | ٧4      | Jul 11, 2022 10:52 AM |      |
| ● 2.Equipo Civil_XX                                 |  |                                    |  |         |                       |      |
| 3.Equipo Estructura_XX                              |  |                                    |  |         |                       |      |
| 4.Equipo I. Mecanica_XX                             |  |                                    |  |         |                       |      |
| 5.Equipo I. Hidrosanitaria_XX                       |  |                                    |  |         |                       |      |
| <ul> <li>6.Equipo I. Electrica_XX</li> </ul>        |  |                                    |  |         |                       |      |
| <ul> <li>7.Equipo I. Contra Incendios_XX</li> </ul> |  |                                    |  |         |                       |      |
| 8.Equipo I. Especiales_XX                           |  |                                    |  |         |                       |      |
|                                                     |  |                                    |  |         |                       |      |
| 1 models selected                                   |  |                                    |  |         | Cancel                | Next |

- 4. Hacer click en Next.
- 5. Utilizar el cuadro de dialogo Select Items to Watch para seleccionar los elementos que desee inspeccionar. Se puede seleccionar el modelo completo; o bien se puede utilizar el cuadro de dialogo de búsqueda o el árbol del modelo para encontrar modelos específicos.

| ر Search models                        |           | A          |           | ŵ     |
|----------------------------------------|-----------|------------|-----------|-------|
| 🗸 😑 R21 LTU Housing - Arquitectura.r 👚 |           |            |           | TOP   |
| >  < Room Separation >                 |           |            |           | FRONT |
| >  Casework                            |           |            | /         | S     |
| > Ceilings                             |           | ATA AL     | -         |       |
| >  Communication Devices               |           | V ## 1 69  | 1 E.A.    |       |
| > Doors                                |           | N. B. S    | Here      |       |
| > 🗌 Fascias                            |           | N HE       | HEAL .    |       |
| > 🛃 Floors                             |           |            | HAR THE   |       |
| > Furniture                            |           | Martin 1   | Contrasta |       |
| > 🗌 Furniture Systems                  | الله *داء | A mi tai 🖉 |           | * •   |
| > Generic Models                       |           |            |           | * =   |

- 6. Hacer click en Next.
- 7. Asignarle un nombre al grupo de selección y dar click en Save.

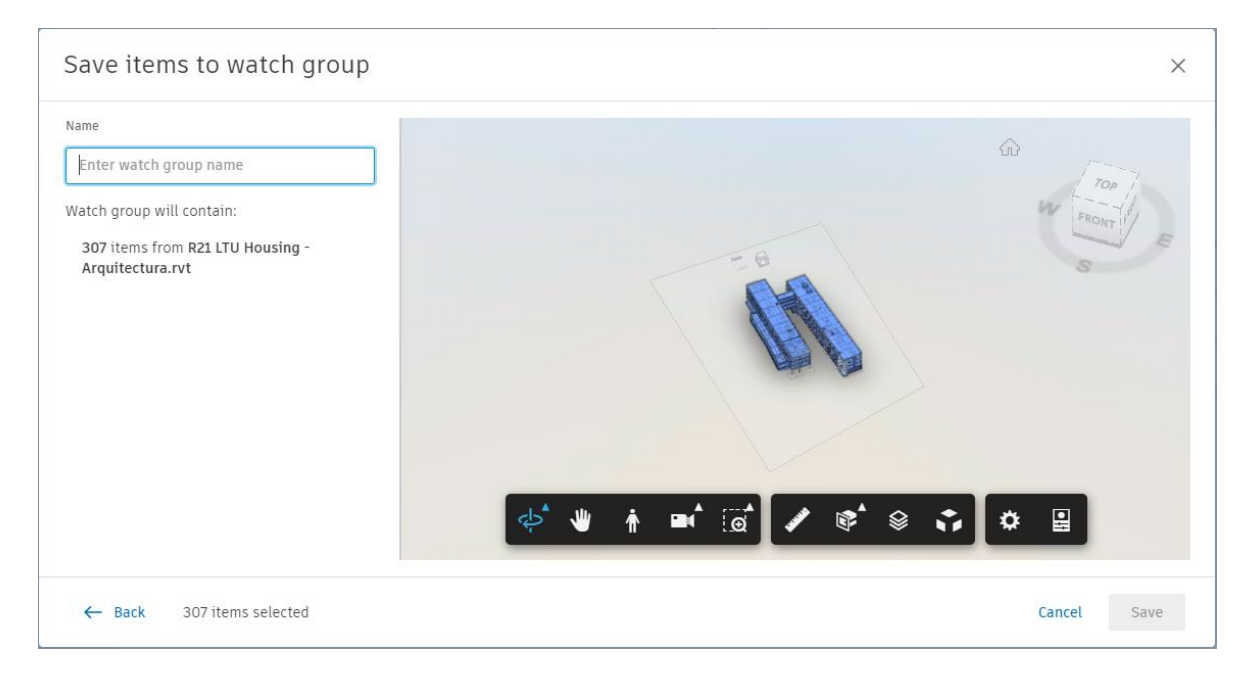

8. Si hay cambios en los elementos añadidos al grupo de inspección, los cambios se muestran en una estructura de árbol.

# Ver grupos de inspección

- 1. Hacer click en la herramienta Changes.
- 2. Usar el panel Changes para revisar los grupos de inspección.

| Car | nbios                     | <u>`</u>            |                                                  |   |
|-----|---------------------------|---------------------|--------------------------------------------------|---|
| +   | Grupo de inspección nuevo |                     |                                                  |   |
| Nom | bre                       | Nuevos cambios de i | Modelos                                          |   |
| >   | 2M WG art                 | 10                  | 00000-CON-00-XX-M3-P-0000.rvt and 2 other models | : |
| >   | Ceilings                  | 0                   | 00000-STA-00-XX-M3-ARC-0000.rvt                  | : |
| >   | Doors & Walls             | 0                   | 00000-STA-00-XX-M3-ARC-0000.rvt                  | : |
| >   | Floors                    | 5                   | 00000-PAR-00-XX-M3-ST-0000.rvt                   | : |
| >   | Floors & Walls            | 10                  | 00000-PAR-00-XX-M3-ST-0000.rvt                   | : |
| >   | Heater and Elbows         | 13                  | 00000-CON-00-XX-M3-P-0000.rvt and 1 other models | : |
| >   | HVAC WG                   | 8                   | 00000-CON-00-XX-M3-HVAC-0000.rvt                 | : |
| >   | Mechanicals               | 10                  | 00000-CON-00-XX-M3-P-0000.rvt and 1 other models | : |
| >   | Miscellaneous             | 63                  | 00000-CON-00-XX-M3-P-0000.rvt and 4 other models | : |

El icono del número indica el número de cambios nuevos para el grupo de inspección.

3. Hacer click en un nombre de grupo de inspección para abrir el cuadro de dialogo de Grupo de inspección.

- 4. Utilice el cuadro de diálogo para seleccionar los modelos o documentos en ese grupo de inspección cuyos cambios desee comparar.
- 5. Utilice las listas desplegables para seleccionar las versiones del modelo o documento que desea comparar.
- 6. Haga clic en Mostrar cambios.

# Autodesk Design Collaboration Issues

Se puede usar Design Collaboration para ver o crear incidencias en los planos y documentos 2D, vistas 3D o en el modelo de proyecto de un equipo, ya sea desde el espacio de equipo en el submodulo Home o en el contexto de un paquete consumido.

**Nota:** Se admiten incidencias para los principales tipos de archivo de Design Collaboration; archivos RVT y DWG 2D y 3D, y archivos IFC 3D. No se pueden crear incidencias en archivos PDF en Design Collaboration.

Los equipos utilizan las incidencias para identificar y comunicar las áreas que les generan inquietudes o las mejoras necesarias relacionadas con documentos del proyecto. Con el submodulo Issues de Design Collaboration, se pueden crear incidencias directamente en el trabajo del equipo o en el trabajo compartido con el usuario.

Las incidencias creadas en Design Collaboration se pueden ver en la herramienta de Issues en Docs, y también se pueden ver las incidencias creadas en Docs en Design Collaboration.

Las incidencias en Design Collaboration se asocian a vistas y planos de trabajo en curso (WIP), al modelo del proyecto o al contenido de un paquete consumido. Al acceder a la herramienta Issues en Design Collaboration, se pueden ver y editar los detalles de la incidencia, así como ver la ubicación de la incidencia en el plano o la vista mediante el visor. El navegador del contenido también indica todos los planos o las vistas que tienen incidencias asociadas, lo que ayuda a identificar rápidamente todas las incidencias relevantes.

# **Crear incidencias en Design Collaboration**

**Nota:** El administrador de proyectos controla los permisos para ver, crear y editar incidencias mediante el área Configuración en la herramienta Incidencias de Docs.

**Sugerencia**: Cuando trabaje en un entorno de confianza baja o media en el que los equipos no puedan acceder a los modelos de trabajo en curso de los demás o al espacio de equipo, debe comprobar que las incidencias destinadas a otros equipos solo se crean en modelos compartidos.

Para crear una incidencia:

1. Usar el submodulo Home para abrir un plano, un documento o una vista de la lista, abrir el modelo del proyecto o explorar un paquete desde la línea del tiempo.

| 2.Equipo Civil_XX        |              |          | _                      |
|--------------------------|--------------|----------|------------------------|
| 3.Equipo Estructu 🕨      | July         | August   |                        |
| 4.Equipo I. Mecanica     |              |          |                        |
| 5.Equipo I. Hidrosanit   |              |          |                        |
| 6.Equipo I. Electrica XX |              |          |                        |
| Z.Equipo I. Contra Ince  |              |          |                        |
| 8 Equipo I Especiales    |              |          |                        |
| 1 Equipo Arquitect       | 0            |          |                        |
|                          |              | 2 months |                        |
| Filter 07                | 7/05/2022    |          | ·III ► ►<br>09/01/2022 |
|                          | ×X           |          |                        |
| 1.Equipo Arqu            | uitectura_XX |          |                        |
|                          |              |          | Project Model          |

Nota: La creación de incidencias en planos 2D y vistas 3D vincula la incidencia a esa vista o ese plano específicos. La creación de incidencias en el modelo del proyecto vincula esa incidencia con el modelo principal.

Nota: No se pueden crear incidencias en modelos independientes abiertos desde la secuencia temporal

2. En la barra de herramientas de la izquierda, hacer click en el icono Issues.

| 1.E       | quipo Arquitectura_XX                     |          |                | 2<br>Sets |
|-----------|-------------------------------------------|----------|----------------|-----------|
| •         | Issues                                    |          |                | $\times$  |
| <u>1</u>  | Q                                         | $\nabla$ | ↓ <del>_</del> | :         |
| \$<br>5#  | <b>#20 - Design</b><br>Open<br>Unassigned | N        | o due (        | date      |
| $\oslash$ |                                           |          |                |           |

3. Hacer click en el icono Issues en la barra de herramientas derecha del visor y seleccionar un tipo de incidencia en la lista desplegable.

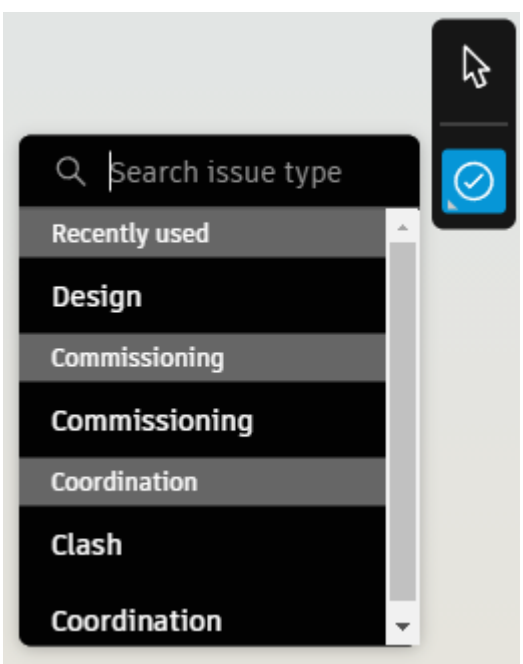

- 4. Hacer click en una posición del plano, documento, vista o modelo para colocar un icono de "chincheta" que representa la incidencia.
- 5. Introducir los siguientes detalles de la incidencia.
- Título
- Estado: por defecto, el estado de la incidencia se establece en Abierta.
   Nota: Solo los creadores de incidencias o los administradores de proyectos pueden cerrar incidencias.
- Tipo
- Descripción
- Destinatario de asignación: puede asignar una incidencia a un usuario, una función o una empresa. Los miembros asignados recibirán una notificación por correo electrónico con el vínculo a la incidencia.

**Sugerencia:** Aprenda a controlar las <u>notificaciones de correo electrónico de</u> <u>incidencias aquí</u>.

- Observadores: añada miembros del equipo que deben tomar conocimiento de la incidencia, pero que no se espera que contribuyan a su resolución.
- Ubicación y detalles de ubicación
   Nota: Si el icono de chincheta se coloca en un <u>área definida como ubicación por un</u> <u>administrador de proyectos</u>, el campo de ubicación se rellena automáticamente. Si se desplaza el icono de chincheta a un área no definida, se borrará el campo de ubicación.
- Fecha de vencimiento y fecha de inicio
- Causa principal
- Referencias: añada referencias a fotos, archivos, SDI o componentes relacionados.
- Comentarios: mencione a un usuario con @ para que se le envíe un mensaje.
   Nota: Solo los miembros del proyecto con acceso a la carpeta del documento o del modelo pueden añadir comentarios a una incidencia relacionada. El destinatario de asignación de la incidencia verá todos los comentarios.

| Issue #21              | ×            |
|------------------------|--------------|
| Details                | Activity log |
| 💋 Unpublish 🛛 🔟 Delete | :            |
| Title                  |              |
| Design 🖉               |              |
| Status                 |              |
| Open 🖉                 |              |
| Туре                   |              |
| Unspecified 🖉          |              |
| Description            |              |
| Unspecified 🖉          |              |
| Assigned to            |              |
| Unspecified 🖉          |              |
| Watchers 🕞             |              |
| Select watchers        | ~            |
| Location               |              |
| Unspecified 🖉          |              |
| Location details       |              |
| Unspecified 🖉          |              |
| Due date               |              |
| Unspecified 🖉          |              |
| Start date             |              |
| Unspecified 🖉          |              |
| Root cause             |              |
| Unspecified 🖉          | -            |

# Incidencias publicas frente a privadas

Las incidencias se clasifican como públicas o privadas según el estado compartido del documento asociado y el creador de la incidencia. En la siguiente tabla se detallan los distintos escenarios para crear incidencias y si la

incidencia es pública o privada por defecto. **Nota:** Las incidencias privadas solo las pueden ver su propio equipo.

| Estado del documento                                        | Creador de la incidencia                |                                                                                                 |  |  |
|-------------------------------------------------------------|-----------------------------------------|-------------------------------------------------------------------------------------------------|--|--|
|                                                             | Incidencia creada por mi<br>equipo.     | Incidencia creada por otro<br>equipo.                                                           |  |  |
| Documento creado por<br>mi equipo, pero no<br>compartido.   | Privada; solo mi equipo puede<br>verla. | N/A                                                                                             |  |  |
| Documento creado y<br>compartido por mi<br>equipo.          | Pública                                 | Pública                                                                                         |  |  |
| Documento creado y<br>compartido por otro<br>equipo.        | Pública                                 | Pública                                                                                         |  |  |
| Documento creado por<br>otro equipo, pero no<br>compartido. | N/A                                     | Privada; solo visible para el<br>equipo que ha creado tanto el<br>documento como la incidencia. |  |  |

# Administrar incidencias en Design Collaboration

# Usar el Navegador de contenido

Además de utilizar la lista de incidencias de la herramienta Incidencias, también puede buscar incidencias de interés contextualmente mediante el visor.

- 1. Utilice la herramienta Inicio para abrir un plano, un documento o una vista de la lista, abrir el modelo de proyecto o explorar un paquete desde la línea de tiempo.
- 2. En la barra de herramientas de la izquierda, haga clic en el icono Navegador de

contenido

 Utilice el panel Navegador de contenido para buscar documentos de interés. Los documentos o modelos con incidencias asociadas tienen un icono al lado del nombre.

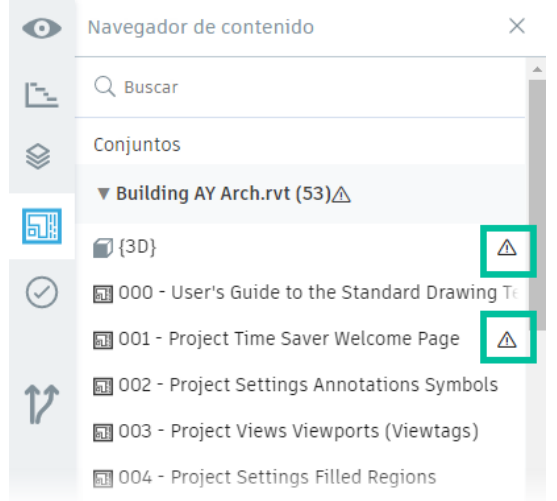

# **Autodesk Design Collaboration Meetings**

El submodulo Meetings es usada para:

- Crear reuniones.
- Controlar la asistencia.
- Crear Agendas
- Generar actas de reuniones para decisiones importantes.

Flujo de trabajo de las reuniones:

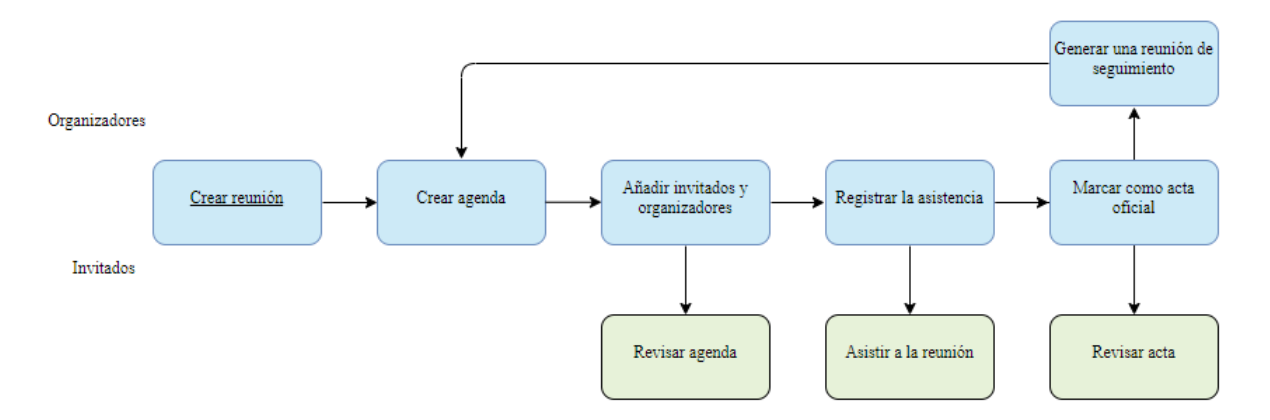

# Creacion de reuniones

1. Hacer click en el submodulo Meetings.

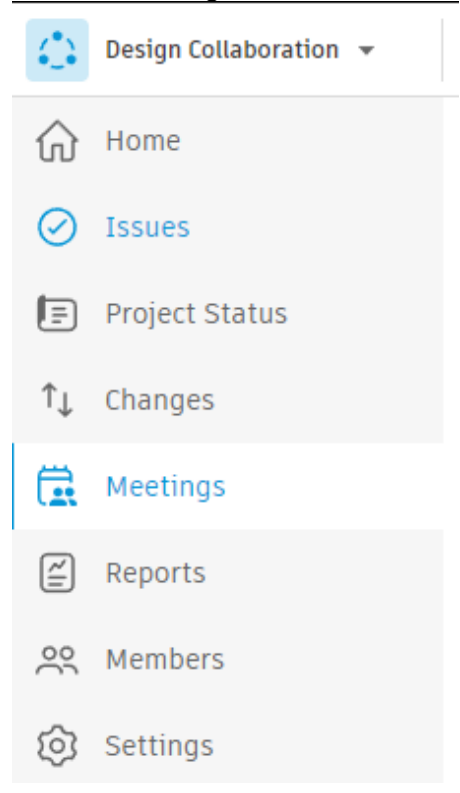

2. Hacer click en Create Meeting para añadir una reunión. Meetings

| Meetings          | Items                                                      |                                                                                                    |                                                                                       |                                                  |                  |      |    |          |    |         |                    |                    |
|-------------------|------------------------------------------------------------|----------------------------------------------------------------------------------------------------|---------------------------------------------------------------------------------------|--------------------------------------------------|------------------|------|----|----------|----|---------|--------------------|--------------------|
| + Create          | e meeting                                                  |                                                                                                    |                                                                                       |                                                  |                  |      |    |          |    |         |                    | $\bigtriangledown$ |
| 3.                | Se ab<br>siguier<br>a.<br>b.<br>c.<br>d.<br>e.<br>f.<br>g. | orirá una<br>ntes punto<br>Nombre<br>Fecha y<br>Localizao<br>Liga de v<br>descripci<br>Temas p<br>Documer | nueva v<br>s:<br>de la reur<br>Hora.<br>ideoconfe<br>ón.<br>or discutin<br>ntos adjur | entana<br>ión.<br>erencia.<br>r en la re<br>itos | donde<br>eunión. | se l | le | solicita | al | usuario | complet            | tar los            |
| Meetings<br>Agend | ><br>da v (                                                | 01 Untitle                                                                                                | d meeting S                                                                           | Sep 6, 202                                       | 22 11:42 A       | М    |    |          |    | ని Invi | itees 🔗 Refe       | erences            |
| Date<br>Video c   | Sep 6, 2022<br>conference link                             | Time 00:00<br>Unspecified                                                                                 | - 00:00<br>Add link                                                                   | Location                                         | Unspecified      |      |    |          |    | Ch      | anges save automat | ically             |
| De                | scription                                                  |                                                                                                    |                                                                                       |                                                  |                  |      |    |          |    |         |                    |                    |
| Ad                | ld meeting des                                             | cription                                                                                                  |                                                                                       |                                                  |                  |      |    |          |    |         |                    |                    |
| Me                | eeting discus                                              | sion                                                                                                    |                                                                                       |                                                  |                  |      |    |          |    |         |                    |                    |
|                   | Type meetin                                                | ng topic                                                                                                  |                                                                                       |                                                  |                  |      |    |          |    |         |                    |                    |
|                   | 1. Type meet                                               | ing item                                                                                                  |                                                                                       |                                                  |                  |      |    |          |    |         |                    |                    |
| Me                | eeting summ                                                | ary                                                                                                    |                                                                                       |                                                  |                  |      |    |          |    |         |                    |                    |
| Ad                | ld meeting sun                                             | nmary                                                                                                    |                                                                                       |                                                  |                  |      |    |          |    |         |                    |                    |
| Me<br>Ø           | eeting attach<br>Add meeting a                             | ments<br>attachments                                                                                      |                                                                                       |                                                  |                  |      |    |          |    |         |                    |                    |

## Referencias

El submodulo Meetings permite añadir referencias a documentos, planos, SDI, presentaciones e incidencias existentes en los módulos de Autodesk Construction Cloud o documentos externos para tener un fácil acceso a la información relevante durante la reunión.

Hay dos tipos de referencias:

- Referencias de la reunión: documentos o planos, de las herramientas respectivas, relevantes para la reunión, pero no elementos individuales de la reunión.
- Referencias de artículos: los elementos Archivos, Planos, SDI, Incidencias, Fotos, Presentaciones, Componentes, Formularios, Tabla de planificación y Coste se

pueden enlazar a elementos individuales mediante el menú Más \_\_\_\_\_.

Para añadir referencias externas:

1. Durante la creación o edición de una reunión, dar click en Add meeting attachments.

# Meeting attachments

# Add meeting attachments

2. Se abrirá una ventana emergente llamada Upload Files, aquí el usuario puede arrastrar los documentos o utilizar el buscador de archivos por medio del botón Choose files.

| Upload Files ×                                                                                                    |  |
|----------------------------------------------------------------------------------------------------|--|
| ر المعالم المعالم |  |
| Done                                                                                                    |  |

3. Al terminar de seleccionar los archivos, dar click en el botón Done.

Para añadir referencias de Autodesk Construction Cloud:

1. Para poder añadir elementos a la reunion se deberán crear temas de discusión en el apartado Meetings Discussion.

# Meeting discussion

- Issues
  - 1. Equipo de Arquitectura
  - 2. Equipo de Estructura
  - 3. Equipo Electrico
- Avance de Documentacion
- 2. Sobre un item seleccionar el menú Mas y seleccionar el tipo de documento que se desee agregar.

| Add meeting description   |              |
|---------------------------|--------------|
|                           | 🖹 Files      |
| Meeting discussion        | 🗊 Sheets     |
| ▼ Issues                  | FIS RFIS     |
| 1. Equipo de Arquitectura | A Submittals |
| 2. Equipo de Estructura   | ⊘ Issues     |
|                           | Photos       |
| Due date                  | S Assets     |
| Assignee                  | 🖆 Forms      |
| Attachments               | : Schedule   |
|                           | Ocost >      |
|                           |              |

3. Según el tipo de documento, se abrirá una ventana emergente que permitirá al usuario navegar entre los archivos existentes en ACC y seleccionar el deseado.

| Add issue | e reference |        |          |                    |          | ×                         |
|-----------|-------------|--------|----------|--------------------|----------|---------------------------|
| + Create  |             |        |          |                    | Q Search | $\nabla$                  |
| ID        | Title       | Status | Туре     | Assigned to        | Due date | Placement                 |
| #19       | Design      | Open   | D Design | Eduardo Covarrubia | is -     | R21 LTU Housing - Estruct |
|           |             |        |          |                    |          |                           |
|           |             |        |          |                    |          |                           |
|           |             |        |          |                    |          |                           |
|           |             |        |          |                    |          |                           |
|           |             |        |          |                    |          |                           |
|           |             |        |          |                    |          |                           |
|           |             |        |          |                    |          |                           |
|           |             |        |          |                    |          |                           |
|           |             |        |          |                    |          | Cancel Add issues         |

4. Dar click en Add para finalizar.

# Personas y permisos

Existen tres tipos de niveles de permiso en las reuniones:

- Organizadores: pueden editar las agendas, controlar la asistencia, oficializar las actas de una reunión y enviarlas a las personas necesarias.
- Invitados: pueden ver la reunión y es posible asignarles elementos de la misma.
- Administradores de proyectos: pueden ver y editar todas las reuniones.

### Invitar a personas

En una reunión:

S Invitados

- 1. Haga clic en Invitados
- 2. Haga clic en Añadir invitados.
- 3. Seleccione a los miembros.
- 4. Haga clic en **Terminar**.

### **Permisos**

|                                | Invitado   | Organizador                                                                                                    | Administrador de proyectos                                                                                                    |
|--------------------------------|------------|----------------------------------------------------------------------------------------------------|----------------------------------------------------------------------------------------------------|
| Ver reunión                    | <b></b>    | <b>~</b>                                                                                                    | <ul> <li>Image: A start of the start of the start of</li></ul> |
| Editar reunión                 | $\oslash$  | $\checkmark$                                                                                                    | $\checkmark$                                                                                                    |
| Invitar asistentes             | Ø          | <b></b>                                                                                                    | $\bigcirc$                                                                                                    |
| Editar lista de asistentes     | $\oslash$  | <ul> <li>Image: A start of the start of the start of</li></ul> | $\checkmark$                                                                                                    |
| Marcar como actas              | Ø          | <b>I</b>                                                                                                    | $\bigcirc$                                                                                                    |
| Exportar PDF                   | $\bigcirc$ | $\checkmark$                                                                                                    | $\checkmark$                                                                                                    |
| Filtrar reunión                | $\bigcirc$ | $\bigcirc$                                                                                                    | <b>I</b>                                                                                                    |
| Crear reuniones de seguimiento | $\oslash$  | <b></b>                                                                                                    | $\bigcirc$                                                                                                    |

# **Durante la reunion**

El apartado Meeting Summary permite que los participantes escriban notas de lo visto en la reunión.

- 1. Escriba el resumen de la reunión.
- 2. Añada notas en una nueva línea de un elemento de reunión. Haga clic en el elemento y pulse Intro para insertar saltos de línea y escribir notas.

# **Autodesk Design Collaboration Templates**

# Personalizar Design Collaboration en una Plantilla

Las plantillas se pueden personalizar de acuerdo con el módulo o producto que se desee activar en ella, para el caso del módulo Design Collaboration se puede configurar la localización de la carpeta compartida y las carpetas para los equipos de trabajo que se utilizaran en los proyectos creados a partir de la plantilla.

# Permissions

Para editar los permisos, desde la plantilla abierta:

1. Entrar al módulo Docs y al submodulo Configuration.

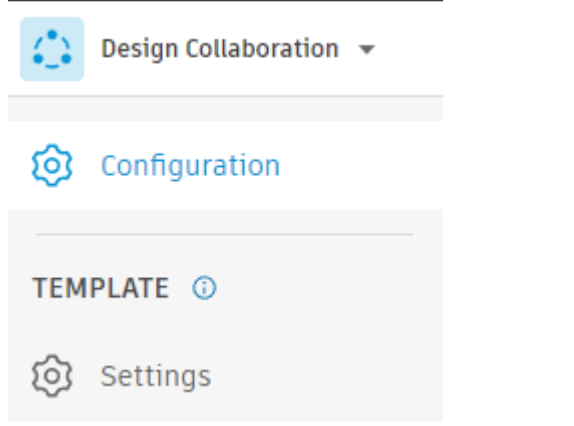

2. En la ventana Configuration dar click en Permissions.

Project Template Plantilla Ejemplo - Autodesk Construction C... 💌

# Configuration

Details Permissions

3. Dar click en el botón Add template members y llenar los campos que solicita la ventana emergente.

| Add template members                                                                                                    |      |
|----------------------------------------------------------------------------------------------------|------|
| Template members can use this template to create new projects. They will not be automatically added to ar project created from this template. | ny   |
| Users*                                                                                                    |      |
| Search existing users by name or email address                                                                                                | ~    |
| Company                                                                                                    |      |
| Select a company to apply to all members (optional)                                                                                           | ~    |
| Role                                                                                                    |      |
| Select a role to apply to all members (optional)                                                                                              | ~    |
| Access level                                                                                                    |      |
| <ul> <li>Project Member<br/>Access and permissions on features may vary based upon role.</li> </ul>                                           |      |
| <ul> <li>Project Admin<br/>Has administrative rights to this template</li> </ul>                                                              |      |
| Product access                                                                                                    |      |
| 🗌 Build 🗌 Cost 🔄 Takeoff 🛛 Zocs(current product) 🗌 Design Collaboration                                                                       |      |
| Cancel Add template mem                                                                                                    | bers |

Nota: con este proceso los miembros agregados a la plantilla no seran agregados automaticamente a ningun proyecto creado apartir de esta, solo otrorga los permisos para editar esta plantilla.

# **Carpeta Compartida**

Para editar la ubicación de la carpeta compartida, desde la plantilla abierta:

1. Entrar en el módulo Design Collaboration y al submodulo Settings.

| $\Leftrightarrow$ | Design Collaboration 🔻 |
|-------------------|------------------------|
| ଡ                 | Configuration          |
| ТЕМ               | PLATE ①                |
| ୭                 | Settings               |

2. En la ventana Settings de Desing Collaboration dar click en Shared Folder.

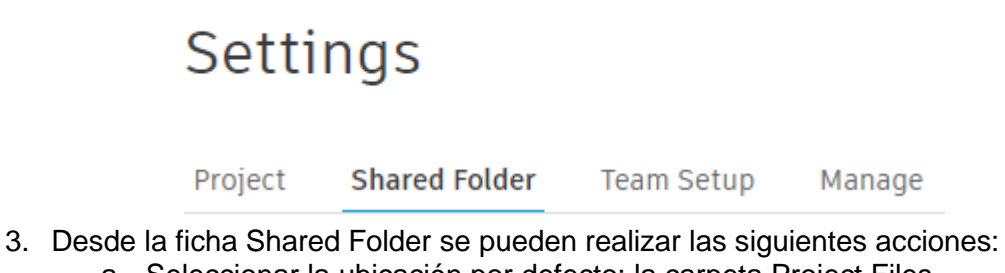

- a. Seleccionar la ubicación por defecto; la carpeta Project Files.
- b. Buscar y seleccionar una carpeta personalizada en Files.

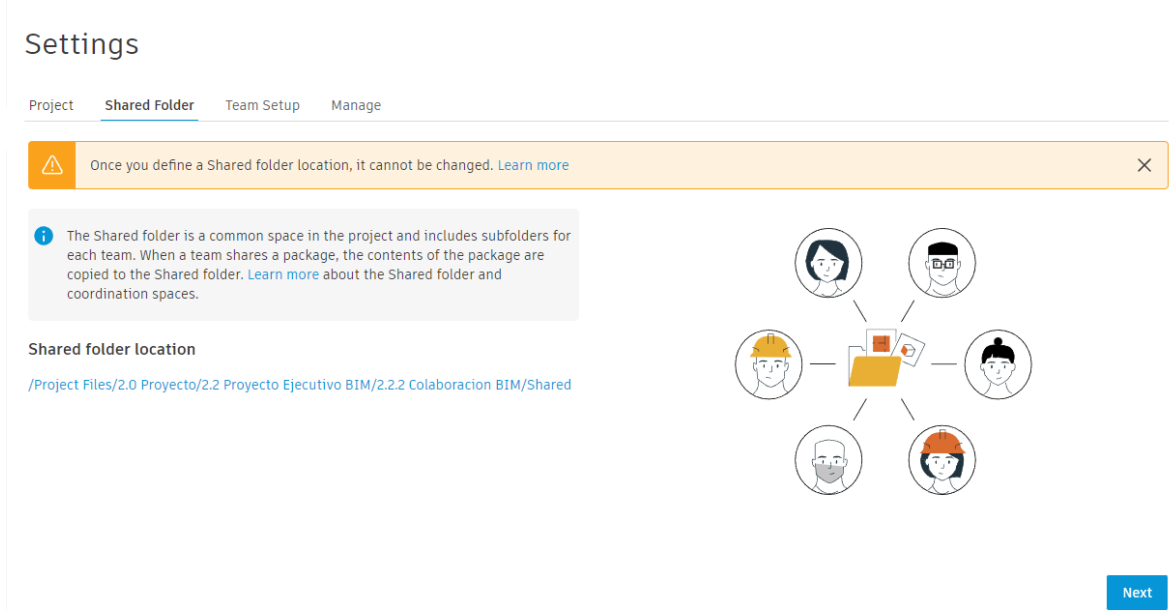

# Equipos de trabajo

Para editar los equipos de trabajo, desde la plantilla abierta:

1. Entrar en el módulo Design Collaboration y al submodulo Settings.

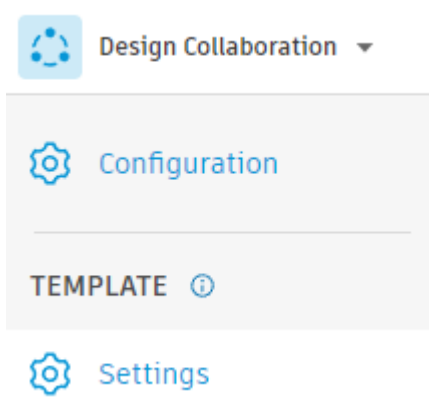

2. En la ventana Settings de Design Collaboration dar click en Team Setup.

# Settings Project Shared Folder Team Setup Manage

3. Desde la ficha Team Setup, se pueden seleccionar carpetas existentes en el modulo Files de la plantilla que representen un equipo de trabajo o crear una carpeta para un equipo en específico.
| Settin                                                        | gs                                                                     |                                             |                                                         |                                                                                                    |
|---------------------------------------------------------------|------------------------------------------------------------------------|---------------------------------------------|---------------------------------------------------------|----------------------------------------------------------------------------------------------------|
| Project S                                                     | hared Folder Team Setu                                                 | <b>p</b> Manage                             |                                                         |                                                                                                    |
| <ul> <li>Add tea</li> <li>Enter a</li> <li>and tea</li> </ul> | ams to Design Collaboration<br>team name to use the defau<br>im panel. | and select folders<br>Ilt /Project Files lo | in Docs that represent ea<br>cation for the team folder | ch team.<br>r, or browse to select an existing folder. Teams appear in the Design Collaboration timeline |
| Enter a tear                                                  | n name                                                                 |                                             | Select existing folder                                  |                                                                                                    |
|                                                               | Team 🔨                                                                 |                                             | Included folders                                        | Members                                                                                                  |
|                                                               | 2.2.2.1 Arquitectura_XX                                                | 0                                           | All                                                     | 1                                                                                                    |
|                                                               |                                                                        |                                             |                                                         |                                                                                                    |
|                                                               |                                                                        |                                             |                                                         |                                                                                                    |
|                                                               |                                                                        |                                             |                                                         |                                                                                                    |
|                                                               |                                                                        |                                             |                                                         | < Back Nex                                                                                               |

Nota: Los equipos agregados en la plantilla aparecerán en la línea de tiempo y en el panel de equipo en Design Collaboration del proyecto creado a partir de la plantilla.

# **Autodesk Model Coordination**

El módulo Model Coordination proporciona un espacio para cargar y revisar el último conjunto de modelos del proyecto, además de detectar conflictos en relación con este.

# Conflictos

Durante un proyecto de construcción, dos diseñadores pueden trabajar por separado en modelos arquitectónicos y eléctricos. Estos dos modelos deben coordinarse antes de que comience la construcción para comprobar su coherencia. Por ejemplo, se puede producir un conflicto si una tubería que transporta cables eléctricos se superpone con un muro. En este caso, uno de los modelos debería modificarse para eliminar la superposición y, por lo tanto, resolver el conflicto.

#### Detección de conflictos

Cuando los administradores de proyectos inicien sesión por primera vez en Model Coordination, se les pedirá que creen un espacio de coordinación y seleccionen una carpeta en el módulo Document Management para configurarlo. A continuación, los miembros del equipo con acceso a la carpeta pueden cargar modelos para la revisión y la coordinación de conflictos.

Cuando los modelos 3D RVT, DWG, NWC e IFC se añaden al espacio de coordinación, el servicio de detección de conflictos de Model Coordination detecta automáticamente cualquier conflicto entre los objetos de esos modelos.

A continuación, los miembros del proyecto pueden revisar los conflictos detectados y optar entre marcar un conflicto como "No es incidencia" si no es necesario realizar ninguna acción, o crear una incidencia para investigarlo de forma más detallada.

Después de configurar un espacio de coordinación, los administradores de proyectos también pueden administrar la configuración de conflictos y seleccionar los modelos para la detección automática de conflictos según sea necesario.

# Autodesk Model Coordination Administración

# Archivos compatibles

Model Coordination admite diversos formatos de archivo que se resumen en la siguiente tabla.

Algunos archivos no son compatibles con el flujo de trabajo automatizado de detección de conflictos, pero se pueden ver y agregar con otros modelos en Model Coordination y se puede acceder a ellos en Autodesk Navisworks mediante el complemento Incidencias de coordinación de Navisworks.

| Formato de<br>archivo | Incorporación<br>de modelos | Detección automatizada de<br>conflictos | Acceso en Autodesk<br>Navisworks* |
|-----------------------|-----------------------------|-----------------------------------------|-----------------------------------|
| DWG                   | Sí                          | Sí                                      | Sí                                |
| IFC<br>(rastreado)**  | Sí                          | Sí                                      | Sí                                |
| IFC (otros)           | Sí                          | No                                      | Sí                                |
| NWC<br>(rastreado)**  | Sí                          | Sí                                      | Sí                                |
| NWC (otro)            | Sí                          | No                                      | Sí                                |
| RVM                   | Sí                          | No                                      | Sí                                |
| RVT                   | Sí                          | Sí                                      | Sí                                |
| SKP                   | Sí                          | No                                      | Sí                                |
| VUE                   | Sí                          | No                                      | Sí                                |

\*Los modelos abiertos mediante el complemento Incidencias de coordinación de Navisworks están conectados a Model Coordination. Además, admiten flujos de trabajo basados en incidencias. Se puede acceder a cualquier formato de archivo compatible de forma nativa con Navisworks en Model Coordination a través de Autodesk Desktop Connector, pero no están conectados a Model Coordination. Las incidencias solo están disponibles en archivos NWD cuando se trabaja con Desktop Connector.

\*\* Incluye archivos NWC exportados desde Revit o cualquier aplicación basada en AutoCAD, incluidas aplicaciones de terceros, así como archivos IFC exportados desde AutoCAD Architecture, AutoCAD MEP y Civil 3D 2018 y versiones posteriores, ARCHICAD, Revit, MagiCAD for Revit y AutoCAD, así como Siemens NX, Tekla Structures y VectorWorks.

Nota: Antes de exportar archivos NWC de Revit para su uso en Model Coordination, active la opción Convertir ID de elementos en Revit. Esto garantiza que Model

Coordination reconozca que el archivo NWC es de Revit y lo incluye en la detección automatizada de conflictos. Consulte el tema <u>Página de Revit</u> de la ayuda de Navisworks para obtener más información sobre cómo acceder a esta opción

#### Abrir Design Collaboration desde otros productos de Construction Cloud

Los usuarios con una suscripción de BIM Collaborate o BIM Collaborate Pro pueden acceder a Model Coordination desde otros productos de la plataforma mediante el selector de productos:

| <b>a</b> ) | Docs                 | - |
|------------|----------------------|---|
| <b>(_)</b> | Design Collaboration |   |
| 68         | Model Coordination   |   |
|            | Takeoff              | i |
| Þ          | Build                | d |
| •          | Cost Management      | n |
| ш          | Insight              |   |
| ¢          | Project Admin        | 8 |
| ¢          | Account Admin        |   |

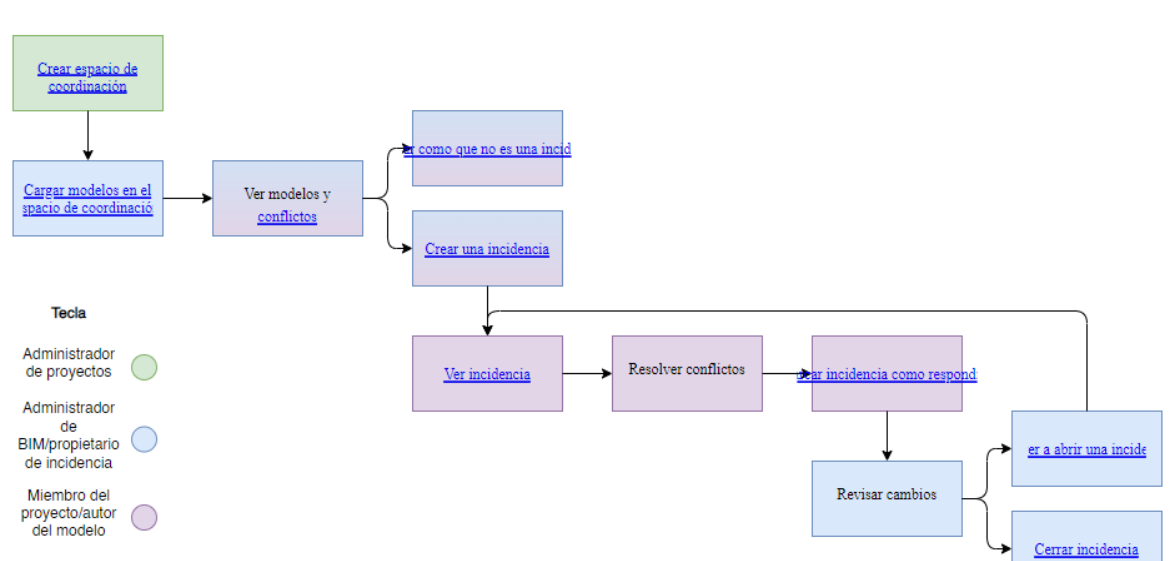

# Flujo de trabajo

#### Coordinar modelos

Antes de crear un espacio de coordinación, un administrador de proyectos tiene que añadir los usuarios pertinentes al proyecto y concederles acceso a Modelo Coordination.

#### Crear espacios de coordinación

Un administrador de proyectos puede crear un espacio de coordinación y configurarlo con una carpeta de la herramienta Files de Autodesk Docs. Los modelos cargados en la carpeta se coordinan y se revisan automáticamente para detectar conflictos.

**Sugerencia:** Cree una carpeta específica para la coordinación en la carpeta Archivos de proyecto de la herramienta Archivos. Asigne a la carpeta un nombre adecuado para que los miembros del proyecto la localicen fácilmente. Asegúrese de que los miembros del proyecto tienen, al menos, permisos de visualización para la carpeta. De este modo, podrán acceder al espacio de coordinación.

1. Abrir el selector de productos y hacer click en Project Admin,

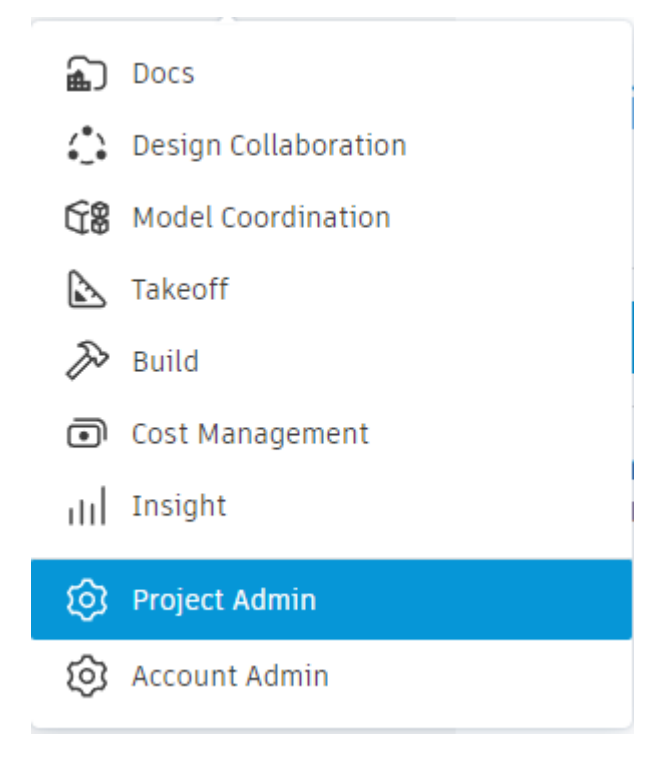

- 2. Hacer click en la herramienta Settings.
- 3. En la ficha Project, hacer click en Product Settings.
- 4. Seleccionar Model Coordination en la lista desplegable.

| ~~~~~~~~~~~~~~~~~~~~~~~~~~~~~~~~~~~~~~~ | Members   |                      |                       |   |        |
|-----------------------------------------|-----------|----------------------|-----------------------|---|--------|
| ŝ                                       | Companies | Setting              | S                     |   |        |
| ⇔                                       | Bridge    | Project Lo           | cations Notifications |   |        |
| 0                                       | Settings  | Edit                 | Product settings 🔨    |   |        |
|                                         |           | General              | Design Collaboration  | Ø | N      |
|                                         |           | Visible to all proje | Model Coordination    | Ø | E      |
|                                         |           |                      | 🄊 Build               | Ø | 4      |
|                                         |           |                      | Cost Management       | Ø | 3<br>M |

5. Se abrirá una ventana nueva con la ficha Coordination spaces activada, dar click en Create.

| Model Coordination 👻 | EC_Proyecto Ejemplo - BIM             |
|----------------------|---------------------------------------|
| Models               | Settings                              |
| Clashes              | e e e e e e e e e e e e e e e e e e e |
| U Views              | Project Coordination spaces           |
| Meetings             | Coordination spaces are configured    |
| 🖆 Reports            | teams.                                |
| S Members            | Ensure your project members h         |
| Settings             | Create                                |

6. Escribir un nombre para el espacio de coordinación y buscar una carpeta designada para este espacio.

|              | vordination spaces                                                                                                    |
|--------------|----------------------------------------------------------------------------------------------------|
| Name *       |                                                                                                    |
| Name your    | coordination space.                                                                                                    |
| Coordina     | cion Compartida                                                                                                    |
|              |                                                                                                    |
|              |                                                                                                    |
| Coordinatio  | on folder                                                                                                    |
| Coordination | on folder<br>der where you can add the models you want to coordinate and run clashes against.                                                                                                    |
| Coordination | on folder der where you can add the models you want to coordinate and run clashes against. EXECT: CLASS CONTRACTOR AND CLASS CONTRACTOR AND CLAS TONTACTOR AND CLAS TONTACTOR AND CLASS CONTRACTOR AND CLA |
| Coordination | <ul> <li>be folder</li> <li>der where you can add the models you want to coordinate and run clashes against.</li> <li>2.2.2.3 ESTUCTURE_AA</li> <li>2.2.2.4 I. Mecanica_XX</li> </ul>                                                                                                    |
| Coordination | <ul> <li>bn folder</li> <li>der where you can add the models you want to coordinate and run clashes against.</li> <li>2.2.2.5 CSTUCLUTA_^^</li> <li>2.2.2.4 I. Mecanica_XX</li> <li>2.2.2.5 I. Hidrosanitaria_XX</li> </ul>                                                                                                    |
| Coordination | <pre>bn folder der where you can add the models you want to coordinate and run clashes against.</pre>                                                                                                    |
| Coordination | <pre>on folder der where you can add the models you want to coordinate and run clashes against.</pre>                                                                                                    |
| Coordination | <pre>on folder der where you can add the models you want to coordinate and run clashes against.</pre>                                                                                                    |
| Coordination | <pre>on folder der where you can add the models you want to coordinate and run clashes against.</pre>                                                                                                    |

7. Hacer click en Create.

Puede crear varios espacios de coordinación para representar áreas separadas de un proyecto o equipos separados (como, por ejemplo, los configurados en el producto Design Collaboration).

**Sugerencia:** los espacios de coordinación también pueden crearse en <u>Design</u> <u>Collaboration</u> mediante las carpetas Compartido o de equipo que se crean durante la configuración.

**Nota:** Puede tener un máximo de 20 espacios de coordinación activos a la vez. Los espacios de coordinación inactivos durante 60 días o más se desactivan hasta que se carga un nuevo modelo.

#### Cargar modelos para la coordinación

Un administrador de proyectos debe asegurarse de que los miembros del proyecto que necesiten cargar modelos para la coordinación tengan, al menos, permisos de creación para la carpeta asignada.

- 1. Abrir el selector de productos y elegir el módulo Docs.
- 2. Hacer click en el submodulo Files.
- 3. Dirigirse a la carpeta designada como espacio de coordinación.
- 4. Cargar o copiar los modelos en la carpeta.

**Nota:** Actualmente, solo los archivos RVT, DWG, NWC 3D, exportados desde Revit y AutoCAD y los archivos IFC exportados desde AutoCAD Architecture, MEP y Civil 3D 2018 y versiones posteriores, ARCHICAD, Revit, MagiCAD for Revit, Siemens NX, Tekla Structures y VectorWorks son compatibles con la coordinación y la detección de conflictos. Otros tipos de archivos que se puedan cargar en la herramienta Archivos no se mostrarán en Model Coordination.

# **Autodesk Model Coordination Modelos y Vistas**

#### Ver y filtrar modelos

Mode

Al añadir modelos en una carpeta de coordinacion, se detectan automáticamente todos los conflictos entre los modelos.

1. Hacer click en el submodulo Models para ver la lista de los modelos de coordinación, los colaboradores y el número total de conflictos en cada modelo.

| Ψ                                       | Models   |         |                                  |     |                                                          |                  |      |                                                          |
|-----------------------------------------|----------|---------|----------------------------------|-----|----------------------------------------------------------|------------------|------|----------------------------------------------------------|
| O                                       | Clashes  | Mo      | dels                             |     |                                                          |                  |      |                                                          |
| Q                                       | Views    |         |                                  |     |                                                          |                  |      | Coordinacion Compartida  Last clash check Today at 12:11 |
| ( <u>.</u>                              | Meetings |         |                                  |     |                                                          |                  |      | ,                                                        |
| É                                       | Reports  | 20      | Open in viewer                   |     |                                                          |                  |      | Q Search for models                                      |
| ~~~~~~~~~~~~~~~~~~~~~~~~~~~~~~~~~~~~~~~ | Members  |         | Models                           | Con | tributor                                                 | Last updated     | 🖲 Cl | ashes                                                    |
| 6                                       | Settings |         | R21 LTU HousingH - COORDINATION  | EC  | Eduardo Covarrubias<br>Dibujo Arquitectonico por Computa | 6 Jul 2022 14:10 | 3987 |                                                          |
|                                         |          |         | R21 LTU Housing Electrical_DARCO | EC  | Eduardo Covarrubias<br>Dibujo Arquitectonico por Computa | 6 Jul 2022 11:24 | 1601 |                                                          |
|                                         |          |         | R21 LTU Housing P - COORDINATION | EC  | Eduardo Covarrubias<br>Dibujo Arquitectonico por Computa | 6 Jul 2022 11:24 | 1844 |                                                          |
|                                         |          |         | R21 LTU Housing Plumbing_DARCO   | EC  | Eduardo Covarrubias<br>Dibujo Arquitectonico por Computa | 6 Jul 2022 11:24 | 1944 |                                                          |
|                                         |          |         | R21 LTU HousingUC - COORDINATION | EC  | Eduardo Covarrubias<br>Dibujo Arquitectonico por Computa | 6 Jul 2022 10:58 | 780  |                                                          |
|                                         |          |         | R21 LTU Housing1_Navisworks view | EC  | Eduardo Covarrubias<br>Dibujo Arquitectonico por Computa | 6 Jul 2022 11:38 | 116  |                                                          |
|                                         |          |         | R21 LTU Housing Electrical_DARCO | EC  | Eduardo Covarrubias<br>Dibujo Arquitectonico por Computa | 6 Jul 2022 11:38 | 7    |                                                          |
|                                         |          |         | R21 LTU HousingEP - COORDINATION | EC  | Eduardo Covarrubias<br>Dibujo Arquitectonico por Computa | 6 Jul 2022 11:38 | 114  |                                                          |
|                                         |          |         | R21 LTU Housing Plumbing_DARCO   | EC  | Eduardo Covarrubias<br>Dibujo Arquitectonico por Computa | 6 Jul 2022 11:38 | 217  |                                                          |
|                                         |          |         |                                  | -   |                                                          |                  |      |                                                          |
| ←                                       |          | 20 of 2 | 20 models showing                |     |                                                          |                  |      |                                                          |

2. Se puede usar la función de busqueda o filtros ubicados en el panel derecho para ajustar de forma más precisa la lista de modelos.

| Q Search for models | ✓ Filters    | ×          |
|---------------------|--------------|------------|
| Clashes             | Contributor  |            |
| 3987                | Select       | ^          |
| 1601                | Select       | irrubias   |
| 1844                | Date         |            |
| 1944                | 📛 Start date | → End date |
| 780                 | Models       |            |
| 116                 | All models   | ~          |
| 7                   |              |            |
| 114                 |              |            |
| 217                 |              |            |
|                     | •            |            |

3. Para visualizar modelos, activar las casillas de verificación que aparecen junto a los nombres de los modelos y hacer click en Open in viewer.

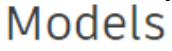

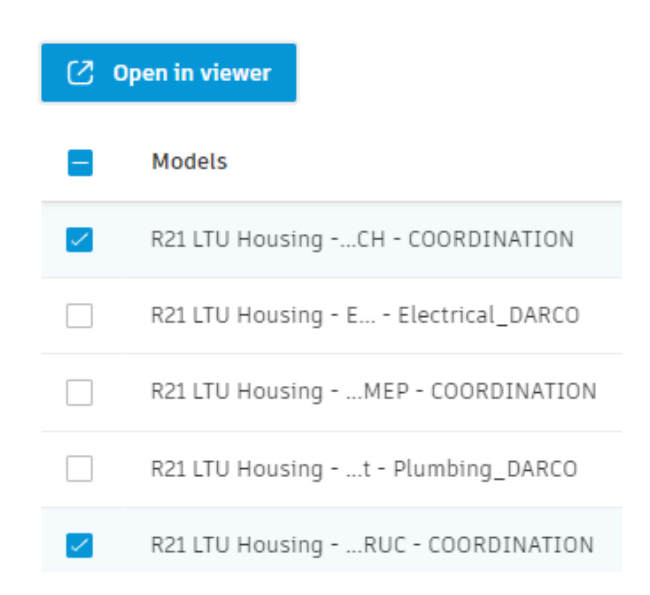

Al hacer esto se abira un visualizador de modelos donde se pueden utilizar los botones

Models y Clashes ubicados a la izquierda del panel para alternar entre una lista de modelos seleccionados y los grupos de conflictos de cada uno de los modelos.

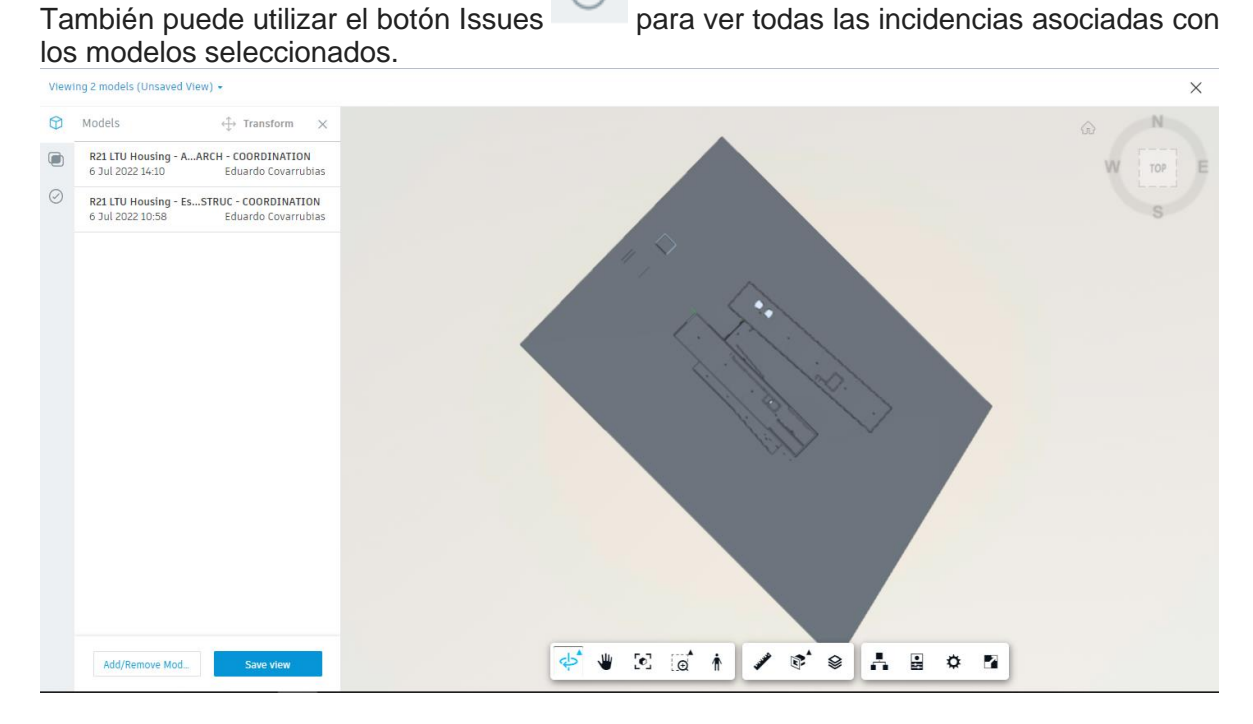

- 4. Se pueden añadir o eliminar modelos para ajustar los modelos que se muestran en el visor con el botón Add/Remove Models.
- 5. Se puede usar la barra de herramientas del visor para controlar la vista, realizar mediciones e inspeccionar las propiedades del modelo,
- 6. Si se desea salir del visualizador, hacer click en la X situada en la esquina superior derecha para cerrar y volver a la lista de modelos.

# Trabajo con vistas

Una vista es una colección de modelos que se guardan como un grupo. Las vistas son útiles porque es fácil volver a ellas, visualizarlas y compartirlas con otros miembros del proyecto. También permiten a los miembros del proyecto revisar los conflictos y problemas de un subconjunto de datos menor desde un espacio de coordinación, como una planta o una ubicación especifica.

#### Crear una vista

- 1. Utilizar el submodulo Models para abrir los modelos que desee guardar como vista en el visor.
- 2. En el panel Models del visor, hacer click en Add/Remove Models para cambiar los modelos que se muestran en la vista.

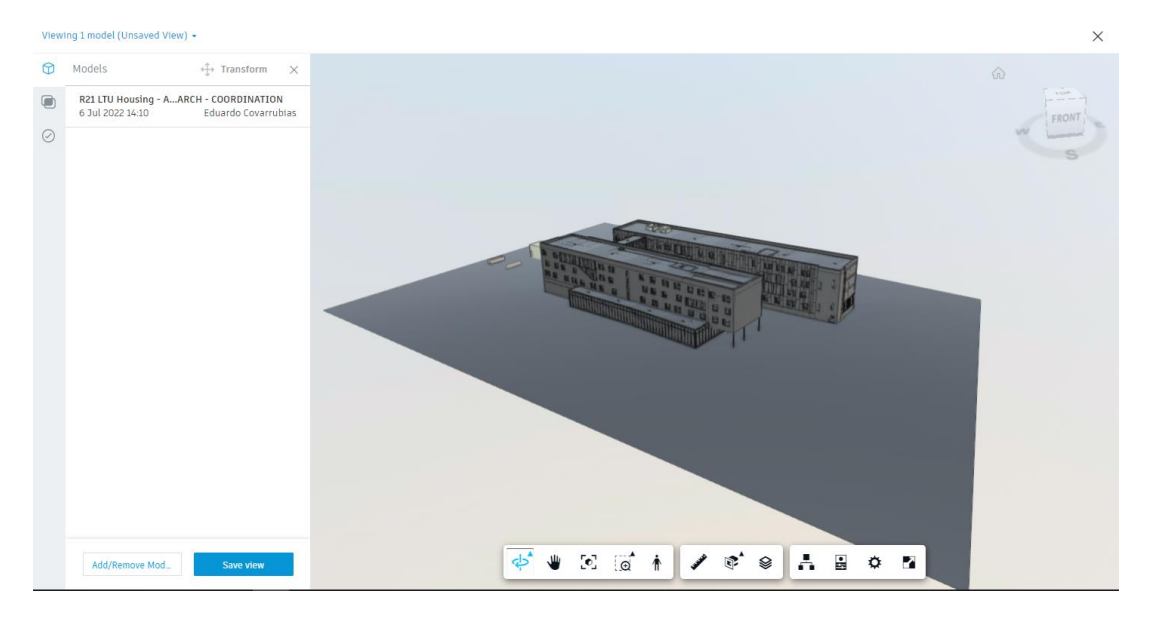

- 3. Hacer click en Save view.
- 4. Utilizar el cuadro de dialogo para introducir un título y una descripción y, a continuación, seleccionar un estado de privacidad.

| Save view                                                                                                    | $\times$ |
|----------------------------------------------------------------------------------------------------|----------|
| Title *                                                                                                    |          |
| COOR_ARQ_Vista completa                                                                                              |          |
| Privacy          PRIVATE       Your view will only be visible to you and project administrators.         Description |          |
| Vista 3D de coordinacion Equipo de Arquitectura                                                                      |          |
| Cancel Save vie                                                                                                    | w        |

**Sugerencia:** existen dos estados de privacidad para las vistas. Las vistas publicadas son visibles para todos los miembros del proyecto en el espacio de coordinación. Las vistas privadas solo son visibles para el creador y los administradores del proyecto.

5. Hacer click en Save view. La vista se guarda en el submodulo Views.

# Apertura de una vista

1. Utilizar el submodulo Views para ver una lista de vistas existentes a las que el usuario tiene acceso.

| Model Coordination + | 22 Rothschild ACC 🛞 👻 |                                  |                                 | 🛛 🔲 Hansen Liu 👻           |
|----------------------|-----------------------|----------------------------------|---------------------------------|----------------------------|
| Models               |                       |                                  |                                 | 730 💌                      |
| Clashes              |                       |                                  | Ultima comprobación de conflici | os 10 de may, de 2021 9:12 |
| Views                | Título                | Creado por                       | Actualizado el                  | Privacidad                 |
| t Meetings           | Level ő               | HL Hansen Liu<br>hoy a las 13:10 | hoy a las 13:13                 | 24                         |
| 쯭 Reports            | Level 5               | HL Hansen Liu<br>hoy a las 13:09 | hoy a las 13:09                 | 0                          |
| ,98 Members          | Level 4               | HL Hansen Liu<br>hoy a las 13:09 | hoy a las 13:09                 | 0                          |
| Settings             | Level 1               | HL Hansen Liu<br>hoy a las 13:08 | hoy a las 13:08                 | 0                          |
|                      | Level 3               | HL Hansen Liu<br>hoy a las 13:08 | hoy a las 13:08                 | 0                          |
|                      | Level 2               | HL Hansen Liu<br>hoy a las 13:07 | hoy a las 13:07                 | ٢                          |
|                      |                       |                                  |                                 |                            |

**Nota:** puede abrir las vistas que haya creado usted o las vistas publicadas creadas por otros miembros del proyecto.

- 2. Hacer click en una de las vistas de la lista para mostrar el panel Details o para abrirla en el visor.
- Si hace clic en el campo Título, la vista se abre en el visor.
- Si hace clic en cualquiera de los otros campos, se abre el panel Detalles. También puede abrir la vista desde el panel Details
- 3. Con el panel Models abierto, hacer click en Add/Remove Models para cambiar los modelos incluidos en la vista.
- 4. Hacer click en Save as new para crear una nueva vista a partir de la combinación actualizada de modelos.
- 5. Usar los paneles Clashes e Issues para ver cualquier conflicto o incidencia asociados a la vista.

# Autodesk Model Coordination Conflictos e Incidencias

#### Visualización, filtrado e investigación de conflictos

Al añadir modelos en una carpeta configurada como un espacio de coordinación, se detectan automáticamente todos los conflictos entre modelos.

Model Coordination detecta conflictos duros, que se definen como conflictos provocados por intersecciones reales entre la geometría de dos objetos de modelo.

Nota: Solo se admiten modelos 3D RVT, DWG, IFC y NWC para la detección de conflictos.

# Ver conflictos

Se pueden visualizar los conflictos detectados entre modelos mediante el submodulo Clashes.

1. Hacer click en el submodulo Clashes. Por defecto, se redireccionará a la ficha Active, que muestra una rejilla de todos los conflictos que aún no se han revisado.

**Sugerencia:** La rejilla de conflictos solo puede mostrar 100 modelos a la vez. Si tiene más de 100 modelos en el espacio de coordinación, utilice los filtros para ajustar los modelos que se muestran. También puede crear carpetas adicionales en Docs (y espacios de coordinación asociados en Model Coordination) y organizar los modelos en subgrupos, por ejemplo, por nivel de edificio.

El número de grupos de conflictos entre cada par de modelos se muestra en la rejilla de conflictos y el número total de grupos de conflictos en cada modelo se muestra debajo del nombre de cada modelo.

| Models    |                                                       |               |                                          |                     |                     |                |                |                           |
|-----------|-------------------------------------------------------|---------------|------------------------------------------|---------------------|---------------------|----------------|----------------|---------------------------|
| Clashes   | Clashes                                               |               |                                          |                     |                     |                |                |                           |
| Q Views   | Active Assigned Closed                                |               |                                          |                     |                     |                |                | Coordinacion Compartida - |
| Meetings  |                                                       |               |                                          |                     |                     |                |                |                           |
| ∉ Reports | Q. Search for models                                  | Select a view | <ul> <li>7 models (13 hidden)</li> </ul> | -                   |                     |                |                | Settings                  |
| A Members |                                                       |               |                                          |                     |                     |                |                |                           |
| Settings  |                                                       | R21LTU        | R21LTU<br>RDINATION                      | RZ1 LTU<br>DINATION | R21LTU<br>RDINATION | R21LTUDINATION | LTU _ DINATION | R21LTUDINATION            |
|           | R21 LTU HousingH - COORDINATION<br>3418 clash groups  |               |                                          | 2804                |                     | 204            | 569            | 867                       |
|           | R21 LTU Housing P - COORDINATION                      |               |                                          |                     |                     |                |                |                           |
|           | R21 LTU Housing UC - COORDINATION<br>780 clash groups | 775           |                                          |                     |                     | 37             | 42             | 94                        |
|           | R21 LTU Housing P - COORDINATION                      |               |                                          |                     |                     |                |                |                           |
|           | R21 LTU Housing P - COORDINATION<br>371 clash groups  | 333           |                                          | 130                 |                     |                | 69             | 19                        |
|           | R21 LTU Housing P - COORDINATION<br>991 clash groups  | 875           |                                          | 102                 |                     | 64             |                | 152                       |
|           | R21 LTU Housing P - COORDINATION<br>3374 clash groups | 3208          |                                          | 945                 |                     | 26             | 256            |                           |

**Nota:** Un grupo de conflictos se define como la cantidad de objetos del modelo principal (que se muestran en la columna vertical) que entran en conflicto con todos los demás modelos de la rejilla. Un conflicto específico se define como el conflicto entre dos objetos de diferentes modelos. Las celdas de color más oscuro indican dónde se producen más conflictos.

2. Usar la lista desplegable superior derecha para seleccionar el espacio de coordinación que se muestra en la rejilla de conflictos.

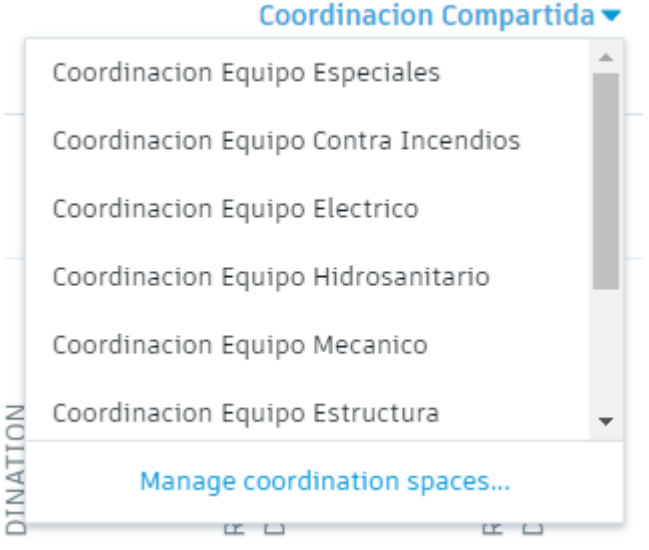

 Usar el cuadro de búsqueda para buscar un modelo especifico; o bien usar las listas desplegables para filtrar la rejilla de conflictos por vista o por nombre de modelo.

| Active  | Assigned     | Closed |               |   |               |   |
|---------|--------------|--------|---------------|---|---------------|---|
| Q Searc | h for models |        | Select a view | • | All 20 models | Ŧ |

 Seleccionar una celda de la rejilla para ver los grupos de conflictos entre ese par de modelos. También se puede seleccionar el nombre de un modelo principal que aparece en la columna vertical para ver todos los grupos de conflictos que afectan a ese modelo.

Los modelos se muestran en una vista de arriba a bajo del visor, con todos los conflictos resaltados. Los grupos de conflictos se muestran en el panel Clashes, en orden alfanumérico, con el número total de conflictos en la parte superior.

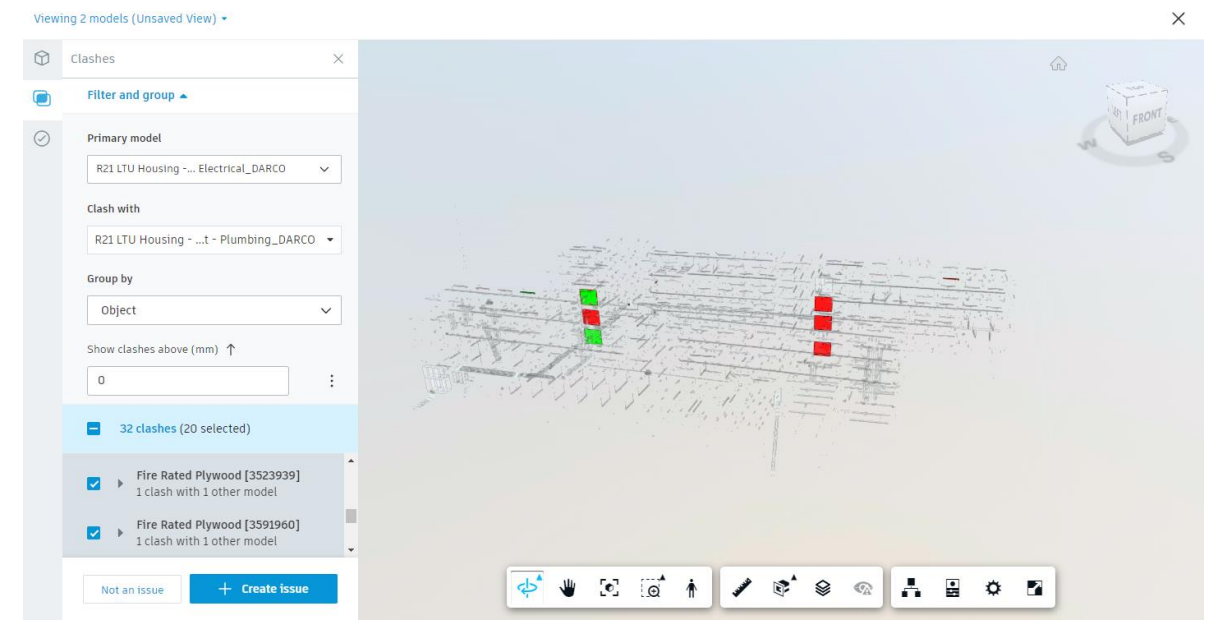

# **Filtrar conflictos**

Cuando haya abierto modelos en conflicto en el visor, puede filtrar y agrupar los conflictos para centrar el flujo de trabajo.

- 1. Utilizar la lista desplegable **Modelo principal** para seleccionar el modelo que se utilizará como modelo principal (que se muestra en rojo).
- 2. Utilizar la lista desplegable **Conflicto con** para seleccionar el modelo en el que se produce el conflicto (se muestra en verde).
- 3. Utilice la lista desplegable **Agrupar por** para elegir si desea agrupar conflictos por objetos de modelo, propiedad de objeto o por nombre de sistema, tipo o capa.

**Nota:** Tanto las propiedades de objeto estándar como las personalizadas están disponibles para su selección, en función de lo que se haya definido en el modelo.

**Sugerencia:** Los sistemas, los tipos y las capas se utilizan normalmente en CAD para agrupar objetos con funciones o ubicaciones relacionadas. Se definen en el software asociado en el que se crean los modelos, por lo que las opciones disponibles dependen del tipo de archivo de modelo. Puede ser útil ver los conflictos mediante estos grupos, ya que es probable que los objetos relacionados se vean afectados por los mismos conflictos.

**Restricción:** actualmente, las propiedades de tipo y sistema solo funcionan para inglés.

4. Utilice la opción **Mostrar conflictos...** para filtrar los conflictos según un valor de tolerancia especificado.

Sugerencia: La tolerancia es una distancia especificada por la que dos objetos pueden intersecarse, pero no clasificarse como un conflicto.

- a. Haga clic en el menú Más <sup>‡</sup> y seleccione una de las opciones siguientes:
- **Debajo de un valor**: para mostrar solo aquellos conflictos causados por una intersección menor que un valor especificado.
- Encima de un valor: para mostrar solo aquellos conflictos causados por una intersección mayor que un valor especificado (valor por defecto).
- **Dentro de un rango**: para mostrar solo los conflictos que se encuentran dentro de un rango especificado de valores de intersección.
- Unidades: seleccione pulgadas o milímetros como unidades.
- b. Introduzca un valor o un rango de valores en el campo de texto para filtrar los conflictos.

Por ejemplo, seleccione la opción **Encima de un valor**, seleccione **mm** para las unidades y, a continuación, introduzca 10 en el campo. De este modo se excluyen todos los conflictos causados por una intersección de menos de 10 mm. Esto le permitiría centrarse en los conflictos causados por intersecciones más grandes, que pueden ser más problemáticos.

| $\bigcirc$ | Clashes                                                                                       |        |  |  |  |  |  |  |  |  |  |
|------------|-----------------------------------------------------------------------------------------------|--------|--|--|--|--|--|--|--|--|--|
|            | Filter and group 🔺                                                                            |        |  |  |  |  |  |  |  |  |  |
| $\oslash$  | Primary model R21 LTU HousingH - COORDINATION V                                               |        |  |  |  |  |  |  |  |  |  |
|            | Clash with<br>R21 LTU Housing Electrical_DARCO<br>Group by                                    | •      |  |  |  |  |  |  |  |  |  |
|            | Object<br>Show clashes above (mm) ↑<br>0                                                      | ~<br>: |  |  |  |  |  |  |  |  |  |
|            | <ul> <li>1971 clashes</li> <li>Basic Wall [1025531]<br/>1 clash with 1 other model</li> </ul> | Â      |  |  |  |  |  |  |  |  |  |
|            | Basic Wall [1025688]<br>2 clashes with 1 other model                                          |        |  |  |  |  |  |  |  |  |  |
|            | Basic Wall [1025796]                                                                          | •      |  |  |  |  |  |  |  |  |  |

# Investigar conflictos

Cuando se hayan abierto modelos en conflicto en el visor, y se hayan filtrado y agrupado según sea necesario, se pueden utilizar varias herramientas para investigar la geometría que provoca el conflicto en el contexto de los modelos circundantes. También se puede crear incidencias a partir de conflictos para marcarlas para su posterior investigación o indicar que se necesita un cambio de diseño.

- 1. Utilizar la barra de herramientas del visor para controlar la vista, realizar mediciones e inspeccionar las propiedades del modelo.
- 2. Seleccionar objetos en el modelo y haga clic con el botón derecho para utilizar las opciones del menú contextual:

- Aislar: aísla los objetos seleccionados haciendo que el resto de los modelos sean transparentes.
- Ocultar seleccionados: oculta los objetos seleccionados de la vista.
- Mostrar todos los objetos: muestra todos los objetos de los modelos.
- Foco: aplica zoom a la vista de los objetos seleccionados.
- Giro: utiliza los objetos seleccionados como punto de giro.
- Borrar selección: borra la selección.
- Sección:
  - Caja de sección: utiliza el objeto seleccionado como caja para seccionar los modelos.
  - Plano de sección: utiliza el objeto seleccionado como plano para seccionar los modelos.
- Hacer click en un conflicto resaltado en el modelo o haga clic en una casilla de verificación situada junto a un grupo de conflictos, en el panel Conflictos, para seleccionarlo. Si es necesario, expanda un grupo de conflictos para seleccionar conflictos individuales:

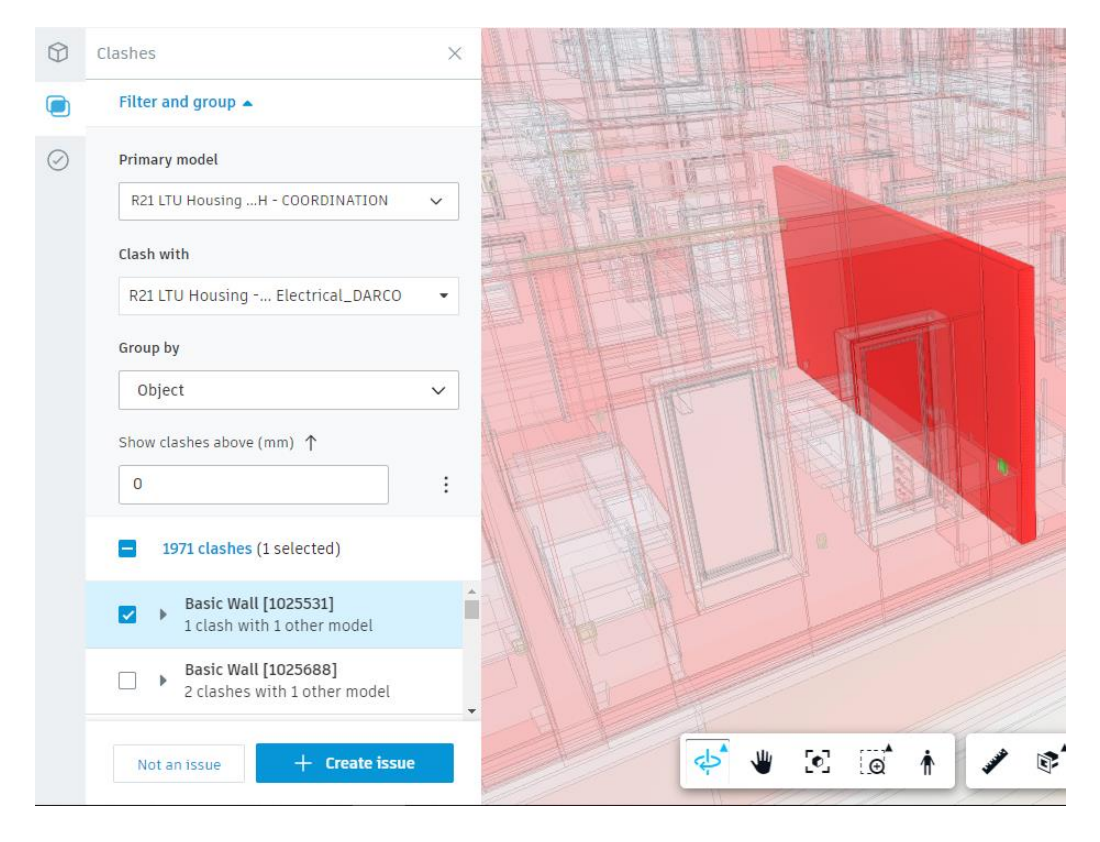

El número total de conflictos en los modelos que se están visualizando se muestra en la parte superior del panel Conflictos. Hacer click en este número para regresar a una vista descendente de todos los conflictos o en la casilla de verificación situada junto al número para seleccionar todos los conflictos.

Si se seleccionan conflictos individuales o grupos de conflictos, el número de conflictos seleccionados se muestra entre paréntesis junto al total.

4. Una vez que haya seleccionado algunos conflictos, se pueden marcar como No es incidencia o crear una incidencia para investigarlos con más detalle.

- 5. Hacer click en la X situada en la esquina superior derecha para cerrar el visor y volver a la rejilla de conflictos.
- 6. Utilizar la ficha Cerrado para ver los conflictos marcados como No es incidencia y la ficha Asignado para ver los conflictos marcados como incidencia y realizar un seguimiento de los cambios realizados para resolver el conflicto

#### Gestionar conflictos

Los proyectos pueden contener miles de conflictos, lo que significa que es fundamental gestionar de manera eficaz los conflictos para garantizar que se identifiquen y resuelvan los que requieren atención.

En algunos casos se puede ignorar in conflicto, por ejemplo, cuando un accesorio de luz parece estar en conflicto con un techo, pero está en la posición correcta. La eliminación de estos conflictos de las vistas y los modelos ayuda

# Marcar conflictos como No es una incidencia

Cuando se haya determinado que un conflicto o grupo de conflictos no requieren mas atención, se pueden marcar como "No es una incidencia" y trasladarlo a la ficha Closed.

- 1. Hacer clic en la herramienta Clashes.
- 2. Hacer clic en la ficha Active de la rejilla de conflictos y localizar el modelo, el conflicto o el grupo de conflictos que desee.
- 3. Seleccionar la celda pertinente de la rejilla o el nombre del modelo principal (los modelos que se enumeran en la columna vertical) para abrir los conflictos en el visor.
- 4. Hacer click en un conflicto resaltado en el modelo o haga clic en una casilla de verificación situada junto a un grupo de conflictos en el panel de la izquierda para seleccionarlo. Si es necesario, expanda un grupo de conflictos para seleccionar conflictos individuales.

Nota: Puede seleccionar un máximo de 1000 conflictos a la vez.

**Sugerencia:** se incluye una captura de pantalla de la vista actual al marcar conflictos como No es incidencia. Ajuste la vista según sea necesario antes de hacer clic en No es incidencia.

- 5. Haga clic en No es incidencia en la parte inferior del panel.
- Escriba un título.
   Nota: el título se rellena automáticamente si selecciona solo un conflicto o un grupo de conflictos, pero este se puede editar.
- 7. Seleccione un motivo para marcar el conflicto como No es incidencia en la lista desplegable:

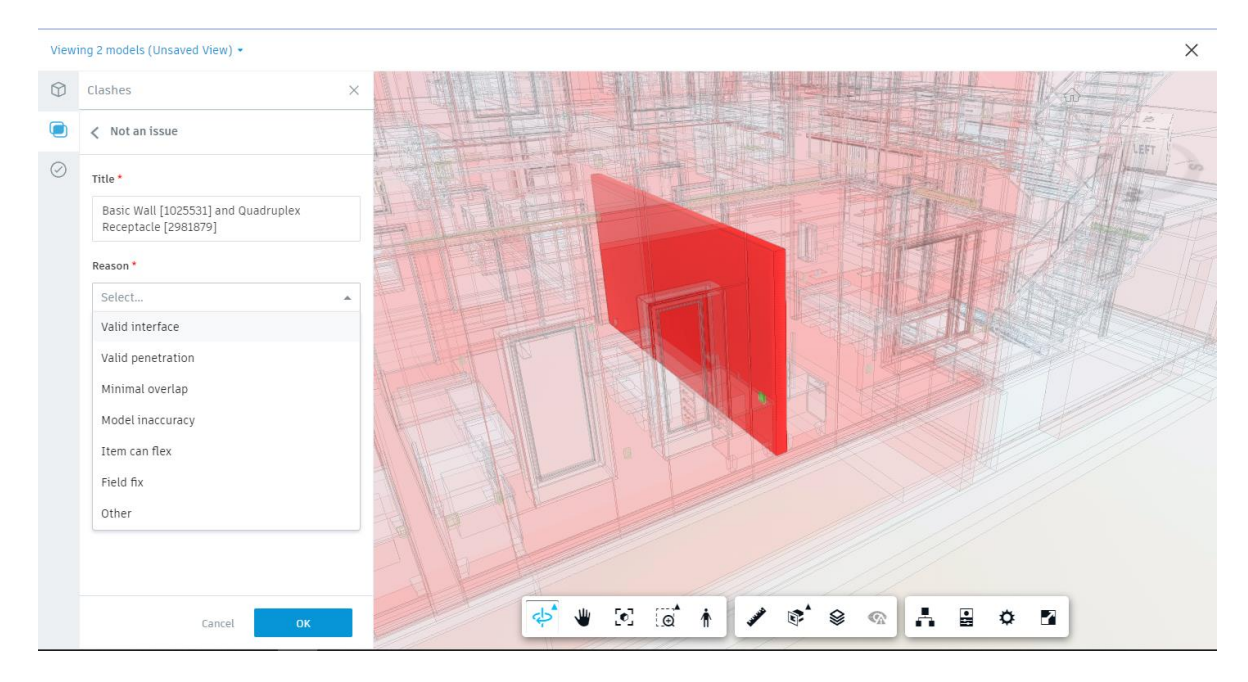

8. Si es necesario, escribir los comentarios pertinentes.

Los conflictos se marcan como No es incidencia y se transfieren a la ficha Cerrado de la rejilla de conflictos. Se muestran el título, el número de conflictos o grupos de conflictos, el motivo del cierre, la persona que lo cerró y la fecha y hora de cierre. También puede seleccionar un conflicto para ver el panel Detalles, que incluye una captura de pantalla y los comentarios asociados.

#### **Reactivar conflictos cerrados**

Si marca un conflicto o un grupo de conflictos como "No es una incidencia" y, a continuación, descubre que requiere más atención o que debe crear una incidencia a partir de él, puede reactivarlo.

- 1. Haga clic en la herramienta Conflictos.
- 2. Haga clic en la ficha Cerrado y localice el conflicto o el grupo de conflictos que le interese.
- 3. Seleccione el conflicto para abrir el panel Detalles.
- 4. Haga clic en Reactivar y confirme que desea volver a activar el conflicto.
- 5. El conflicto se elimina de la ficha Cerrado y se añade de nuevo a la ficha Activo para revisarlo.

#### Clashes

| Active    | Assigned        | Closed             |                   |                     |                | Coordinacion Compartida -<br>Last clash check 7 Sep 2022 12:11                                                                                                    |
|-----------|-----------------|--------------------|-------------------|---------------------|----------------|----------------------------------------------------------------------------------------------------|
| Title     |                 |                    | Reason            | Closed by           | Date           |                                                                                                    |
| Basic Wal | l [1025531] and | Quadruplex Recepta | Valid penetration | Eduardo Covarrubias | Today at 13:34 | Basic Wall [1025531] and Quadruplex         Basic Wall [1025531] and Quadruplex         Receptacle [2981879]         J clash         Reason         Valid penetration         Closed by         Eduardo Covarrubias on Today at 13:34         Comments         Reactivate |

#### Configuración de conflictos

Los administradores de proyectos pueden utilizar la pagina Settings de la herramienta Clashes para especificar que modelos se incluyen en la detección automática de conflictos.

La capacidad de excluir modelos de la detección automática de conflictos es útil para llevar a cabo una coordinación y una resolución de conflictos centradas en un área especifica de un modelo. También es útil para excluir modelos de referencia que contienen geometría duplicada o que no causan problemas in situ.

1. En el submodulo Clashes, hacer click en Settings. Clashes

| Coordinacion Compartida ▼<br>Last clash check 7 Sep 2022 12:11 |   |               |   | Assigned      | Active |               |        |
|----------------------------------------------------------------|---|---------------|---|---------------|--------|---------------|--------|
| \Xi Settings                                                   | - | All 20 models | • | Select a view |        | ch for models | Q Sear |

Al hacer esto se abre la página Setting de conflictos:

#### Conflictos >

# Configuración

Seleccione y anule la selección de modelos para especificar qué modelos se incluyen en los conflictos automáticos.

Los modelos no seleccionados siguen disponibles para abrir y revisar, pero no se mostrará el resaltado de conflictos en Última comprobación de las incidencias relacionadas.

| [ | ي لخ | Guardar configuración                    |               | 3 Q Buscar modelos       |
|---|------|------------------------------------------|---------------|--------------------------|
| 2 |      | Modelos                                  | Colaborador   | Última actualización     |
|   |      | PacificCenter_AY_Elec.rvt - 3D - Level 0 | AB Amy Benson | 30 de nov. de 2020 22:05 |
|   |      | PacificCenter_AY_Elec.rvt - 3D - Level 1 | AB Amy Benson | 30 de nov. de 2020 22:05 |
|   |      | PacificCenter_AY_Elec.rvt - 3D - Level 2 | AB Amy Benson | 30 de nov. de 2020 22:05 |
|   |      | PacificCenter_AY_Elec.rvt - 3D - Level 3 | AB Amy Benson | 30 de nov. de 2020 22:05 |
|   |      | PacificCenter_AY_Elec.rvt - 3D - Level 4 | AB Amy Benson | 30 de nov. de 2020 22:05 |
|   |      | PacificCenter_AY_Elec.rvt - 3D - Level 5 | AB Amy Benson | 30 de nov. de 2020 22:05 |
|   |      | PacificCenter_AY_Elec.rvt - 3D - Level 6 | AB Amy Benson | 30 de nov. de 2020 22:05 |
|   |      | PacificCenter_AY_Elec.rvt - 3D - Level 7 | AB Amy Benson | 30 de nov. de 2020 22:05 |

Pacific Center -

conflictos

1 de mar. de 2022

15.07

Se muestran 31 de 31 modelos, 30 de ellos seleccionados

- 2. Utilizar la lista desplegable Coordination Spaces para seleccionar el espacio de coordinación para el que se desee especificar la configuración de conflictos.
- 3. Utilizar el campo de búsqueda para buscar los modelos que desee incluir o no en la detección automática de conflictos.
- 4. Utilizar las casillas de verificación situadas junto a los nombres de modelo para seleccionar o anular la selección de modelos. Los modelos seleccionados se incluyen en la detección automática de conflictos. Los modelos no seleccionados se almacenan en el espacio de coordinación, pero

se excluyen de la detección automática de conflictos futura.

5. Hacer click en Save Settings para guardar la selección y actualizar los resultados de conflictos en función de la nueva configuración.

Sugerencia: Si excluye un modelo que se incluyó anteriormente en la detección automática de conflictos, no se activará una nueva comprobación de conflictos. En su lugar, los resultados de conflictos relacionados con ese modelo se filtran de la rejilla de conflictos. Es posible que deba esperar unos minutos para que aparezcan los resultados de conflictos actualizados.

Para activar una nueva comprobación de conflictos, cargue un nuevo modelo en conflicto o vuelva a incluir un modelo que se hava excluido desde la última comprobación de conflictos. Los detalles de la última comprobación de conflictos se muestran debajo de la lista desplegable Espacio de coordinación

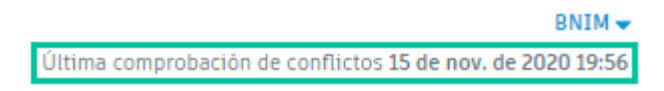

6. Volver a la herramienta Clashes, en la ficha Active para ver los resultados actualizados en la rejilla de conflictos. Los modelos que se han excluido de la detección automática de conflictos se indican en la rejilla de conflictos.

# Conflictos

| Pacific Center ▼           Activo         Asignado         Cerrado         Última comprobación de conflictos 1 de mar. de 2022 15:07 |                                    |                                      |                                    |                                    |                                    |                                       |                                       |                                    |                                      |                                       |                                       |
|----------------------------------------------------------------------------------------------------|------------------------------------|--------------------------------------|------------------------------------|------------------------------------|------------------------------------|---------------------------------------|---------------------------------------|------------------------------------|--------------------------------------|---------------------------------------|---------------------------------------|
| Q, Buscar modelos                                                                                                    | Seleccionar una vista 🔹            |                                      |                                    | Todos los modelos de 31            |                                    |                                       | *                                     |                                    |                                      | <b>≢</b> ⊂o                           | nfiguración                           |
|                                                                                                    | PacificCenterAY<br>StructD Level 7 | PacificCenter_ AY<br>StructD Level 6 | PacificCenterAY<br>StructD Level 5 | PacificCenterAY<br>StructD Level 4 | PacificCenterAY<br>StructD Level 3 | PacificCenter_ AY_<br>StructD Level 2 | PacificCenter_ AY_<br>StructD Level 0 | PacificCenterAY<br>Elec.rv Level ó | PacificCenter_ AY<br>StructD Level 1 | PacificCenter_ AY_<br>Fire.rv Level 6 | PacificCenter_ AY_<br>Fire.rv Level 5 |
| PacificCenter_AY_Plmg.rvt - 3D - Level 1<br>100 grupos de conflictos                                                                 |                                    |                                      |                                    |                                    |                                    | 75                                    |                                       |                                    |                                      |                                       | <b>^</b>                              |
| PacificCenter_AY_Elec.rvt - 3D - Level 5<br>113 grupos de conflictos                                                                 |                                    |                                      | 104                                | 97                                 |                                    |                                       |                                       | з                                  |                                      |                                       | 2                                     |
| PacificCenter_AY_Elec.rvt - 3D - Level                                                                                               |                                    |                                      |                                    |                                    |                                    |                                       |                                       |                                    |                                      |                                       |                                       |
| PacificCenter_AY_Elec.rvt - 3D - Level 3<br>128 grupos de conflictos                                                                 |                                    |                                      |                                    |                                    | 97                                 | 84                                    |                                       |                                    |                                      |                                       |                                       |
| PacificCenter_AY_Elec.rvt - 3D - Level 2<br>135 grupos de conflictos                                                                 |                                    |                                      |                                    |                                    |                                    | 133                                   |                                       |                                    |                                      |                                       |                                       |
| PacificCenter_AY_Elec.rvt - 3D - Level 1<br>109 grupos de conflictos                                                                 |                                    |                                      |                                    |                                    |                                    |                                       |                                       |                                    | 102                                  |                                       |                                       |
| PacificCenter_AY_Elec.rvt - 3D - Level D<br>81 grupos de conflictos                                                                  |                                    |                                      |                                    |                                    |                                    |                                       | 74                                    |                                    | 78                                   |                                       |                                       |
| PacificCenter_AY_Struct.rvt - 3D Level 7<br>49 grupos de conflictos                                                                  |                                    | 42                                   |                                    |                                    |                                    |                                       |                                       |                                    |                                      |                                       |                                       |
| PacificCenter_AY_Struct.rvt - 3D Level 6                                                                                             | 77                                 |                                      | 70                                 |                                    |                                    |                                       |                                       | 20                                 |                                      | 24                                    | <u>₽</u>                              |

**Nota:** Puede abrir y revisar modelos que se hayan excluido, pero no se mostrará el resaltado de conflictos en las incidencias creadas en ellos.

# **Incidencias en Model Coordination**

Los equipos utilizan las incidencias para identificar y comunicar inquietudes o mejoras en relación con los modelos o los archivos del proyecto. Los administradores de proyectos controlan los permisos para ver y crear incidencias en Model Coordination, así como para gestionar tipos y subtipos de incidencias y los atributos de incidencias personalizados.

# **Crear incidencias**

Al revisar las vistas, los modelos o los conflictos en Model Coordination, puede crear una incidencia para indicar que debe investigarse algo del diseño. Las incidencias se pueden crear a partir de conflictos específicos mediante el panel Clashes o directamente en un modelo mediante el panel Issues.

- 1. Abrir los conflictos, los modelos o la vista pertinentes en el visor.
- 2. Hacer click en para visualizar el panel Clashes o en para visualizar el panel Issues.
- 3. Si se utiliza el panel Conflictos:
  - a. Hacer click en un conflicto resaltado en el modelo o haga clic en una casilla de verificación situada junto a un grupo de conflictos en el panel de la izquierda

para seleccionarlo. Si es necesario, expanda un grupo de conflictos para seleccionar conflictos individuales.

Nota: puede seleccionar un máximo de 1000 conflictos a la vez.

- b. Hacer click en Crear incidencia en la parte inferior del panel. Si utiliza el panel Incidencias:
- a. Navegar al modelo en el visor para localizar el área de incidencia.
- b. Hacer click en Crear incidencia en la parte inferior del panel.
- 4. Hacer click en el modelo en la posición de la incidencia para colocar un icono de chincheta y crear la incidencia:

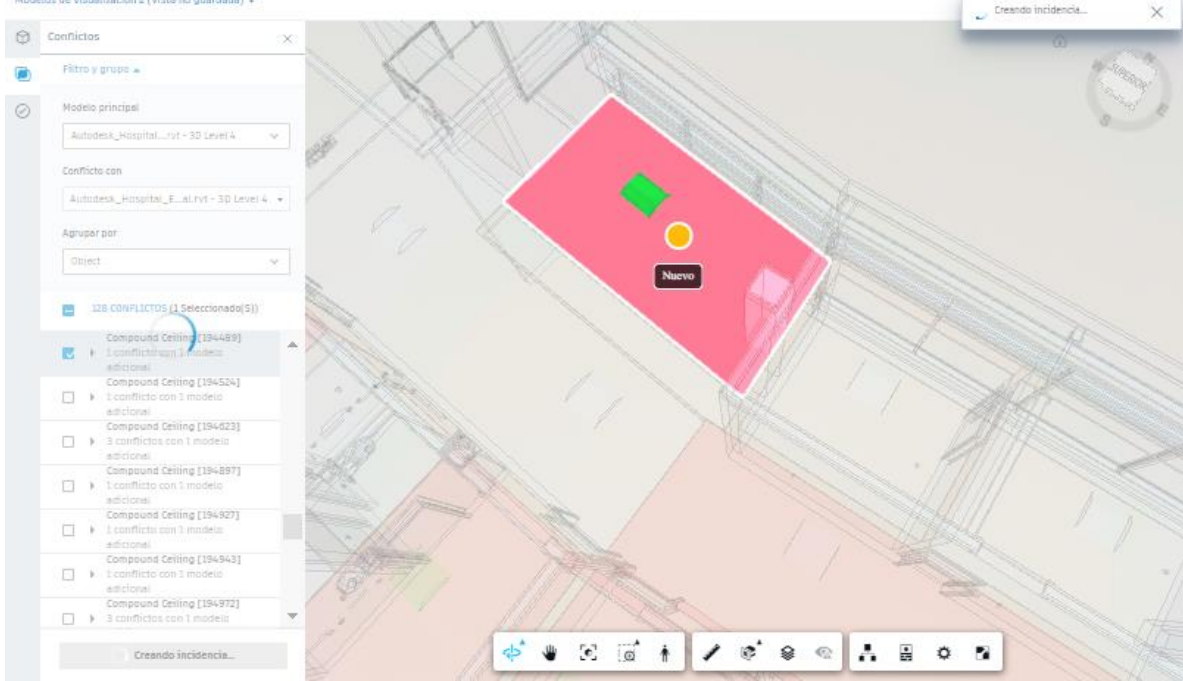

**Nota:** Los iconos de chincheta representan incidencias y otros miembros del proyecto con los permisos correctos los pueden ver al visualizar el modelo. Se recomienda colocar el icono de chincheta en el modelo que requiere modificaciones para solucionar el conflicto.

Se adjunta una captura de pantalla a la incidencia cuando se crea. El icono de chincheta no se incluye en la captura de pantalla, por lo que es recomendable seleccionar el elemento del modelo que presenta incidencia. El elemento resaltado del modelo está visible en la captura de pantalla adjunta para que otros usuarios puedan verlo

5. Edite los detalles de la incidencia en el panel de la derecha.

Puede editar el título y seleccionar un estado y un tipo de incidencia.

**Nota:** El tipo se establece automáticamente como incidencia de Coordinación o Conflicto. Los campos de título y descripción se rellenan automáticamente si selecciona solo un conflicto o un grupo de conflictos.

Puede añadir una descripción de la incidencia y especificar un destinatario de asignación, observadores, detalles de la ubicación y una ubicación, una fecha de inicio y de vencimiento y una causa original. También puede añadir referencias, como fotos, archivos, tablas de

planificación, SDI, componentes, formularios, presentaciones y PCO, así como añadir comentarios.

Nota: Las incidencias se pueden asignar a usuarios, funciones o empresas. Los miembros asignados recibirán una notificación por correo electrónico con el vínculo a

la incidencia. Si un administrador de proyectos ha asignado áreas a ubicaciones, el campo de ubicación se rellena automáticamente.

**Sugerencia:** Puede ajustar la configuración de incidencias para crear campos personalizados mediante atributos.

# **Revisar y responder las incidencias**

Cuando los conflictos se marcan como una incidencia para indicar que debe investigarse un diseño, estos se asignan al miembro del proyecto correspondiente y se mueven de la ficha Active a la ficha Assigned. Aquí, el destinatario de asignación, el propietario y otros miembros del proyecto pueden ver los detalles de las incidencias y realizar un seguimiento de los cambios que se están realizando para resolver los conflictos. Para las incidencias creadas con el panel Issues, el destinatario de asignación puede acceder a la incidencia en la herramienta Incidencias de Docs mediante el vínculo incluido en la notificación por correo electrónico.

# Responder las incidencias en Model Coordination

#### Destinatario de la asignación de la incidencia

- 1. Para las incidencias creadas a partir de conflictos, haga clic en la herramienta Clashes.
- Hacer click en la ficha Assigned y buscar la incidencia que le interese.
   Sugerencia: Puede ordenar las columnas por ID, título, destinatario de asignación, empresa y fecha de vencimiento.
- 3. Hacer click en el título de la incidencia para ver el contexto completo de los modelos abiertos cuando se creó la incidencia.
- 4. Utilizar la barra de herramientas del visor para realizar mediciones e inspeccionar las propiedades del modelo a fin de ayudarle a comprender la incidencia y cómo resolverla.
- 5. Utilizar el panel derecho para revisar los detalles de la incidencia, incluidas las referencias y los comentarios, y el registro de actividad para ver la actividad anterior.

**Nota:** todas las incidencias relacionadas con los modelos en el visor se muestran en el panel Incidencias, incluidas las incidencias que no se han creado en Model Coordination. Si se selecciona una de estas incidencias, se muestra el icono de chincheta en el visor, pero no se resaltan los modelos.

- 6. Cuando haya decidido la acción que se debe llevar a cabo para resolver los conflictos, puede realizar lo siguiente:
  - Realizar los cambios en los modelos afectados y cargar las versiones actualizadas en la carpeta de coordinación.
  - Utilizar el panel de la derecha para enlazar referencias como fotos, con el fin de mostrar los cambios realizados o necesarios.
  - Utilizar el panel derecho para añadir comentarios. El destinatario de asignación de la incidencia verá todos los comentarios.

**Sugerencia:** puede utilizar @ para etiquetar a otros miembros del proyecto o al creador de la incidencia y hacer una pregunta o para solicitar que actúen. Recibirán una notificación por correo electrónico.

- Si se desea, hacer clic en el menú Más
   para exportar un informe de incidencias.
- 7. Utilizar la lista desplegable Status para cambiar el estado de la incidencia y reflejar el progreso.

#### Creador de incidencia

Cuando se ha cerrado una incidencia, su creador puede querer verificar si se ha resuelto. Para ello:

- 1. Seguir los pasos 1 a 5 del destinatario de asignación de la incidencia descritos anteriormente
- 2. Si no es necesario llevar a cabo ninguna acción adicional, se puede realizar lo siguiente:
  - Restablecer el estado de la incidencia a Open.
  - Cambiar el destinatario de asignación.
  - Adjuntar referencias como fotos con marcas de revisión para mostrar los cambios necesarios.
  - Añadir comentarios.
  - **Sugerencia:** puede utilizar @ para etiquetar otro miembro del proyecto y formular una pregunta o solicitarle que realice una acción. Recibirán una notificación por correo electrónico.
  - Si se desea, hacer clic en el menú Más \*\*\* para exportar un informe de incidencias.
- Cuando el usuario esté convencido de que se han realizado los cambios necesarios y ya no hay ningún conflicto, cambiar el estado de la incidencia a Closed.